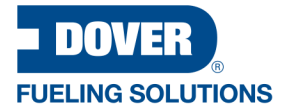

# Dover Fueling Solutions DX Fleet User Manual

Part Number: M3052 Revision: 5

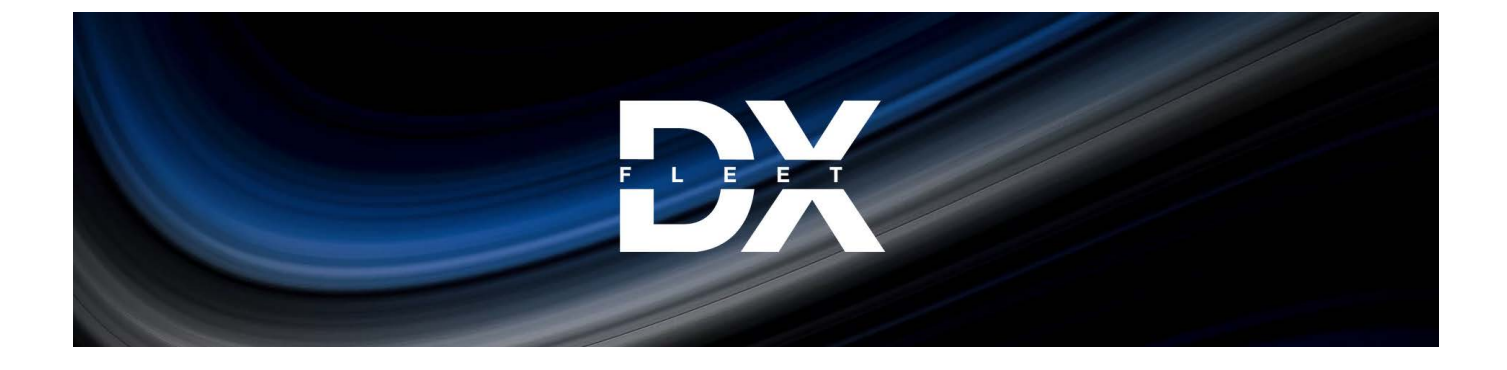

DX Fleet

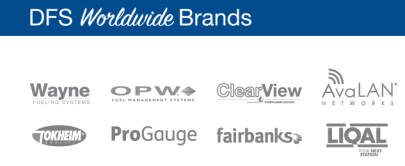

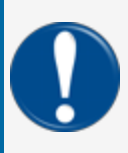

**IMPORTANT:** Before you use this manual, make sure you have the most recent revision. Look at the revision of this document to make sure it agrees with the most current revision found in the FMS Technical Library. Download the latest revision if necessary.

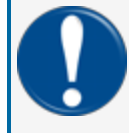

**IMPORTANT:** All references to other manuals and instructions in this manual can be found in the FMS Technical Library. Make sure you have the most recent revision.

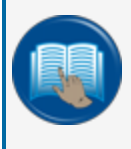

**READ CAREFULLY:** OPW Fuel Management Systems and Dover Fueling Solutions cannot be held responsible for installations, configurations or use of its products that does not comply with the most recent documentation available.

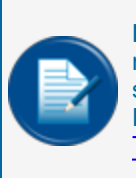

**NOTE:** It will be necessary to have Single Sign-On (SSO) credentials to get access to manuals, instructions, software updates and other important assets. Speak with your FMS sales representative or contact FMS Customer Service at 1-888-679-3835 (1-888-OPW-FUEL) for information. Once you have been approved for SSO credentials go to the <u>FMS</u> <u>Technical Library</u> to find the most recent revisions of all manuals and instructions.

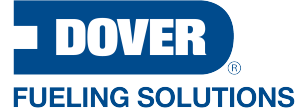

https://www.doverfuelingsolutions.com/

© 2022 Dover Fueling Solutions. All Rights Reserved. DOVER, the Dover D Design, DOVER FUELING SOLUTIONS, and other trademarks referenced herein are trademarks of Delaware Capital Formation, Inc./Dover Corporation, Dover Fueling Solutions U.K., Ltd. and their affiliated entities. 02122019v01

# **Table of Contents**

| Section 1 Introduction                    |    |
|-------------------------------------------|----|
| 1.1 Dashboard                             |    |
| 1.2 Site Dashboard                        |    |
| 1.2.1 Dashboard Pump Icon Table           |    |
| 1.3 Fuel Island Terminal (FIT) Icon Table |    |
| 1.4 User Interface                        |    |
| 1.4.1 Screen Views                        | 13 |
| 1.4.1.1 Table View                        |    |
| 1.4.1.2 Add/Edit View                     | 15 |
| 1.4.2 Export Button                       | 17 |
| 1.4.3 Customer Release Notification       | 17 |
| 1.4.4 Session Expire Warning              |    |
| Section 2 Notifications                   |    |
| 2.1 Contacts                              |    |
| 2.2 Create Contact Group                  |    |
| 2.3 Alerts                                |    |
| 2.4 Alert History                         |    |
| Section 3 Cards Menu                      |    |
| 3.1 PCF Defaults                          |    |
| 3.1.1 Account Defaults                    |    |
| 3.1.1.1 Account Information               |    |
| 3.1.1.2 Extended Prompts Tab              |    |
| 3.1.2 Driver Defaults                     |    |
| 3.1.2.1 Driver Details                    |    |
| 3.1.2.2 Extended Prompts Tab              |    |

| 3.1.3 Vehicle Defaults          |    |
|---------------------------------|----|
| 3.1.3.1 Vehicle Details         |    |
| 3.1.3.2 Extended Prompts Tab    |    |
| 3.2 Accounts                    |    |
| 3.2.1 Create Account            |    |
| 3.2.1.1 Account Information Tab |    |
| 3.2.1.2 Extended Prompts Tab    |    |
| 3.2.2 Manage Column             |    |
| 3.2.3 Card Management           |    |
| 3.3 Driver/Vehicle Records      | 40 |
| 3.3.1 Card Information Tab      | 42 |
| 3.3.1.1 Extended Prompts Tab    |    |
| 3.3.1.2 Maintenance Tab         | 45 |
| 3.4 Card Import                 |    |
| Section 4 Transactions          |    |
| 4.1 My Transactions             | 47 |
| 4.2 Export Data                 |    |
| 4.3 Custom Export               |    |
| 4.4 Export TRN File             | 54 |
| 4.5 Reprice                     |    |
| 4.6 TRN Download                |    |
| Section 5 Reports Menu          |    |
| 5.1 Reports                     | 57 |
| 5.2 Scheduler                   | 60 |
| 5.3 Downloads                   | 61 |
| 5.4 Power BI Reports            |    |

| 5.5 Power BI Report Descriptions                                       |    |
|------------------------------------------------------------------------|----|
| 5.6 Leading Zeros in Delimited Reports                                 | 68 |
| 5.6.1 Newer Versions of Excel (June 2017 version 1704 and later)       | 69 |
| 5.6.2 Use the Text Import Wizard (older versions of Excel [2010-2016]) | 71 |
| Section 6 Settings Menu                                                | 75 |
| 6.1 Sync                                                               |    |
| 6.1.1 System Time Settings                                             | 76 |
| 6.1.2 Action Panel                                                     |    |
| 6.1.2.1 Read                                                           |    |
| 6.1.2.2 Send                                                           |    |
| 6.1.2.3 Upgrade FSC3000 Firmware                                       | 79 |
| 6.1.2.4 Reset the FSC3000                                              | 79 |
| 6.1.2.5 Open/Close System                                              | 80 |
| 6.1.2.6 Initialize Peripherals                                         | 80 |
| 6.1.2.7 System Start                                                   | 80 |
| 6.1.2.8 Change Password                                                |    |
| 6.2 Job Status                                                         | 82 |
| 6.3 Sites                                                              |    |
| 6.3.1 Manage Icons                                                     |    |
| 6.3.2 Edit:Site and Controller                                         | 85 |
| 6.3.2.1 Site Details                                                   |    |
| 6.3.2.2 Edit Controller Information                                    |    |
| 6.3.2.3 FSC COM Port Settings                                          |    |
| 6.3.2.4 ATG Settings                                                   |    |
| 6.3.3 Tank and Pumps                                                   |    |
| 6.3.3.1 Tank                                                           |    |
| 6.3.3.2 Pump Controller                                                |    |

| 6.3.3.3 Pump                      |     |
|-----------------------------------|-----|
| 6.3.4 Terminals                   |     |
| 6.3.4.1 Terminals                 |     |
| 6.3.4.2 Message                   |     |
| 6.3.4.3 Prompts                   |     |
| 6.3.4.4 Receipt                   |     |
| 6.3.5 Networks                    |     |
| 6.3.5.1 Added Networks            |     |
| 6.3.5.2 Add/Edit Network          |     |
| 6.4 Network Configuration         |     |
| 6.4.1 Atio.net                    |     |
| 6.4.2 Buypass                     | 111 |
| 6.4.3 CFN                         | 113 |
| 6.4.4 COMDATA and Comdata POS     |     |
| 6.4.5 Company Card                |     |
| 6.4.6 EFS                         |     |
| 6.4.7 Federated Co-op             |     |
| 6.4.8 FleetOne                    |     |
| 6.4.9 Intevacon                   |     |
| 6.4.10 Irving Oil                 |     |
| 6.4.11 Kardtech                   |     |
| 6.4.12 NBS BANK                   |     |
| 6.4.13 NBS/FMGC (Fuelman/Gascard) |     |
| 6.4.14 OPW Generic                |     |
| 6.4.15 Paymentech                 |     |
| 6.4.16 Quarels                    | 140 |
|                                   |     |

|   | 6.4.17 Quick Fuel                               | .143  |
|---|-------------------------------------------------|-------|
|   | 6.4.18 QUIKQ                                    | .145  |
|   | 6.4.19 Shell Canada                             | . 147 |
|   | 6.4.20 TCH                                      | .149  |
|   | 6.4.21 T-CHEK                                   | .151  |
| 6 | .5 System Configuration                         | . 153 |
|   | 6.5.1 Products                                  | . 153 |
|   | 6.5.1.1 Unit                                    | . 153 |
|   | 6.5.1.2 Туре                                    | . 154 |
|   | 6.5.2 Restrictions                              | .155  |
|   | 6.5.2.1 Product Restriction                     | 155   |
|   | 6.5.2.2 Quantity Restriction                    | 156   |
|   | 6.5.3 Odometer Reasonability                    | . 157 |
|   | 6.5.4 Define Card Record                        | .157  |
|   | 6.5.5 Tiered Pricing                            | .162  |
|   | 6.5.6 Define Transaction Records                | .164  |
|   | 6.5.6.1 Options                                 | . 164 |
|   | 6.5.6.2 Display Fields                          | . 165 |
|   | 6.5.6.3 Computer Format                         | . 165 |
|   | 6.5.7 Receipt Body                              |       |
|   | 6.5.8 User String                               | .166  |
|   | 6.5.8.1 Create User Field Labels                | . 167 |
|   | 6.5.8.2 Create Proprietary Prompts.             | 168   |
|   | 6.5.9 Cards                                     | .168  |
|   | 6.5.9.1 Card Status                             | . 168 |
|   | 6.5.9.2 Card Types                              | . 169 |
|   | 6.5.10 ATG (Automatic Tank Gauge) Configuration | .170  |

| 6.6 Pricing                                        | 171 |
|----------------------------------------------------|-----|
| 6.7 Fuel Zones                                     | 172 |
| 6.8 Terminal Window                                |     |
| 6.8.1 FSC Commands History                         |     |
| 6.9 Audit Log                                      |     |
| Section 7 Support Menu                             |     |
| 7.1 Onboarding                                     |     |
| 7.2 Mobile Support                                 |     |
| 7.3 Sync Transaction                               |     |
| 7.4 Support View                                   |     |
| 7.5 Demo Suite                                     |     |
| 7.6 Notification Management                        |     |
| Section 8 Help                                     |     |
| 8.1 Contact Us                                     |     |
| 8.2 Training Videos                                |     |
| Appendix A - AVI: Automatic Vehicle Identification |     |
| Appendix B - DX Fleet Glossary                     | 191 |
| Appendix C - Version Release Notes                 |     |

# Section 1 Introduction

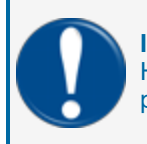

**IMPORTANT:** This manual reflects the layout of the menu structure from left to right. However, you must configure parameters in the menu items under "Settings" before you can proceed to use the other menu drop-downs.

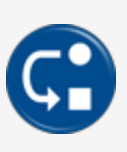

**DEPENDENCY:** You will see this DEPENDENCY panel wherever there is a feature or functionality in one screen or menu item that requires an action in another screen or menu item to activate that feature or functionality. A cross-reference between the two is used for easy reference.

# 1.1 Dashboard

When you log in to DX Fleet, the **Network Dashboard** comes up as the Home Screen. The **Network Dashboard** gives the user an-at-a-glance view of important transaction information.

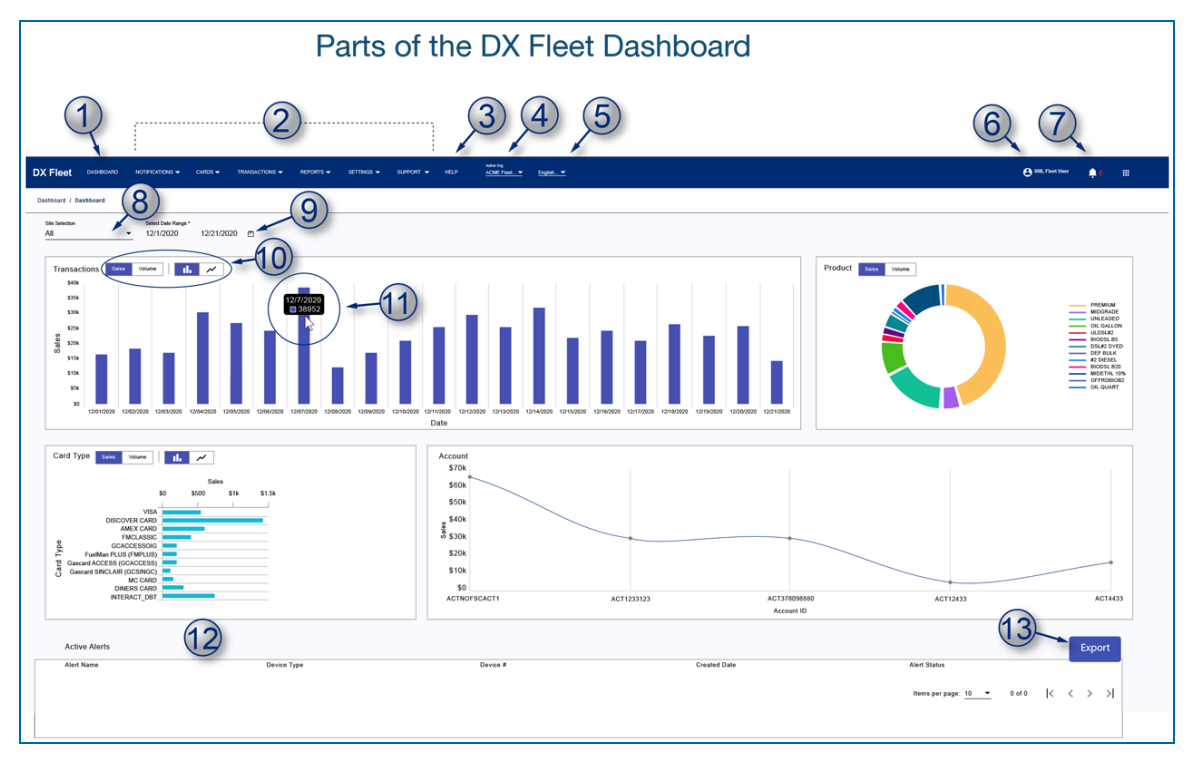

The image above shows the different parts you will find on the Dashboard.

The Main Menu (blue bar) at the top of the screen will show on all screens in the application.

- 1. Click the **Dashboard** link on the Menu Bar to return to the Dashboard from another screen in the application.
- 2. There are six (6) **Drop-down Menus** in the Main Menu Bar where data for Networks and Sites can be configured.
  - a. "Notifications" on page 19 is where Contacts and Contact Groups can be configured
  - b. "Cards Menu" on page 27 is where you will set up your Account, Driver and Vehicle records.
  - c. "Transactions" on page 47is where you can define transaction details and set up data and file exports.
  - d. "Reports Menu" on page 57 contains selections to configure, schedule and download up to 21 pre-defined reports and up to 51 different Power BI reports.
  - e. The "Settings Menu" on page 75 is used to configure site and system parameters. Selections in the sub-menus can affect the information shown on other screens. Therefore, it is recommended to set up the parameters in the sub-menus under Settings before you proceed to the other menus.
  - f. The "Support Menu" on page 179 is only available on technician versions of this application and is used for onboarding and troubleshooting.
- 3. The Help selection will take you to a page where you can get access to help tools.
- 4. Use the **Active Org**(organization) drop-down to select the organization to be configured. An Active Org must be selected so that sites in the Site Selection drop-down (in #8 below) are populated.
- 5. Use the Language drop-down to select from English, Spanish or French.
- 6. This icon in the Main Menu bar shows the current logged-in User.
- 7. The "Bell" icon in the Main Menu bar shows **Alert Notifications** for the logged-in user (see "Alerts" on page 24). The number of Alerts will show and the drop-down will show links to the Alerts in the system.
- 8. Select a **Site** from the *Site Selection* drop-down to see at-a-glance information in the Dashboard for the selected site. Select **All** from the drop-down to show a composite of all sites in your Network. See the next section below for information on **Site Dashboards**.

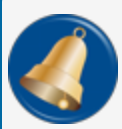

**REMINDER:** An Active Org must be selected so that this drop-down can be populated (see #4 above).

- 9. Select a **Date Range** from the *Date Selector* to show the necessary data to be shown on the display.
- 10. Each of the Dashboard **Graphs** can be modified to show the type of data (Sales in dollars or Volume in gallons) or change the graph type (as a bar graph or line graph). The selected types show in **blue**.
- 11. Hover your mouse pointer over a data point on a graph to see the **value** of that data point.
- 12. If there are Active Alerts in the system they will show in the bottom panel of the display.
- 13. You can export the Active Alerts shown on the dashboard as either an Excel or CSV file (See "Export Button" on page 17).

## 1.2 Site Dashboard

The Site Dashboards show more information about the individual site in the top panel.

| Site Selection<br>28-Cedar Grove                                  | Site Status: OPEN Transaction Buffer: NORMAL |
|-------------------------------------------------------------------|----------------------------------------------|
| Pump Status<br>( 2 3 4 5 5<br>uter and Dispersing Autoread Office | FIT Status                                   |

- 1. Select a **site** from the *Site Selection* drop-down. The page will refresh to show data applicable to the selected site.
- 2. Click the **Calendar** icon to select a **Date Range** to show the necessary data to be shown on the display.
- 3. The Site Status and Transaction Buffer status is shown in the top right of the panel
- 4. The Pump Status area shows the condition of pumps at the site. See the table below for more information on the color-coded icons for pumps.
- 5. The FIT (see "Fuel Island Terminal" on page 192) Status area shows the condition of FITs installed at the site. See the table below for more information on the color-coded icons for FITs.

| lcon     | Color             | Status          | Description                                                                                    |
|----------|-------------------|-----------------|------------------------------------------------------------------------------------------------|
| 3        | Green<br>(Up)     | Ready           | The pump is online and ready to authorize.                                                     |
| •        | Yellow<br>(Up)    | Calling         | The pump is online. The pump handle is lifted on a non-<br>authorized pump.                    |
| P        | Green<br>(Down)   | Authorized      | The pump is online and authorized.                                                             |
|          | Green<br>(w/drop) | Dispensing      | The pump is online, authorized and dispensing fuel.                                            |
| <b>1</b> | Yellow<br>(Down)  | Stopped         | The pump is online but in a <b>stopped</b> condition (because of a time-out or maximum limit). |
| 3        | Red               | Sentry          | The pump is online but shut down by the Pump Sentry.                                           |
|          | Red               | Down            | The pump is <b>offline</b> .                                                                   |
| 1        | Gray              | Offline/Stopped | Edge offline, FSC offline, Service Engine stopped                                              |

# 1.2.1 Dashboard Pump Icon Table

| lcon | Color  | Status                                                            | Description                                                                                                    |
|------|--------|-------------------------------------------------------------------|----------------------------------------------------------------------------------------------------|
|      | Blue   | Normal/Ready                                                      | The terminal is online, ready to use with no errors.                                                                                                    |
|      | Yellow | Paper Low                                                         | The terminal is online. Te receipt printer paper is low (where applicable).                                                                                                    |
|      | Red    | <ul> <li>Paper Out</li> <li>Paper Jam</li> <li>Offline</li> </ul> | <ul> <li>The terminal is online. The receipt printer is out of paper (where applicable).</li> <li>The terminal is online. A receipt printer paper jam has been detected (where applicable).</li> <li>There is no communication with the terminal.</li> </ul> |
|      | Gray   | Offline/Stopped                                                   | Edge offline, FSC (see "Fuel Site Controller" on page 192)<br>offline, Service Engine stopped                                                                                                    |

# 1.3 Fuel Island Terminal (FIT) Icon Table

## 1.4 User Interface

# 1.4.1 Screen Views

There are two (2) basic types of screens that the user will see. A Table View is an information-only screen that shows configured information in a table format. An Edit View is a screen with editable fields, drop-down selections and other controls that can be used to configure and edit the parameters on that screen.

# 1.4.1.1 Table View

| DX FI | eet dashboard notifications |                               | • English •  |         |        | 🕒 Donnelly, Gary 🔛 |
|-------|-----------------------------|-------------------------------|--------------|---------|--------|--------------------|
|       | Cards / Accounts            | U                             |              |         | 5-++   | 6                  |
| (2)   |                             | 0                             |              |         | 4      |                    |
|       | Account Id                  | Account Name                  | Record Count | Status  | Manage |                    |
|       | 0000                        | EMPLOYEE CARDS                | 11           | Invalid |        |                    |
|       | 867052                      | Cowden Gravel                 | 3            | Valid   |        |                    |
|       | 100                         | On-Road/Non-IFTA/Diesel Equip | 47           | Valid   |        |                    |
|       | 120                         | On-Road/Non-IFTA/Gas Equip    | 57           | Valid   |        |                    |
|       | 140                         | On-Road/IFTA/Diesel Equip     | 29           | Valid   |        |                    |
|       |                             |                               |              |         |        |                    |
|       |                             |                               |              |         |        |                    |
|       |                             |                               | 41           |         |        |                    |

Table View: A Table View shows a summary of each configured record's information. These screens can also show applicable action buttons (see Screen Buttons below) for edits or to make a new record.

- 1. Main Menu Bar
- 2. Menu Path
- 3. Information Columns
- 4. Manage Icons: Applicable action icons for record rows will come into view when a row is selected or upon mouse hover. See below for more information on Manage icons.
- 5. Add Button: When this icon is available you can select the icon to go to a page to set up parameters for a new record.

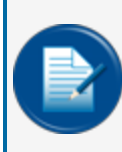

**NOTE:** Add pages are the same as Edit pages however, there can be fields in some Edit pages that, once selected in its Add page, cannot be edited. This is typically because of a dependent parameter set up in another screen.

6. Search Field: The search field can be used to find information in the table based on information you know. As you type, the application will automatically begin to filter the results directly in the table.

### Screen Buttons

The Table View screens can show different icons under the **Manage** column. Each icon has a "tool tip" that comes up when a mouse pointer hovers over that icon to explain what the icon is for. The most common icons are shown below.

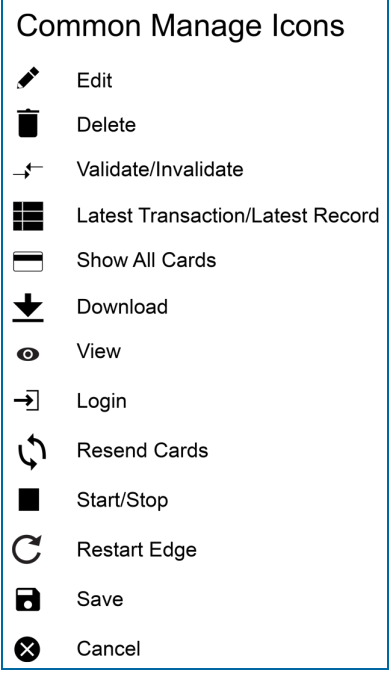

• Edit: Click the pencil icon to go to the edit screen for the selected record when this icon is available.

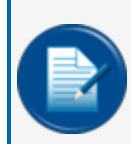

**NOTE:** Edit pages are the same as Add pages however, there can be fields in some Edit pages that, once selected in its Add page, cannot be edited. This is typically because of a dependent parameter set up in another screen.

- Delete: Click the trash can icon to delete the selected record when this icon is available.
- Validate/Invalidate: Click the forward/back arrow icon to validate or invalidate an account. A warning pop-up will show important messages. This icon shows on the Cards > Accounts and Cards > Driver/Vehicle Records pages.
- Latest Transaction/Record: Click the calendar icon to see the most recent record. This icon shows on the Cards > Accounts and Cards > Driver/Vehicle Records pages.
- Show All Cards: Click the Card icon to see all cards in an account. This icon shows on the Cards
   Accounts page.
- **Download**: Click the download icon to download a file to your computer or device when this icon is available.
- View: Click this icon to see the complete recordwhen this icon is available.
- Login/Onboard: Click this icon to go to prompts to log in to a device or onboard a site (onboarding is only available to technicians).
- Resend Cards: Use this icon to resend cards to the FSC3000. This icon is available on the Settings > Sites page.
- Start/Stop: This icon is used to start and stop the Service Engine for a selected site. A warning will pop up to ask if you want to stop the service engine. This icon is available on the Settings > Sites page
- **Restart Edge**: Under Settings > Sites, use this icon to restart the Edge device. See "Manage lcons" on page 84.
- Save: When you are in the Edit Mode (after the edit icon has been selected under "Manage") in the Settings > Sites > Display Messages or the Settings > Sites > Display Prompts screen, you can click this Save icon to save a custom message or prompt.
- **Cancel**: When you are in the Edit Mode (after the edit icon has been selected under "Manage") in the Settings > Sites > Display Messages or the Settings > Sites > Display Promptsscreen, you can click this *Cancel*icon to the original screen.

### 1.4.1.2 Add/Edit View

An Add/Edit View is used to enter new information to an existing record or to edit a current record. The image below shows the controls that you will most often see when you are in a screen's edit mode.

To enter an Add view, click the Add ( 🕀 ) icon at the top right of a Table View screen where applicable.

To enter an Add view, click the Edit ( *i*) icon in the Manage column of a record row in a Table View.

| Possible Ec                                                                                                    | dit S | creen Co                                                                                                    | ntrols                                          |                                                               |
|----------------------------------------------------------------------------------------------------|-------|----------------------------------------------------------------------------------------------------|-------------------------------------------------|---------------------------------------------------------------|
| Text Entry Fields<br>Delty Allocation<br>10<br>Delty Allocation<br>11<br>12<br>Click in the field to activate<br>Slider Button<br>OFF<br>ON (option is active) | 2     | Drop-down           Quantity Restriction           20           Quantity Restriction           No Restriction           20           40           60           80           100                                                                                                    | •<br>•<br>•                                     | Click the arrow and<br>make a selection from<br>the drop-down |
| Radio Buttons (Single Selection)                                                                                                    | 6     | Date Selector                                                                                                    | Click the Cale<br>Use the contr<br>drop-down to | endar Icon<br>ols on the<br>select a date                     |
| Check Boxes (Multiple Selection)  Check Boxes (Multiple Selection 2  Selection 1 Selection 2  Selection 3 Selection 4 Selection 5 Selection 6                  |       | MAR         1         2         3         4         5           7         8         9         10         11         12           14         15         16         17         18         19           21         22         23         24         20         26           28         29         30         31         15 | 6<br>: 13<br>) 20<br>) 27                       |                                                               |

Edit View: Information is entered in fields and controls that include:

- 1. Text entry fields: Type information directly into these fields.
- 2. Drop-downs: Select an option from a drop-down field.
- 3. Slider buttons: These controls are used to activate an option.
- 4. Radio buttons: You can select a single option from a group of options.
- 5. check boxes: You can select multiple options from a group of options.
- 6. Date Range Selector: These controls let you select a date or date range

Required fields: Fields in red are required. You cannot save a record that has a blank required field.

Fields not available: Some fields are not available and are shown in gray and the cursor will change to a red circle and slash. These fields require a selection or action from another field or control. Alternatively, a field that is not available will not show a cursor when clicked. These fields are usually default values that cannot be changed.

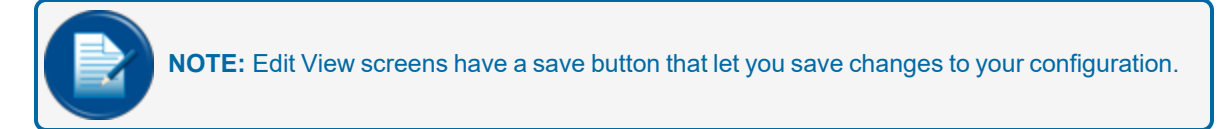

# 1.4.2 Export Button

| DX Fleet DASHBOARD                | NOTIFICATIONS - CARDS - TRANSACTIONS | ▼ REPORTS ▼ SETTINOS ▼ | Antine Ong<br>SUPPORT ♥ HELP Indian O ♥ | English 👻        |                   | 🔿 Adams, John 🌲 🏢 |
|-----------------------------------|--------------------------------------|------------------------|-----------------------------------------|------------------|-------------------|-------------------|
| Transactions / My T               | ransactions                          |                        |                                         |                  |                   | Export + Q        |
| Select Date Range<br>12/31/2022 1 | /31/2023  Autocount Selection All    | ← All ←                | T Apply                                 | - Import Summary |                   |                   |
| Transactions                      |                                      |                        |                                         |                  |                   | ۵:                |
| Tran#                             | Site Id                              | Date                   | Account Id                              | Time             | Account Name      | Manage            |
| 0044                              | 2311                                 | 01/19/2023             | 9611                                    | 05:28 PM         | 9611              |                   |
| 0042                              | 2311                                 | 01/19/2023             | 9611                                    | 04.26 PM         | 9611              |                   |
|                                   |                                      |                        |                                         |                  | Items per page 10 | 1-2 of 2  < < > > |

Select screens will have an **Export** button in the upper right of the screen near the search field. This has been added as a quick way to export data from those screens.

- 1. Click the **Export** button.
- 2. Select a **File Type** from the drop-down.
- 3. Click Export. A confirmation message will pop up to show that the exported file is ready for download.
- 4. Goto Reports > Downloads.
- 5. Select the **Export File** tab.
- 6. Look for the file you just requested.
- 7. Click the **Download icon** in the *Manage* column on the far right of the selected file. The file will be downloaded to your device.

The Export Button shows on the screens in the table below:

| Dashboard           | Notifications  | Cards                  | Transactions | Settings   |
|---------------------|----------------|------------------------|--------------|------------|
| Active Alerts Panel | Contacts       | Accounts               | Transactions | Job Status |
|                     | Contact Groups | Driver/Vehicle Records | Export Data  | Sites      |
|                     | Alert History  |                        |              | Fuel Zones |
|                     |                |                        |              | Audit Log  |

## 1.4.3 Customer Release Notification

When you log in to DX Fleet after a new release has been published, a message will come up that shows the latest updates to the application. You have two option buttons:

- **Read Later**: This will close this window but you can click the Notifications icon in the upper right of the Home screen to open the Release Notifications again.
- Click Acknowledge after you have reviewed the update list to close the window.

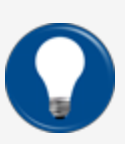

**TIP:** At the end of this manual you will find a listing of "Version Release Notes" on page 196. You will find the features that were updated for each release with internal cross-references that take you to the applicable section in this manual.

# 1.4.4 Session Expire Warning

When the application has been idle for 29 minutes a "Session Expire Warning" will pop up with a 60-second count-down timer. When the timer reaches 0 (zero), the session will time-out and the user will be logged out automatically. The message will ask, "...do you want to extend the session?" Select **OK** to extend or **Logout** to log out of the application immediately.

# Section 2 Notifications

**IMPORTANT:** You must first set up parameters for your sites in the Settings menu before you can add Contacts and Groups.

The Notifications menu is where you set up:

- Contacts (see below)
- Contact Groups (refer to "Create Contact Group" on page 22)
- Alerts (refer to "Alerts" on page 24).
- Alert History (refer to "Alert History" on page 26).

#### 2.1 Contacts

#### [Notifications > Contacts]

The table view shows contacts that have been configured.

| Notifica | ations / Contacts |                   |                             | Export                 |                 | ٩            |
|----------|-------------------|-------------------|-----------------------------|------------------------|-----------------|--------------|
|          |                   |                   |                             |                        |                 |              |
|          | Name              | Company           | Email                       | Phone #                | Language        | Manage       |
|          | Ed Stark          | NorthCor          | ed.stark@northcor.com       | 1-123-654-7890         | English         | <b>*</b>     |
|          | Oscar Martell     | Dorne Co.         | omart@dorne.com             | 1-333-680-1200         | English         | EDIT CONTACT |
|          | Jim Lannister     | Landings Ind.     | Jlan@LandingsIndustries.com | 1-002-543-1357         | English         |              |
|          | Pete Baelish      | Littlefinger LLC  | Baelish@LF.com              | 1-555-837-5309         | English         |              |
|          | John Snow         | Castleblack Corp. | John.snow@Castleblack.com   | 1-987-588-2300 ext 123 | English         |              |
|          | Sandor Clegane    | Clegane Bros.     | hound@mountaincorp.com      | 1-222-321-9876         | English         |              |
|          | Sam Tarley        | Castleblack       | Sam.tarley@Castlebalc.com   | 1-987-588-2300 ext 124 | English         |              |
|          | Jaq Highgar       | Volantis Inc.     | Jaq@Volinc.com              | 1-542-323-6578         | English         |              |
|          |                   |                   |                             |                        |                 |              |
|          |                   |                   |                             | Items per page 10 👻    | 1 - 9 of 9  < < | > >          |
|          |                   |                   |                             |                        |                 |              |

Click the Add ( •) button next to the search bar to enter a New Contact.

To edit a Contact, select the Edit ( *i*) icon in the far-right column of the applicable Contact Name to edit the Contact's edit screen will come into view.

Add/Edit information in the Contacts fields.

| otifications / Create Contact |             |
|-------------------------------|-------------|
| Contact Details               |             |
| Name                          |             |
| Сотрапу                       |             |
| Email                         |             |
| Phone #                       |             |
| Accept Text Messages          |             |
| Language                      |             |
|                               | Save Cancel |

- 1. Name: Enter a Name (up to 50 alphanumeric or special characters).
- 2. Company: Enter the Company Name.
- 3. Email: Enter the User's email (up to 75 alphanumeric or special characters).
- 4. **Phone**: Enter the User's phone. Use up to 11 numeric characters or the US format X-XXX-XXX-XXX. This field is required if the **Accepts Text Messages** slider (below) has been selected.

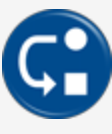

**DEPENDENCY:** To be set up to receive text messages in "Create Contact Group" on page 22, this phone must be able to receive SMS (Short Message Service, frequently referred to as a text message) messages.

- 5. Accepts Text Messages: Use this slider button to show that this user can accept SMS messages.
- 6. Language: Select from the drop-down (where applicable).
- 7. Click the Save button.

To Edit a record, click the **pencil icon** to go to the edit screen for the selected record. You can edit the same fields as above.

M3052\_r5 DX Fleet User Manual | Dover Fueling Solutions

To Delete a record, click the **trashcan** icon to delete the selected record.

You can export the list of Contacts shown on the page as either an Excel or CSV file.

- Click the **Export** button in the upper-right of the "Contacts" panel. A dialogue box will open.
- Select a **File Type** from the drop-down.
- Click the **Export** button. A confirmation notice will come up to tell you when the exported file is ready for download.
- Go to the *Reports* tab and select **Downloads** from the drop-down.
- Select the "Export File" tab.
- Find the file to be downloaded (use the "Export Item" and "Created Date" columns to find the applicable file).
- Click the ( ± ) **Download icon** to download the file to your computer or device.

# 2.2 Create Contact Group

#### [Notifications > Contact Groups]

**Contact Groups** can be set up from the list of available Contacts. These groups are useful if it is necessary to send a message or alert to all of the contacts of a selected group at one time.

The table view of the Contact groups screen shows Contact Groups that have been configured. Information shown is the Group Name and Entries (Contact email addresses).

To edit a Contact Group, select the Edit ( 🖋 ) icon under the Manage column.

To Add a new Contact Group, lick the Add ( 🕈 ) icon in the top right of the screen.

The Add/Edit Contact Group screen will come into view.

| Notifications / Edit Contact Group     |                                                                                                    |            |               |
|----------------------------------------|----------------------------------------------------------------------------------------------------|------------|---------------|
| Always send text message to this group |                                                                                                    |            |               |
| Group Name<br>Northern                 |                                                                                                    |            |               |
| Available Contacts                     |                                                                                                    |            |               |
| cat.stark@NorthCor.com                 | ed.stark@NorthCor.com<br>rob.stark@NorthCor.com<br>john.snow@castleblack.com<br>sam.tarley@castleblack.com<br>yvetteq@rayder.com |            |               |
| Select All Cancel All                  | Select All                                                                                                    | Cancel All |               |
|                                        |                                                                                                    | L          | Ipdate Cancel |

• Always send text messages to this group: Use this slider button to show that this group can accept SMS messages.

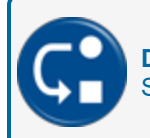

**DEPENDENCY:** Messages can only be sent to contacts with a cell phone that can accept SMS text messages. This phone number must be set up in "Contacts" on page 19.

- Enter a **Group Name** (up to 30 alpha characters). This name will be used in Alerts and any other dropdowns where a Contact Group is available for selection.
- Select entries from the Available Contacts list box.

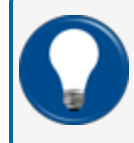

**TIP:** To select multiple contacts, hold the *Control* (Ctrl) key as you click each applicable contact in the list.

- Click Add to move the selected names over to the Selected Contacts list box.
- Click the Save Contact Group button.

If it is necessary to make changes to a full record for a Contact Group:

- To add entries from the Available Contacts list box:
  - Select entries from the **Available Contacts** list box.
  - Click Add to move the selected names over to the Selected Contacts list box.
- To remove entries from the **Selected Contacts** list box:
  - Select entries from the **Selected Contacts** list box.
  - Click **Remove** to move the selected names over to the Available Contacts list box.

#### Click the Save button.

You can export the list of Contact Groups shown on the page as either an Excel or CSV file.

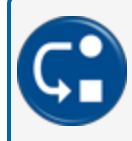

**DEPENDENCY:** Contact Groups must be set up in this screen before they show as available selections in the "Contact Group" column drop-downs in "Alerts" on the next page.

- Click the **Export** button in the upper-right of the "Contact Groups" panel. A dialogue box will open.
- Select a File Type from the drop-down.
- Click the **Export** button. A confirmation button will come up to tell you when the exported file is ready for download.
- Go to the *Reports* tab and select **Downloads** from the drop-down.
- Select the Export File tab.
- Find the file to be downloaded (use the "Export Item" and "Created Date" columns to find the applicable file).
- Click the ( **b**) **Download icon** to download the file to your computer or device.

# 2.3 Alerts

#### [Notifications > Alerts]

The Alerts screen can be edited to set up specified **Alert** types, the Contact Group that is to receive the Alert (s) and the communication method (email and/or text message).

| Notifications / Alerts |                   |       |              |                        | Active Site<br>9113-Indian Oil One |
|------------------------|-------------------|-------|--------------|------------------------|------------------------------------|
| Alert                  | Contact Group     | Email | Text Message | Email/SMS Notify After |                                    |
| Receipt Low Paper      | Dover 💌           |       |              | Immediate 💌            |                                    |
| Receipt Paper Out      | Dover             |       |              | Immediate 👻            |                                    |
| Receipt Paper Jam      | Dover •           |       |              | Immediate              |                                    |
| FIT Down               | Dover •           | -     | -            | Immediate 👻            |                                    |
| Pump Offline           | Aneesh test group | -     | -            | Immediate 👻            |                                    |
| Pump Sentry Activated  | Dover •           | -     | -            | Immediate 👻            |                                    |
| Edge Device Offline    | Dover •           | -     | -            | Immediate 💌            |                                    |
| FSC Offline            | Dover •           | -     | -            | Immediate 💌            |                                    |
|                        |                   |       |              |                        | Save                               |
|                        |                   |       |              |                        |                                    |

- Select an Active Site from the drop-down at the top of the screen.
- Select the slider button for each applicable Alert.
- Select a **Contact Group** from the drop-down where the Alert will be sent.

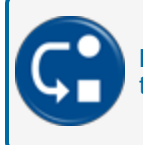

**DEPENDENCY:** Contact Groups must be set up in "Create Contact Group" on page 22 before they show as available selections in this drop-down.

- Select the slider button(s) to specify the communication method (Email and/or Text Message).
- Email/SMS Notify After: Select the applicable time (in 5 minute increments) from the drop-down list from Immediate to 30 minutes in five (5) minute increments (see "Short Message Service, frequently referred to as a text message" on page 194).
- When all applicable Alerts have been entered, click the **Save Changes** button to update the Alerts for the selected Active Site.

Below is a list of the available alerts:

Receipt Paper Low: The receipt paper sensor of the terminal has detected a low paper condition.

Receipt Paper Out: The receipt paper sensor of the terminal has detected a paper out condition.

**Receipt Paper Jam**: There is a paper jam in the receipt printer. Printer is down.

FIT Down: There is no communication with the terminal.

Pump Offline: There is no communication with a pump.

**Pump Sentry Activated**: This option stops the pump if three zero quantity transactions occur in a row. This could mean possible pump or pulser trouble.

Edge Device Offline: There is no communication with the Edge device.

FSC Offline: There is no communication with the FSC3000.

**Transaction Buffer Near Full**: The number of stored transactions has reached approximately 90% capacity.

Transaction Buffer Full, Site Down!: Stored transactions have reached capacity.

See "Alert History" on the next page under Notifications (Notifications > Alert History).

# 2.4 Alert History

[Notifications > Alert History]

This screen shows the status of Alerts.

|                               | <b>OTE:</b> Alerts ar<br>ate" by default | re sorted in desce | nding chronological o    | order from th | e most recent "Created                    |
|-------------------------------|------------------------------------------|--------------------|--------------------------|---------------|-------------------------------------------|
| Notifications / Alert History |                                          |                    |                          | Export C      | Active Ste<br>2312-Aneesh test site stg ¥ |
| Alert Name                    | Device Type                              | Device #           | Created Date             | Alert Status  | Cleared Date                              |
| Edge Device Offline           | EdgeDevice                               | 2312               | Feb 22, 2023, 9:30:01 AM | Alert         |                                           |
| FSCOffline                    | FSC                                      | 2312               | Feb 22, 2023, 6:10:02 AM | Alert         |                                           |
| Pump Offline                  | PUMP                                     | 2                  | Feb 22, 2023, 5:02:34 AM | Cleared       | Feb 22, 2023, 5:05:28 AM                  |
| Pump Offline                  | PUMP                                     | 1                  | Feb 22, 2023, 5:02:34 AM | Cleared       | Feb 22, 2023, 5:04:27 AM                  |
| Edge Device Offline           | EdgeDevice                               | 2312               | Feb 13, 2023, 2:30:01 AM | Cleared       | Feb 22, 2023, 4:58:22 AM                  |
|                               |                                          |                    |                          |               | Items per page 10 ▼ 1 − 5 of 5  < < > >   |

Select an Active Site from the drop-down at the top of the screen.

The Alert History for the selected site will show:

- The Alert Name (short description of the Alert)
- The applicable Device Type (FSC, Edge Device, FIT, Pump etc.)
- The applicable Device Number
- The date the Alert was created
- The current status of the Alert
- The date the Alert was cleared (if applicable)

You can export the Alert History list shown on the page as either an Excel or CSV file.

- Click the **Export** button in the upper-right of the "Active Alerts" panel. A dialogue box will open.
- Select a File Type from the drop-down.
- Select a Date Range from the Date Selector.
- Click the **Export** button. A confirmation notice will come up to tell you when the exported file is ready for download.
- Go to the Reports tab and select **Downloads** from the drop-down.
- Select the Export File tab.
- Find the file to be downloaded (use the "Export Item" and "Created Date" columns to find the applicable file).
- Click the ( ± ) download icon to download the file to your computer or device.

# Section 3 Cards Menu

This menu has the selections necessary to set up the card settings for sites. The topics in this section will include:

- "PCF Defaults" on page 1
  - "Account Defaults" on page 1
  - "Driver Defaults" on page 1
  - "Vehicle Defaults" on page 1
- "Accounts" on page 1
- "Driver/Vehicle Records" on page 1
- "Card Import" on page 46

# 3.1 PCF Defaults

#### Cards> PCF Defaults

In this menu selection you can set up the PCF (see "Proprietary Card File" on page 193) default settings for Account, Driver and Vehicle cards.

### 3.1.1 Account Defaults

#### [Cards > PCF Defaults > Account Default Settings]

The Account Defaults page has two (2) tabs:

- Account Information tab: Specify applicable Account related information.
- Extended Prompts tab: Specify applicable Extended Prompts related to the Account.

### 3.1.1.1 Account Information

| ards / PCF Defaults/Account Defaults |                       |     |
|--------------------------------------|-----------------------|-----|
| Account Information Extended Prompts |                       |     |
| Account Details                      |                       |     |
| Product Restrictions                 | Cuantity Restrictions |     |
| No Restrictions                      | No Restrictions       | •   |
|                                      |                       | _   |
| Daily Allocation                     | Monthly Allocation    |     |
|                                      |                       |     |
| <b>Expiration Date</b> 12/31/2060    |                       |     |
|                                      |                       |     |
|                                      |                       | )   |
|                                      | S                     | ave |
|                                      |                       |     |
|                                      |                       |     |
|                                      |                       |     |

• **Product Restriction**: This option lets you limit the fuel type(s) dispensed for each transaction. Select from the drop-down.

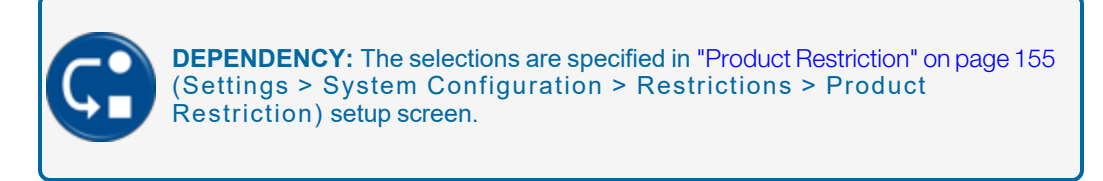

• **Quantity Restriction**: This option lets you limit the quantity dispensed for each transaction. Select from the drop-down.

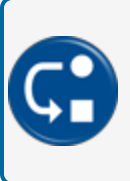

**DEPENDENCY:** The selections are specified in "Quantity Restriction" on page 156 (Settings > System Configuration > Restrictions > Quantity Restriction) setup screen.

- **Daily Allocation**: This is the total dollar (monetary value) limit of fuel that can be drawn against a card in a single 24-hour period, from midnight to 11:59 p.m.
- Monthly Allocation: This is the total dollar (monetary value) limit of fuel that can be drawn against a card each month, from midnight of the first day of the month to 11:59 p.m. on the last day of the month.

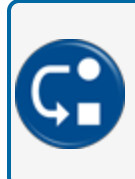

**DEPENDENCY:** Allocation options are only available when selected in Settings > Edit System Configuration > Define Card Record. See "Define Card Record" on page 157 for more information.

• **Expiration Date**: This option lets you select a date when the card will expire and no longer be operational within the Fuel Site Controller. Use the slider button to enable this option. Select an **Expiration Date** from the *Date Selector*.

Click the **Save** button to save this configuration.

### 3.1.1.2 Extended Prompts Tab

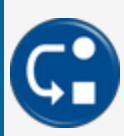

**DEPENDENCY:** The Extended Prompts tab is only available when Prompt Sequence is selected under Settings > Edit System Configuration > Define Card Record. See "Define Card Record" on page 157.

| Cards / PCF Defaults/Driver Defaults           |          |                |              |
|------------------------------------------------|----------|----------------|--------------|
| Driver Information Extended Prompts            |          |                |              |
| Prompt For                                     | Verified | Verified Entry | Prompt Order |
| A - Refer/Offroad (V/N)?                       |          | Verified Entry | •            |
| B - Odometer                                   |          | Verified Entry | •            |
| C-Trip # / Job #                               |          | Verified Entry | •            |
| D - Loyalty Card Number / Enter Tiered Account |          | Verified Entry | •            |
| E - User ID/PIN                                |          | Verified Entry | •            |
| F - Driver ID                                  |          | Verified Entry | *            |
| G - Vehicle ID                                 |          | Verified Entry | •            |

The extended prompts tab on each of the Accounts, Driver and Vehicle pages lets the user configure up to 8 prompts for entry against all driver and vehicle records related to the account.

Use the slider button to select up to eight (8) prompts in the Prompt For column.

Three (3) of the eight (8) selected prompts can be configured for prompt verification. When the Verified slider button is enabled, the user MUST enter a verified entry value that the FSC3000 can then confirm.

**Prompt Order**: Select from the drop-down to configure the prompt order.

Click the **Save** button to save this configuration.

### 3.1.2 Driver Defaults

The Driver Defaults page has two (2) tabs:

- Driver Information tab: Specify applicable Driver related information.
- Extended Prompts tab: Specify applicable Extended Prompts related to the Driver.

### 3.1.2.1 Driver Details

| Cards / PCF Defaults/Driver Defaults                                  |                      |
|-----------------------------------------------------------------------|----------------------|
| Driver Information                                                    |                      |
| Driver Details                                                        |                      |
| Driver #                                                              | Record Status        |
| D-                                                                    | Valid 👻              |
| FSC Presented Media #1 (Maastrice, Chickey, RFID/Tao, Keyboard Entry) | / Monthly Allocation |
| 1234                                                                  | 100                  |
| - Daily Allocation                                                    |                      |
| 50                                                                    |                      |
|                                                                       |                      |
| Fuel Zone                                                             |                      |
|                                                                       |                      |
| Card operates as Single Entry                                         |                      |
| Prompt for Misc Entry                                                 |                      |
| Prompt for Odometer Entry                                             |                      |
|                                                                       |                      |
|                                                                       | Save                 |

- Account configured controls will be used to manage this record: When this slider button is enabled, all field labels shown below with a red asterisk (\*) will be turned off. The related Account based controls will be used as an alternative.
- **Driver Number**: Enter up to 24 alphanumeric characters. This is used as a record in transaction reports.
- **Record Status**: Select from the drop-down. a Record Status of Valid shows that this record can get fuel. All other values in the drop-down will set a record to Invalid.
- **Presented Media 1**: A value related to a Driver/Vehicle Record used to authorize a transaction. Enter up to 19 alphanumeric characters.
- **Presented Media 2**: A secondary value related to a Driver/Vehicle Record used to authorize a transaction. Enter up to 19 alphanumeric characters.

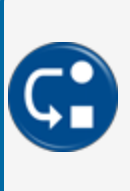

**DEPENDENCY:** A second Presented media is only be available when "Use two different media devices for driver/vehicle record authorization" is selected in Settings > Edit System Configuration > Define Card Record. See "Define Card Record" on page 157 for more information.

• **\*Quantity Restriction**: This option lets you limit the quantity dispensed for each transaction. Select from the drop-down.

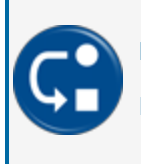

**DEPENDENCY:** The selections are specified in "Quantity Restriction" on page 156 (Settings > System Configuration > Restrictions > Quantity Restriction) setup screen.

• **\*Product Restriction**: This option lets you limit the fuel type(s) dispensed for each transaction. Select from the drop-down.

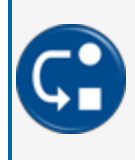

**DEPENDENCY:** The selections are specified in "Product Restriction" on page 155 (Settings > System Configuration > Restrictions > Product Restriction) setup screen.

- \*Monthly Allocation: This is the total dollar (monetary value) limit of fuel that can be drawn against a card each month, from midnight of the first day of the month to 11:59 p.m. on the last day of the month.
- **\*Daily Allocation**: This is the total dollar (monetary value) limit of fuel that can be drawn against a card in a single 24-hour period, from midnight to 11:59 p.m.

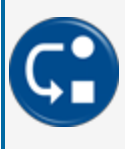

**DEPENDENCY:** Allocation options are only available when selected in Settings > Edit System Configuration > Define Card record. See "Define Card Record" on page 157for more information.

• **\*Expiration Date**: This option lets you select a date when the card will expire and no longer be operational within the Fuel Site Controller. Use the slider button to turn this option on. Select an **Expiration Date** from the *Date Selector*.

**Fuel Zone**: Select from the drop-down. This setting tells DX Fleet the sites this record can get fuel from. When a card update is flagged for this record it will be sent/updated to all sites with the assigned fuel zone.

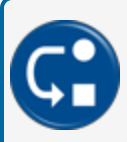

**DEPENDENCY:** For the Fuel Zone to be populated, Fuel Zones must be configured under Settings > Fuel Zones (see "Fuel Zones" on page 172).

Select one or more of the slider buttons for:

• Card Operates as Single Entry

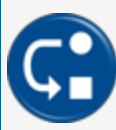

**DEPENDENCY:** This control is only available when "Allow use of Single Entry under Dual Entry" is enabled under Settings > Edit System Configuration > Define Card Record. See "Define Card Record" on page 157

- Prompt for Misc Entry: tells the Fuel Site Controller to prompt for a miscellaneous keyboard entry. FIT display message #29 will appear at the Fuel Island when the Card is swiped with this switch setting.
- Prompt for Odometer Entry

Click the **Save** button to save this configuration.

### 3.1.2.2 Extended Prompts Tab

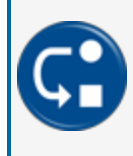

**DEPENDENCY:** The Extended Prompts tab is only available when Prompt Sequence is selected under Settings > Edit System Configuration > Define Card Record. See "Define Card Record" on page 157.

The extended prompts tab on each of the Accounts, Driver and Vehicle pages lets the user configure up to 8 prompts for entry against all driver and vehicle records related to the account.

Use the slider button to select up to eight (8) prompts in the Prompt For column.

Three (3) of the eight (8) selected prompts can be configured for prompt verification. When the Verified slider button is enabled, the user MUST enter a verified entry value that the FSC3000 can then confirm.

**Prompt Order**: Select from the drop-down to configure the prompt order.

Click the **Save** button to save this configuration.

### 3.1.3 Vehicle Defaults

The Vehicle Defaults page has two (2) tabs:

- Vehicle Information tab: Specify applicable Vehicle related information.
- Extended Prompts tab: Specify applicable Extended Prompts related to the Account.

#### 3.1.3.1 Vehicle Details

- Account configured controls will be used to manage this record: When this slider button is enabled, all field labels shown below with a red asterisk (\*) will be turned off. The related Account based controls will be used as an alternative.
- Vehicle Number: Enter up to 24 alphanumeric characters. This is used as a record in transaction reports.
- **Record Status**: Select from the drop-down. a Record Status of Valid shows that this record can get fuel. All other values in the drop-down will set a record to Invalid.

- **FSC Presented Media 1**: A value related to a Driver/Vehicle Record used to authorize a transaction. Enter up to 19 alphanumeric characters.
- **Presented Media 2**: A secondary value related to a Driver/Vehicle Record used to authorize a transaction. Enter up to 19 alphanumeric characters.

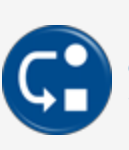

**DEPENDENCY:** A second Presented media is only be available when "Use two different media devices for driver/vehicle record authorization" is selected in Settings > Edit System Configuration > Define Card record. See "Define Card Record" on page 157 for more information.

• **\*Quantity Restriction**: This option lets you limit the quantity dispensed for each transaction. Select from the drop-down.

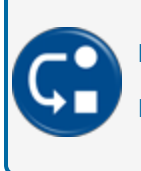

**DEPENDENCY:** The selections are specified in "Quantity Restriction" on page 156 (Settings > System Configuration > Restrictions > Quantity Restriction) setup screen.

• **\*Product Restriction**: This option lets you limit the fuel type(s) dispensed for each transaction. Select from the drop-down.

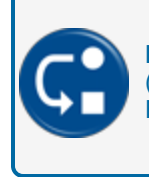

**DEPENDENCY:** The selections are specified in "Product Restriction" on page 155 (Settings > System Configuration > Restrictions > Product Restriction) setup screen.

- \*Monthly Allocation: This is the total dollar (monetary value) limit of fuel that can be drawn against a card each month, from midnight of the first day of the month to 11:59 p.m. on the last day of the month.
- **\*Daily Allocation**: This is the total dollar (monetary value) limit of fuel that can be drawn against a card in a single 24-hour period, from midnight to 11:59 p.m.

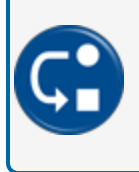

**DEPENDENCY:** Allocation options are only available when selected in Settings > Edit System Configuration > Define Card record. See "Define Card Record" on page 157 for more information.

• **\*Expiration Date**: This option lets you select a date when the card will expire and no longer be operational within the Fuel Site Controller. Use the slider button to turn this option on. Select an **Expiration Date** from the *Date Selector*.

**Fuel Zone**: Select from the drop-down. This setting tells DX Fleet the sites this record can get fuel from. When a card update is flagged for this record it will be sent/updated to all sites with the assigned fuel zone.

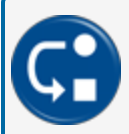

**DEPENDENCY:** For the Fuel Zone to be populated, Fuel Zones must be configured under Settings > Fuel Zones (see "Fuel Zones" on page 172).

Select one or more of the slider buttons for:

• Card Operates as Single Entry

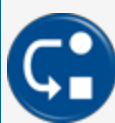

**DEPENDENCY:** This control is only available when "Allow use of Single Entry under Dual Entry" is enabled under Settings > Edit System Configuration > Define Card Record. See "Define Card Record" on page 157

- Prompt for Misc Entry
- Prompt for Odometer Entry

Click the **Save** button to save this configuration.

## 3.1.3.2 Extended Prompts Tab

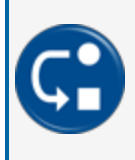

**DEPENDENCY:** The Extended Prompts tab is only available when Prompt Sequence is selected under Settings > Edit System Configuration > Define Card Record. See "Define Card Record" on page 157.

The extended prompts tab on each of the Accounts, Driver and Vehicle pages lets the user configure up to 8 prompts for entry against all driver and vehicle records related to the account.

Use the slider button to select up to eight (8) prompts in the Prompt For column.

Three (3) of the eight (8) selected prompts can be configured for prompt verification. When the Verified slider button is enabled, the user MUST enter a verified entry value that the FSC3000 can then confirm.

Prompt Order: Select from the drop-down to configure the prompt order.

Click the **Save** button to save this configuration.

# 3.2 Accounts

[Cards > Accounts]

| D | Fleet | DASHBO   | ARD NOTIFICATIONS - | CARDS 👻 TRU | ansactions 👻 | REPORTS 👻  | Settings 👻 | Support 👻 | HELP | Active Org<br>Indian O.,. 👻 | English 👻    |        |                                | Donnelly, Gary |   |    |
|---|-------|----------|---------------------|-------------|--------------|------------|------------|-----------|------|-----------------------------|--------------|--------|--------------------------------|----------------|---|----|
|   | Cards | / Accoun | nts                 |             |              |            |            |           |      |                             |              |        | Export                         |                | ٥ | ۶. |
|   |       | •        | Account Id          |             |              | Account Na | ame        |           |      |                             | Record Count | Status | Manage                         |                |   |    |
|   |       |          | 9101                |             |              | ACCTONE    |            |           |      |                             | 1            | Valid  |                                |                |   |    |
|   |       | <b>V</b> | 9611                |             |              | 9611       |            |           |      |                             | 9            | Valid  |                                |                |   |    |
|   |       | ~        | 7777                |             |              | PA7777     |            |           |      |                             | 1            | Valid  |                                |                |   |    |
|   |       |          | 5556                |             |              | PA5555     |            |           |      |                             | 1            | Valid  |                                |                |   |    |
|   |       |          |                     |             |              |            |            |           |      |                             |              |        | Items per page 10 • 1 - 4 of 4 | K < 0          |   |    |

This Table View shows a summary of configured **Accounts** and related **Cards**.

| Cards / Create Account |                      |                 |
|------------------------|----------------------|-----------------|
|                        | Account Information  |                 |
| Account Status         | Account Details      |                 |
| Valid Invalid          | Account ID           | Account Name    |
|                        | Acct User 1          | Acct User 2     |
|                        | Address              | City            |
|                        | State                | Zip/Postal Code |
|                        | Contact Name         | Contact Email   |
|                        | Contact Phone        |                 |
|                        | Accepts Text Message |                 |
|                        | Account Controls     |                 |
|                        | FSC Account#         | Short Name      |
|                        |                      |                 |
|                        | Restrictions         |                 |
|                        | Daily Allocation     |                 |
|                        | Monthly Allocation   |                 |
|                        |                      |                 |
|                        |                      | Cancel Save     |

To set up a new Account:

Click the Add ( 🖶 ) button. The "Create Account" screen will come into view.

## 3.2.1 Create Account

- Account Status: Select the applicable radio button (Valid, Invalid). If set to Invalid, all cards below this card are not permitted to fuel. An error of "Account Invalidated" will show.
- The **Expiration Date** controls are used to activate and configure the expiration date sent to the FSC3000. when it is configured here, all new accounts will be set with this entry as their current value.

To set an Expiration Date:

- Set the Expiration Date slider to the **On** position.
- Select a date from the **Date Selector** field.

The Create Account screen has two (2) tabs:

- Account Information tab: Specify applicable Account related information.
- Extended Prompts tab: Specify applicable Extended Prompts related to the Account.

### 3.2.1.1 Account Information Tab

#### **Account Details**

- Account ID: Enter from 3-50 alphanumeric or special characters (the minimum is 3 characters).
- Account Name: Enter the name of the Account or the Merchant customer that will use PCF (see "Proprietary Card File" on page 193) management. This field will accept up to 50 alphanumeric or special characters.
- Account User 1: Enter the applicable name in this field. The field will accept up to 30 alphabetic characters as well as, '-' (en dash) and ',' (comma).
- Account User 2: Enter the applicable name in this field. The field will accept up to 30 alphabetic characters as well as, '-' (en dash) and ',' (comma).
- Address: Enter the Account address.
- **City**: Enter the applicable city in this field. The field will accept up to 30 alphabetic characters as well as, '-' (en dash) and ',' (comma).
- **State**: Enter the State.
- **Zip/Postal Code**: Enter the applicable code. The field will accept up to 10 alphanumeric characters as well as, '-' (en dash).
- Contact Name: Enter the applicable name in this field. The field will accept up to 30 alphabetic characters as well as, '-' (en dash) and ',' (comma).
- Contact Email: Enter up to 50 alphanumeric or special characters.
- **Contact Phone**: Enter an applicable phone number. The field will accept up to 18 numeric characters as well as "+" (plus sign) and '-' (en dash/minus sign).
- Accepts Text Messages: Enable this slider button if text messages can be sent to the Mobile/Cell phone number above.

#### Account controls

• FSC Account #: Enter the FSC Account number in this field.
• Short Name: Enter a Short Name for the account (up to nine [9] characters).

### Restrictions

• Daily Allocation: Enter an applicable number in gallons.

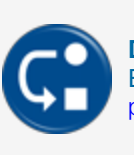

**DEPENDENCY:** Allocation options are only available when selected in Settings > Edit System Configuration > Define Card record. See "Define Card Record" on page 157 for more information.

• **Quantity Restriction**: This option lets you limit the quantity dispensed for each transaction. Select a value from the drop-down if applicable.

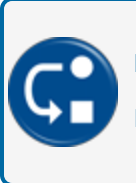

**DEPENDENCY:** The selections are specified in "Quantity Restriction" on page 156 (Settings > System Configuration > Restrictions > Quantity Restriction) setup screen.

• Monthly Allocation: Enter an applicable number in gallons.

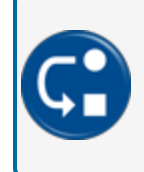

**DEPENDENCY:** Allocation options are only available when selected in Settings > Edit System Configuration > Define Card record. See "Define Card Record" on page 157 for more information.

• **Product Restriction**: Select from the drop-down. The selections are specified in the "Product Restriction" on page 155 (System Configuration > Restrictions > Product Restriction) setup screen.

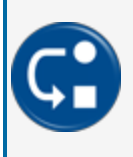

**DEPENDENCY:** The selections are specified in "Product Restriction" on page 155 (Settings > System Configuration > Restrictions > Product Restriction) setup screen.

## 3.2.1.2 Extended Prompts Tab

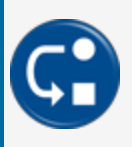

**DEPENDENCY:** The Extended Prompts tab is only available when Prompt Sequence is selected under Settings > Edit System Configuration > Define Card Record. See "Define Card Record" on page 157.

| Cards / PCF Defaults/Driver Defaults           |                         |                                       |
|------------------------------------------------|-------------------------|---------------------------------------|
| Driver Information Extended Prompts            |                         |                                       |
| Prompt For                                     | Verified Verified Entry | Prompt Order                          |
| A - Refer/Offroad (V/N)?                       | Verified Entry          | Ţ                                     |
| B - Odometer                                   | Verified Entry          | · · ·                                 |
| C - Trip # / Job #                             | Verified Entry          | ~                                     |
| D - Loyalty Card Number / Enter Tiered Account | Verified Entry          | -                                     |
| E - User ID/PIN                                | Verified Entry          | ~                                     |
| F - Driver ID                                  | Verified Entry          | ~                                     |
|                                                | Verified Entry          | · · · · · · · · · · · · · · · · · · · |

The extended prompts tab on each of the Accounts, Driver and Vehicle pages lets the user configure up to 8 prompts for entry against all driver and vehicle records related to the account.

Use the slider button to select up to eight (8) prompts in the Prompt For column.

Three (3) of the eight (8) selected prompts can be configured for prompt verification. When the Verified slider button is enabled, the user MUST enter a verified entry value that the FSC3000 can then confirm.

Prompt Order: Select from the drop-down to configure the prompt order.

Click the Save button to save this configuration or Cancel to return to the Table View.

## 3.2.2 Manage Column

The Manage Column contains five (5) buttons for actions that can be done for Accounts.

- Edit the Account. Use the same procedure as above for a new Account.
- Delete the Account.
- Validate/Revalidate Account.
- Latest Transaction. Select this icon to see a table that shows the latest transactions for the selected Account.
- Show All Cards. Select this icon to see a table that shows all cards for the selected account.

## 3.2.3 Card Management

| DX Fleet | ASHBOARD | ) NOTIFICATIONS - CARDS - | TRANSACTIONS 👻 | REPORTS - SETTINGS - | Support 🗸 Help | Active Org<br>Indian O.,. 👻 | English 👻    |        | 2 e Name, User                     | <b>.</b> |
|----------|----------|---------------------------|----------------|----------------------|----------------|-----------------------------|--------------|--------|------------------------------------|----------|
| °(1      | Ints     |                           |                |                      |                |                             |              |        | Export 🚺 🗲 🕂                       | ۹        |
|          | •        | iccount Id                |                | Account Name         |                |                             | Record Count | Status | Manage                             |          |
| C        | ] 9      | 101                       |                | ACCTONE              |                |                             | 1            | Valid  |                                    |          |
|          | 9        | 611                       |                | 9611                 |                |                             | 9            | Valid  |                                    |          |
|          | 7        | 777                       |                | PA7777               |                |                             | 1            | Valid  |                                    |          |
| C        | ] 5      | 556                       |                | PA5555               |                |                             | 1            | Valid  |                                    |          |
|          |          |                           |                |                      |                |                             |              |        | Items per page 10 		 1−4 of 4  < < | > >1     |

New for Revision 4 is the *Card Management* feature. This feature lets you Delete or Validate/Re-validate multiple Account records.

- 1. The far left column shows check boxes for each record listed. Select all applicable records in this column for one of the actions.
- 2. When selections are made in the check box column, icons for Delete and Validate/Re-validate will come into view in the toolbar to the left of the Add button. Select the correct icon for the applicable action that will affect all selected Account records.

## 3.3 Driver/Vehicle Records

### Cards > Driver/Vehicle Records

| Cards / Driver/   | Vehicle Records |               |                       |            |      |        | Export + Q                                |
|-------------------|-----------------|---------------|-----------------------|------------|------|--------|-------------------------------------------|
| Account Selection | ▼ All           | ▼ Fitte       | Reassign cards        |            |      |        |                                           |
|                   | Record#         | Name          | Account 🕇             | Short Name | Туре | Status | Manage                                    |
|                   | V-789868        | vName         | No Associated Account | vCard      | v    | Valid  |                                           |
|                   | 1212            | pd12          | PA5555                | SNpd12     | D    | Valid  |                                           |
|                   | 88887           | pd87          | PA7777                | SNpd88887  | D    | Valid  |                                           |
|                   | 4567            | 4567          | ACCTONE               | SN4567     | D    | Valid  |                                           |
|                   | StageTestID     | StageTestName | ACCTONE               | SN         | D    | Valid  |                                           |
|                   | 1111            | ONE           | 9611                  | SNONE      | D    | Valid  |                                           |
|                   | 2222            | тwo           | 9611                  | TWO        | D    | Valid  |                                           |
|                   | 3333            | THREE         | 9611                  | THREE      | D    | Valid  |                                           |
|                   | 5555            | FIVE          | 9611                  | FIVE       | D    | Valid  |                                           |
|                   | 6666            | SIX           | 9611                  | SIX        | D    | Valid  |                                           |
|                   |                 |               |                       |            |      |        | Items per page 10 → 1 - 10 of 14  < < > > |

This Table View shows a summary of configured Driver/Vehicle Records.

To configure a new **Record**:

Click the Add ( 🗢 ) button. The Create Driver/Vehicle Record screen will come into view.

|                                           | Card Information Extended Prompts                                                          |                                            |   |
|-------------------------------------------|--------------------------------------------------------------------------------------------|--------------------------------------------|---|
| Select Card Type  Driver Expiration Date  | Driver Details     Account configured controls will be used to manage th     Duer D     D_ | record<br>Driver Name                      |   |
| Record Status     Valid                   | Crid User 1                                                                                | Crid User 2                                |   |
| PIN (Security Pin)                        | (3) Account Controls                                                                       |                                            |   |
| Allow Misc Entry      Use Second Language | Account selection                                                                          | Short Name                                 |   |
| Card Operates as Single Entry             | Restrictions                                                                               | 0                                          |   |
| Allow Odometer Entry                      | Daily Allocation                                                                           | 200 Quantity Restriction<br>No Restriction | · |
|                                           | 18 Monthly Allocation                                                                      | No Restriction                             | • |
|                                           | 0dometer                                                                                   | Fuel Zone<br>All Sites                     | v |
|                                           |                                                                                            |                                            |   |

- 1. Select Card Type: Select a radio button to define a Driver or Vehicle record.
- 2. The **Expiration Date** controls are used to activate and configure the expiration date sent to the FSC3000. When it is configured here, all new accounts will be set with this entry as their current value.

To set an **Expiration Date**:

- Set the Expiration Date slider to the **On** position.
- Select a date from the **Date Selector** field.

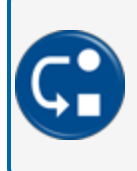

**DEPENDENCY:** The Expiration Date option is only available when selected in Settings > Edit System Configuration > Define Card Record. See "Define Card Record" on page 157 for more information.

- 3. **Record Status**: Select from the drop-down. a Record Status of Valid shows that this record can get fuel. All other values in the drop-down will set a record to Invalid.
- PIN (Security PIN): This numeric field is the PCF (see "Proprietary Card File" on page 193) Personal ID Number (PIN) (see "Personal Identification Number" on page 193) field. Enter a numeric value up to 23 characters.

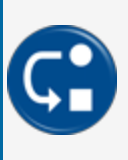

**DEPENDENCY:** The PIN (Security PIN) option is only available when selected in Settings > Edit System Configuration > Define Card Record. See "Define Card Record" on page 157 for more information.

- 5. Allow Misc Entry: This tells the Fuel Site Controller to prompt for a miscellaneous keyboard entry. FIT display message #29 will appear at the Fuel Island when the Card is swiped with this switch setting.
- 6. Use Second Language: The FSC3000 can be "bi-lingual" to show or print two different languages. A Language Type is programmed into all cards. When the card is read, the FIT display language changes to the programmed language. Some receipts can also be programmed to print out in the specified language.
- 7. Card Operates as Single Entry

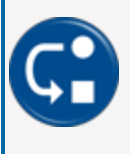

**DEPENDENCY:** This control is only available when "Allow use of Single Entry under Dual Entry" is enabled under Settings > Edit System Configuration > Define Card Record. See "Define Card Record" on page 157

8. Allow Odometer Entry

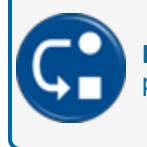

**DEPENDENCY:** When this is selected, the *Odometer* field in the *Restrictions* panel (see below) will be available.

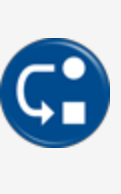

**DEPENDENCY:** If Odometer Reasonability (see "Resonability" on page 193) has been turned on under Settings > System Configuration > Define Card Record, (see Odometer Reasonability option "System Configuration" on page 153) this control will show in the ON position but "grayed-out." (to indicate that this control is locked). See "Define Card Record" on page 157 for more information.

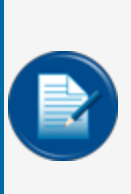

**NOTE:** When this control is active and locked, you must enter the vehicle's current odometer value in the *Odometer* field (under Card Information > Restrictions below) to enable Odometer Resonability at the Fuel Island Terminal. To skip the odometer prompt at the terminal, delete the odometer entry in this field.

The Create Driver/Vehicle Records screen has two (2) tabs:

- Card Information tab: Specify applicable Driver/Vehicle and Account related information.
- Extended Prompts tab: Specify applicable Extended Prompts related to the Account.

## 3.3.1 Card Information Tab

### **Driver/Vehicle Details**

- 9. Account configured controls will be used to manage this record: When this slider button is enabled, all field labels shown below with a red asterisk (\*) will be turned off. The related Account based controls will be used as an alternative.
- 10. **Driver/Vehicle ID**: Enter up to 24 alphanumeric characters. This is used as a record in transaction reports.
- 11. **Driver/Vehicle Name**: Enter up to 50 alphanumeric or special characters as a name for the Driver/Vehicle record above.
- 12. Card User 1 / 2: Enter alphanumeric or special characters for one or both Card User fields.
- 13. **FSC Presented Media #1** : A value related to a Driver/Vehicle Record used to authorize a transaction. Enter the applicable numeric characters.
- 14. **FSC Presented Media #2**: A value related to a Driver/Vehicle Record used to authorize a transaction. Enter the applicable numeric characters.

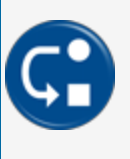

**DEPENDENCY:** A second Presented media is only be available when "Use two different media devices for driver/vehicle record authorization" is selected in Settings > Edit System Configuration > Define Card Record. See "Define Card Record" on page 157 for more information.

### **Account Controls**

- 15. Account Selection: Select from the drop-down list of configured Accounts.
- 16. Short Name: Enter the applicable alphanumeric characters.

### Restrictions

- 17. **\*Daily Allocation**: This is the total dollar (monetary value) limit of fuel that can be drawn against a card in a single 24-hour period, from midnight to 11:59 p.m.
- 18. \*Monthly Allocation: This is the total dollar (monetary value) limit of fuel that can be drawn against a card each month, from midnight of the first day of the month to 11:59 p.m. on the last day of the month.

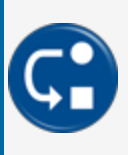

**DEPENDENCY:** Allocation options are only available when selected in Settings > Edit System Configuration > Define Card record. See "Define Card Record" on page 157 for more information.

19. Odometer: Enter the applicable numeric value.

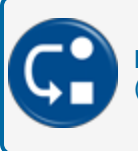

**DEPENDENCY:** This field is active only when the Allow Odometer Entry slider (see above) is selected.

20. **\*Quantity Restriction**: This option lets you limit the quantity dispensed for each transaction. Select from the drop-down.

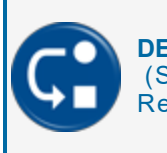

**DEPENDENCY:** The selections are specified in "Quantity Restriction" on page 156 (Settings > System Configuration > Restrictions > Quantity Restriction) setup screen.

21. **\*Product Restriction**: This option lets you limit the fuel type(s) dispensed for each transaction. Select from the drop-down.

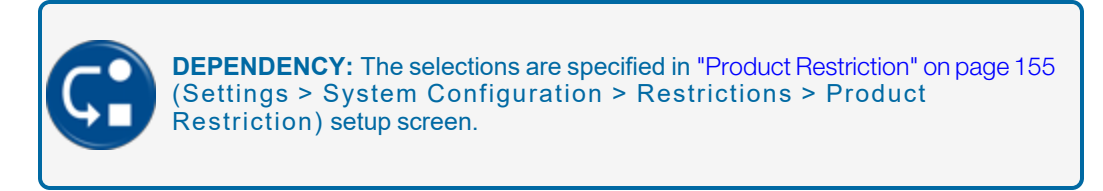

22. **Fuel Zone**: Select from the drop-down. This setting tells DX Fleet the sites this record can get fuel from. When a card update is flagged for this record it will be sent/updated to all sites with the assigned fuel zone.

Click the **Save** button to save this configuration.

## 3.3.1.1 Extended Prompts Tab

| Cards / PCF Defaults/Driver Defaults           |          |                |              |
|------------------------------------------------|----------|----------------|--------------|
| Driver Information Extended Prompts            |          |                |              |
| Prompt For                                     | Verified | Verified Entry | Prompt Order |
| A - Refer/Offroad (Y/N)?                       |          | Verified Entry | Ţ            |
| B - Odometer                                   |          | Verified Entry | ~            |
| C - Trip # / Job #                             |          | Verified Entry | Ţ            |
| D - Loyalty Card Number / Enter Tiered Account |          | Verified Entry | Ţ            |
| E - User ID/PIN                                |          | Verified Entry | ~            |
| Diver ID                                       |          | Verified Entry | ~            |
| G - Vehicle ID                                 |          | Verified Entry |              |

The extended prompts tab on each of the Accounts, Driver and Vehicle pages lets the user configure up to 8 prompts for entry against all driver and vehicle records related to the account.

Use the slider button to select up to eight (8) prompts in the Prompt For column.

Three (3) of the eight (8) selected prompts can be configured for prompt verification. When the Verified slider button is enabled, the user MUST enter a verified entry value that the FSC3000 can then confirm.

Prompt Order: Select from the drop-down to configure the prompt order.

Click the **Save** button to save this configuration.

## 3.3.1.2 Maintenance Tab

| Card Information Extended Prompts Maintenance |                             |                                  |
|-----------------------------------------------|-----------------------------|----------------------------------|
| oil                                           |                             |                                  |
| Warning Limit                                 | No Fuel Limit               |                                  |
| Send alert on warning limit                   | Send alert on No Fuel Limit | Invalidate card on No Fuel Limit |
| Tire Rotation                                 |                             |                                  |
| Warning Limit                                 | No Fuel Limit               |                                  |
| Send alert on warning limit                   | Send alert on No Fuel Limit | Invalidate card on No Fuel Limit |
| Trans Fluid                                   |                             |                                  |
| Warning Limit                                 | No Fuel Limit               |                                  |
| Send alert on warning limit                   | Send alert on No Fuel Limit | Invalidate card on No Fuel Limit |
| Coolant / Anti Freeze                         |                             |                                  |
| Warning Limit                                 | No Fuel Limit               |                                  |
| Send alert on warning limit                   | Send alert on No Fuel Limit | Invalidate card on No Fuel Limit |
| Brake Repair                                  |                             |                                  |
| Warning Limit                                 | No Fuel Limit               |                                  |
| Send alert on warning limit                   | Send alert on No Fuel Limit | Invalidate card on No Fuel Limit |
| Alert                                         |                             |                                  |
| Select contact group 👻                        |                             |                                  |
|                                               |                             |                                  |
|                                               |                             |                                  |
|                                               |                             | Cancel Update                    |

The Maintenance tab can be used to set up a periodic maintenance schedule for five (5) important service items. For each item you can set a:

- **Warning Limit**: This is the mileage when each item must be done. Enter an **odometer value** for the individual vehicle for each item in the text field.
- **No Fuel Limit**: This is when the vehicle is overdue for the scheduled item and should be taken in for service before it can be permitted to get fuel. Enter an **odometer value** for the individual vehicle for each item in the text field.
  - Invalidate card on No Fuel Limit: To go an extra step to make sure maintenance stays on schedule, the card used to fuel the vehicle can be invalidated so that the vehicle must be taken in for service before it can get fuel. Select the check-box for each applicable item.
- Alerts for Warning limits and No Fuel Limits can be set for each maintenance item.
  - Select the **check-box** for the item to send an alert.
  - Select the Contact Group to receive the alert(s) from the Alert drop-down at the bottom of the page.

Select the **Update** button in the lower right of the screen to save this configuration.

## 3.4 Card Import

### Cards > Card Import

This screen shows instructions on how to import cards into the DX Fleet application.

**DEPENDENCY:** You must program the items that follow before you continue.

"Accounts" on page 35: Cards Menu > Accounts "Sites" on page 84: Settings Menu > Sites "FuelZones" on page 172: Settings Menu > Fuel Zones "Tank" on page 89: Settings Menu > Site > Tanks "Products" on page 153: Settings Menu > System Configuration > Products

"Restrictions" on page 155: Settings Menu > System Configuration > Restrictions > Product and Quantity Restrictions > Product Restrictions tab.

When each of these items is complete you can go back to the Card Import screen and do the steps to import cards into the DX Fleet application.

| Cards / Card Import                                                                                         |                               |                            |          |  |  |  |
|----------------------------------------------------------------------------------------------------|-------------------------------|----------------------------|----------|--|--|--|
|                                                                                                    |                               |                            |          |  |  |  |
| Follow each step below. If you need to repeat a step.                                                       |                               |                            |          |  |  |  |
| Step 1: Be sure you have programmed all of the following. If you have not, then exit this screen and return | when you have completed the t | ask.                       |          |  |  |  |
| A. Accounts B. Sites C. FuelZones D. Tanks E. Products F. Product Restrictions                              |                               |                            |          |  |  |  |
| Step 2: Download the card template excel file to your PC by clicking on the download button.                |                               |                            |          |  |  |  |
| Step 3: Insert upto 10000 unique cards into excel file                                                      |                               |                            |          |  |  |  |
| Step 4: Select the Choose file button to locate the modified file.                                          |                               |                            |          |  |  |  |
| Step 5: Start the import process by clicking on the Upload icon.                                            |                               |                            |          |  |  |  |
| System will import the file and perform error checking on all data. Repeat steps 3-5 as many times as nec   | cessary.                      |                            |          |  |  |  |
| Download 👲 🕞 Discose File Uplead 👲                                                                          |                               |                            |          |  |  |  |
|                                                                                                    |                               |                            |          |  |  |  |
| Processed Files                                                                                             |                               | Card Import Status         |          |  |  |  |
| CardImportTest.xlsx                                                                                         | Ł                             | CardImportTest.pdf         | ىك       |  |  |  |
| Card_Import (4).xlsx                                                                                        | Ł                             | Card_Import (4).pdf        | ⊻        |  |  |  |
| Card_Import_StgTest1st.xlsx                                                                                 | 4                             | Card_Import_StgTest1st.pdf | <u>ل</u> |  |  |  |
| Card_Import new test 1.xlsx                                                                                 | 4                             | Card_Import new test 1.pdf | ⊻        |  |  |  |
| Card_Import new test.xlsx                                                                                   | 4                             | Card_Import.txt            | ⊻        |  |  |  |
| Card_Import.xlsx                                                                                            | 4                             | Indian Oil Invalid.pdf     | 4        |  |  |  |

# Section 4 Transactions

From this menu, users can look up and see fueling transactions and configure customized export transaction reports. The topics in this section will include:

- Transactions (see below)
- "Export Data" on page 50
- "Custom Export" on page 52
- "Export TRN File" on page 54
- "Reprice" on page 55
- "TRN Download" on page 56

## 4.1 My Transactions

### Transactions > My Transactions

| Transactions / My Transactio          | ins                                    |                            |                              |                       |                   | Export + Q       |
|---------------------------------------|----------------------------------------|----------------------------|------------------------------|-----------------------|-------------------|------------------|
| Select Date Range<br>1/3/2023 4/14/20 | 123  Account Selection All All All All | e Selection Record Type II | ▼ Apply <sup>↑</sup> ↓ Impor | et 📃 = Import Summary |                   |                  |
| Transactions                          |                                        |                            |                              |                       |                   | <b>\$</b> :      |
| Tran#                                 | Site Id                                | Date                       | Account Id                   | Time                  | Account Name      | Manage           |
| 0071                                  | 2312                                   | 02/22/2023                 |                              | 04:35 PM              |                   |                  |
| 0063                                  | 2311                                   | 02/01/2023                 | 9611                         | 01:41 PM              | SN9611            |                  |
| 0062                                  | 2311                                   | 02/01/2023                 | 9101                         | 01:41 PM              | SNACCTONE         |                  |
| 0065                                  | 2311                                   | 02/01/2023                 | 5556                         | 02:12 AM              | SNPD555           |                  |
| 0064                                  | 2311                                   | 02/01/2023                 | 7777                         | 02:12 AM              | SNPA7777          |                  |
| 0061                                  | 2311                                   | 02/01/2023                 | 5556                         | 02:06 AM              | SNPD555           |                  |
| 0044                                  | 2311                                   | 01/19/2023                 | 9611                         | 05:28 PM              | 9611              |                  |
| 0042                                  | 2311                                   | 01/19/2023                 | 9611                         | 04:26 PM              | 9611              |                  |
|                                       |                                        |                            |                              |                       | Items per page 10 | - 1-8of8  < < >> |

This Table View gives filter options so a user can see a specified transaction history. There are two methods to use to find applicable information:

- Use the **Search** box to search for table data based on the available column headers.
- Use the Filter Controls.
  - Select a Start and End date from the Select Date Range Date Selectors.
  - Select an Account from the **Account Selection** drop-down.
  - Select a Site from the Site Selection drop-down.
  - Select a **Record Type** from the drop-down
  - Click the **Apply**button.

Click the Add ( 🕈 ) button to set up the Transaction Details screen parameters.

| Transaction Details           |                | 2                                 |                  |
|-------------------------------|----------------|-----------------------------------|------------------|
| Site ID                       |                | <ul> <li>Transaction #</li> </ul> |                  |
| Transaction Date 4/17/2023    | Tme 4          |                                   | Termination Code |
| Account ID                    |                | ✓ Account Name                    |                  |
| Driver/Single Record ID       |                | ▼ Driver Name                     |                  |
| Driver/Single Media Presented |                | Vehicle Name                      | 10               |
| Vehicle Record ID             |                | Pump #                            | Total            |
| Vehicle Media Presented       | 13             | Product ID                        |                  |
| Misc                          | Odometer Entry | Price Per Orite                   | Quanaty          |

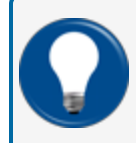

**TIP:** To edit a Transaction, select the Edit ( ) icon in the Manage column of the row of the Transaction to be edited.

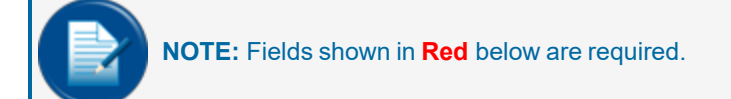

- 1. Select a Site ID from the drop-down (Site IDs are given during the onboarding process).
- 2. Give the transaction a number in the **Transaction #** field (the chronologically numbered transaction for the fueling site).
- 3. Select a Transaction Date from the Date Selector.
- 4. Select a **Time** from the *Time Selector*.
- 5. Enter the applicable information for **Sequence #** and **Termination Code**.
  - The Sequence # is the day sequence number that is assigned to each transaction. This
    number resets daily to track the order in which transactions occurred (were completed) on a
    specific day.
  - The Termination Code is a letter that indicates how a transaction ended, normally or abnormally (if abnormally, in what way, i.e. Bad Odometer, Bad Card, User Entry Timeout, etc.).

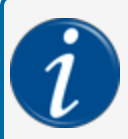

**INFORMATION:** See the termination Codes table in the Transactions Management section of the M00-051.00 3000 Command-Line Configuration Manual.

6. Select an Account ID from the drop-down. The Account Name will automatically populate.

M3052\_r5 DX Fleet User Manual | Dover Fueling Solutions

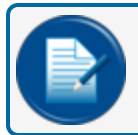

NOTE: The Account Name is populated automatically when an Account ID is selected.

7. Select a Driver/Single Record ID from the drop-down.

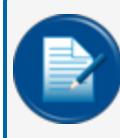

**NOTE:** *Driver Name* and *Driver Single Media Presented* will automatically populate when a **Driver/Single Record** is selected.

8. Select a Vehicle Record ID from the drop-down (if applicable).

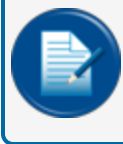

**NOTE:** The Vehicle Name and Vehicle Media Presented will automatically populate when a **Vehicle record ID** is selected.

- 9. Select a **Pump #** (the pump [dispenser] used during the fueling transaction.) from the drop-down.
- 10. Select a **Hose #** (the pump hose that is used during the fueling transaction) from the drop-down.
- 11. Select the applicable **Product ID** (The product type that was dispensed during the fueling transaction).
- 12. Enter a **Misc**: Miscellaneous Keyboard is a generic prompt that can be presented during fueling to collect any numeric entry required. These field labels can be programmed to help identify the value entered.
- 13. **Odometer Entry**: This field reflects a vehicle's odometer reading entered during the transaction. Odometer entries are used to calculate the distance traveled between fueling stops.
- 14. Enter the Price Per Unit: The price charged per gallon of product dispensed during the transaction.
- 15. Enter the Quantity: The amount of fuel dispensed during the transaction.
- 16. The **Total** field will populate automatically. This is the total sales value for a recorded transaction (calculated as Price Per Unit X Quantity above).

Click the **Save** button to save this configuration (*Edit Transaction* when in the edit screen of a configured transaction) or **Cancel** to return to the Table View.

## 4.2 Export Data

### Transactions > Export Data

| Site                                                                                                    | Ţ    | Select Account     |   |
|----------------------------------------------------------------------------------------------------|------|--------------------|---|
| Include Network Transactions Include Manually Entered Transactions                                                                                                    |      |                    |   |
| Exported to fleet?                                                                                                    |      |                    |   |
| Standard Export Type                                                                                                    |      | Custom Export Type |   |
| Export Status                                                                                                    | .(   | Export File Type   |   |
| Export Date Format                                                                                                    | , (E | Export Time Format |   |
| Control control contro |      | (Start Time        |   |
| 4/17/2023                                                                                                    | Ē    | 03:29 PM           |   |
| _ End Date                                                                                                    |      | End Time           |   |
| 4/17/2023                                                                                                    | Ē    | 03:29 PM           |   |
|                                                                                                    |      | 6                  | 0 |
|                                                                                                    |      |                    |   |

The Export Data page under "Transactions" will let you export transaction data to a selected file type.

- 1. Select a Site from the drop-down.
- 2. Select an Account from the drop-down.
- 3. Select the applicable option slider buttons:
  - Include Network Transactions: This option can be selected when it is necessary for the exported data to be included with Network-authorized transactions. Under normal export conditions, only PCF-based transactions (cards managed by DX Fleet) are exported.
  - **Include Manually Entered Transactions**: This option can be selected when it is necessary for the exported data to include transactions that have been entered manually.
  - **Exported to Fleet**: Select this option to keep transactions from a second export when the "Never Exported" status is selected (see below). This is an important option when data is exported that will be imported into a Fleet Maintenance package that cannot filter out duplicate transaction data.
- 4. Select a radio button for Standard Export Type or Custom Export Type.

NOTE: Fields shown in Red below are required.

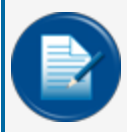

**NOTE:** If you select *Standard Export Type*, the **Export File Type** drop-down (shown below) will be populated with available file types.

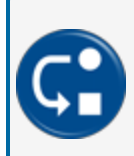

**DEPENDENCY:** To use the *Custom Export Type*, you must have a custom export file set up in the "Create Custom Export" screen. Select the **Custom Export** option in the Transactions menu. Refer to "Transactions" on page 47 for more information.

- 5. Select an **Export Status** from the drop-down:
  - Never Exported: You can only get information for transactions that have *not* been exported before.
  - Previously Exported: You can only get information for transactions that have been exported before.
  - Both/All: All transactions will be exported.
- 6. Select an Export File Type from the drop-down. When the Standard Export Type radio button has been selected, this drop-down shows the available selection of file types in DX Fleet (see above). To use the Custom Export Type, you must have a custom export file set up in the "Create Custom Export" screen. Select the Custom Export option in the Transactions menu. Refer to "Transactions" on page 47 for more information.
- 7. Select an Export Date Format from the drop-down.
- 8. Select an Export Time Format from the drop-down.
- 9. Select a **Start Date**, **Start Time** and **End Date**, **End Time** from the *Date and Time Selectors*. If these are not selected, the current date and time are the defaults.
- 10. Click the **Export** button to complete the file export. When the report is complete you will get a "Report Generated Successfully" message and the report will automatically download to your machine.

## 4.3 Custom Export

### Transactions > Custom Export

**DEPENDENCY:** The "Custom Export" Table View will show all customized export files that can be used to select a *Custom Export Type* in the "Export Data" screen. See"Export Data" on page 50.

| Transactions / Create Custom Export      |             |    |             |  |
|------------------------------------------|-------------|----|-------------|--|
|                                          |             |    |             |  |
| File Name                                | File Format | *  |             |  |
| Note : Use CTRL to select multiple items |             |    |             |  |
| Available                                |             |    | Selected    |  |
|                                          |             |    |             |  |
| Search                                   | Q           | >  | Search Q    |  |
| orgName                                  | i           | »  |             |  |
| siteId                                   |             | <  |             |  |
| siteName                                 |             | ~~ |             |  |
| address1                                 |             |    |             |  |
| address2                                 |             |    |             |  |
|                                          |             |    |             |  |
|                                          |             |    | Save Cancel |  |

To set up a new Custom Export Type:

Click the Add ( 🗢 )button to set up the Custom Export Type parameters.

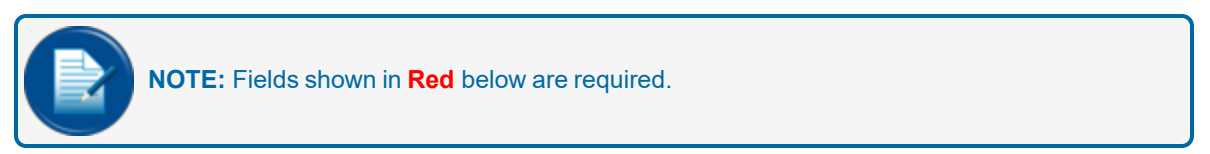

- Enter a File Name that you want to use as a name for this Custom Export File in the field.
- Select a File Format from the drop-down (XML, Excel, CSV or Text).
- Select from the **Available** items in the left side panel to populate your file. Use the Select and Sort buttons shown below to make your Custom Export item list.

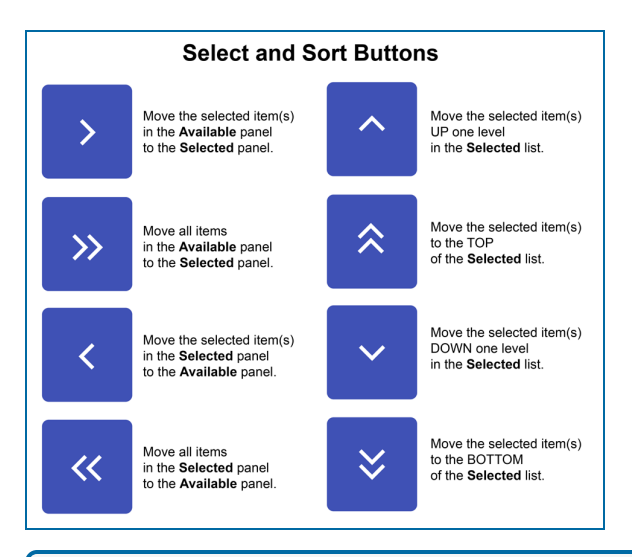

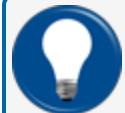

TIP: Hold the CTRL key on your keyboard to select more than one item.

• When you have completed your *Custom Export File* item list, click **Save**. Your *Custom Export File* will show in the Custom Export Table View. Your file can be selected as a *Custom Export Type* option in the *Export File Type* drop-down of the "Export Data" screen.

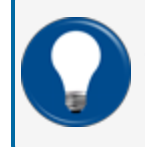

**TIP:** To edit a Custom Export Type in the Table View, select the Edit ( ) icon in the Manage column of the row of the applicable Custom Export Type to be edited.

## 4.4 Export TRN File

You can customize a TRN (Transaction) Export file in this screen.

| Transactions / Export TRN File                |                               |                                   |                                      |                          |                   |
|-----------------------------------------------|-------------------------------|-----------------------------------|--------------------------------------|--------------------------|-------------------|
| Select Date Range<br>4/18/2023 4/18/2023 🖄 Si | te Id 👻                       | ✓ Include Manual Transactions     | ☑ Include ZERO Quantity Transactions |                          |                   |
| Display Fields                                |                               |                                   |                                      |                          |                   |
| a: Account/Driver/Vehicle                     | e: Card2 - Vehicle            | i: Transaction Price              | Miscellaneous                        |                          |                   |
| b: Date/Time                                  | F: FSC Product Code 1-32      | 🗾 j: Transaction Total            | 🔽 n: Receipt Status                  |                          |                   |
| C: Transaction Number                         | g: Pump Number/Hose           | 🛃 k: Odometer                     | o: FSC 4-digt Accou                  | nt Number                |                   |
| 🛃 d: Card1 - Driver                           | 🛃 h: Transaction Quantity     | 🖌 I: MPG                          | p: PCF additional/Ne                 | etwork Presented Prompts |                   |
| Create                                        |                               |                                   |                                      |                          |                   |
| Start Date End Date                           | Sites Trans Headers II        | nclude ZERO Quantity Transactions | Include Manual Transactions          | Export Date Status       | Download          |
| 04/14/2022 04/16/2023                         | 9113,500,2 abcdefghijklmnop t | rue                               | true                                 | 04/17/2023 Sucess        | ±                 |
|                                               |                               |                                   |                                      | Items per page 10 👻 1 -  | -1 of 1   < < > > |

- Select a Start and End date from the Date Selectors.
- Select a **Site** from the *Site ID* drop-down.
- To include Manual Transactions in the export file, put a check the box.
- To include Zero Quantity Transactions in the export file, put a check the box.
- Select all applicable **Display Fields** to be included in the export file.
- Click the **Create** button. The system will collect the data. The results will show in the table below the *Display Fields* selections.
- Click the **Download** ( ★ ) icon to download the file.

## 4.5 Reprice

The *Reprice* feature under FSC Transactions allows transactions for the selected accounts and date range to be "Repriced."

| Transactions /               | Transactions / Repice |                       |                             |                       |                        |  |  |  |
|------------------------------|-----------------------|-----------------------|-----------------------------|-----------------------|------------------------|--|--|--|
| Select Date Ran<br>4/18/2023 | se                    | - Search Accounts Q   |                             |                       |                        |  |  |  |
| Account                      | List                  |                       | Set amount for each product | to reprice            |                        |  |  |  |
|                              | Account ID            | Name                  | 01 UNLEADED 7.500           | 02 PREMIUM<br>1.000   | 03 MID-ORADE<br>1.000  |  |  |  |
|                              | No Associated Account | No Associated Account |                             |                       |                        |  |  |  |
|                              | 9101                  | ACCTONE               | 04 UL DSL#2<br>1.000        | 05 #1 DIB36L<br>1.000 | 06 #2 DIESEL<br>1.000  |  |  |  |
|                              | 9611                  | 9611                  | 07 DSL#2 DVED               | 08 OFF RD DSL         | 09 OFFRD 820           |  |  |  |
|                              | 7777                  | PA7777                | 1.000                       | 1.000                 | 1.000                  |  |  |  |
|                              | 5556                  | PA5555                | 10 BIODSL B20<br>1.000      | 11 OIL QUART<br>1.000 | 12 OL GALLON<br>1.000  |  |  |  |
|                              |                       |                       | 13 ULDETH: 10%              | 14 KEROSENE<br>1.000  | 15 PROPANE<br>1.000    |  |  |  |
|                              |                       |                       | 16 MIDETHL 10%<br>1.000     | 17 NOTDEFINED         | 18 NOTOEPNED<br>1.000  |  |  |  |
|                              |                       |                       | 10 PREETHLION<br>1.000      | 20 NOTDEFINED         | 21 NOTOEFINED<br>1.000 |  |  |  |
|                              |                       |                       | 95 Att Suit BEA             | 93 KINTINGENEN        | Clear Reprice          |  |  |  |

- Click on the **Date Range** field. There are seven (7) options that can be selected for a date range. If **Custom Range** is selected, start and end *Date Selectors* will come into view where the user can enter a customized date range.
- You can select the applicable accounts in two ways.
  - Enter an Account ID or account Name in the Search field. Suggested results will filter in the Account List as you type.
  - Use the check boxes along the left side of the *Account List* to select applicable accounts one at a time. To select all Accounts in the list, use the check box next to Account ID.
  - To select all accounts in the list, put a check in the box next to the *Account ID* header. All accounts in the list will be selected.
- When all applicable Accounts have been selected, set an amount for each product to reprice in the panel on the right side of the screen.
- Click **Reprice** to change the selected prices for the selected Accounts. Select **Clear** to remove the reprice information from the product selections.

## 4.6 TRN Download

Download the transactions file for a selected site and date range in this screen.

| Select Site |   |          |   |
|-------------|---|----------|---|
| Start Date  | Ē | End Date | Ē |
|             |   |          |   |

- Select a **Site** from the drop-down.
- Select a Start Date and End Date from the Date Selector..

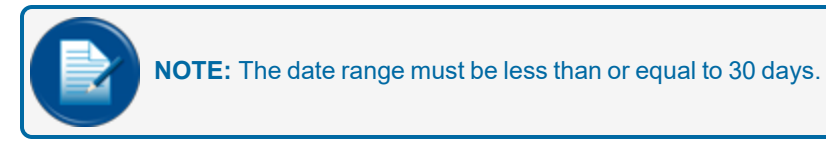

• Click **Download** to download the Transaction file to your machine.

# Section 5 Reports Menu

The Reports Menu contains four (4) items:

- Reports: In this screen you can make 21 common reports.
- Scheduler: This screen lets you set up recurring events for:
  - Report Options
  - Export Data
- Downloads: This screen lets you download reports.
- Power BI Reports: Reports can be quickly generated through the Microsoft Power BI (Business Intelligence) Service. These reports use the most frequently used data parameters for each report type.

## 5.1 Reports

### Reports> Reports

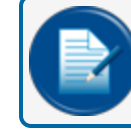

NOTE: Fields shown in Red below are required.

#### To Generate a Report:

- Select the radio button for the applicable report from the panel on the left side of the screen.
- Select the required options from the fields in the right panel of the screen for the applicable report. All options are required (shown in **red** below).
- Click the Request Report icon in the lower left corner of the page to make the report.
- When the report is ready you will see a confirmation message that reads, "Success. Report generation is in progress! Please navigate to the Downloads page to generate the report." Refer to "Downloads" on page 61.

### **Available Reports**

The Reports screen shows 21 of the most common reports that can be generated.

- Activity Detail by Driver (Card1): The report shows detailed driver-card transactions by Employee Number. The report lists the Date and Time of the transactions, the Transaction Number, Site ID, Vehicle Tag, Short Name, Account number, Odometer entry, Product ID, Pump and Hose ID, Miscellaneous keyboard entry information, Price (per gallon), Quantity and the total monetary Amount of the transactions. Totals for number of Transactions, Total Quantity and Amount for each Employee number are shown below each entry. Grand Totals for number of Transactions, Total Quantity and Amount and Amount and Amount are shown at the end of the report. Select a Date and Time range from the Date and Time Selectors and a Starting Card # and Ending Card # from the drop-down fields.
- Activity Detail by Vehicle (Card2): The report shows detailed driver-card transactions by Vehicle ID. The report lists the Date and Time of the transactions, the Transaction Number, Site ID, Vehicle Tag, Short Name, Account number, Odometer entry, Product ID, Pump and Hose ID, Miscellaneous keyboard entry information, Price (per gallon), Quantity and the total monetary Amount of the transactions. Totals for number of Transactions, Total Quantity and Amount for each Employee number are shown below each entry. Grand Totals for number of Transactions, Total Quantity and

Amount are shown at the end of the report. Select a **Date** and **Time** range from the **Date and Time Selectors** and a **Starting Card #** and **Ending Card #** from the drop-down fields.

- Activity Detail by Account for Driver (Card1); This report groups transactions by Account Number, then by Driver card. The sort is by Driver (Employee) Number. The report also shows the total number of transactions for individual cards. Transactions are listed in ascending, chronological order by Date and Transaction Number. The report shows information on transactions based on the account and its related cards. The report lists the Date and Time of the transactions, the Transaction Number, Employee Number, Site ID, Site Short Name, Odometer entry, Product ID, Pump and Hose ID, Miles per Gallon, Distance, Miscellaneous keyboard entry information, Price (per gallon), Quantity and the total monetary Amount of the transactions. Totals for Accounts and Cards show below each Account entry. Select a Date and Time range from the Date and Time Selectors and a Starting Account # and Ending Account # from the drop-down fields.
- Activity Detail by Account for Vehicle (Card2): This report groups transactions by Account Number, then by Vehicle card. The sort is by Vehicle Number. The report also shows the total number of transactions for individual cards. Transactions are listed in ascending, chronological order by Date and Transaction Number. The report shows information on transactions based on the account and its related cards. The report lists the Date and Time of the transactions, the Transaction Number, Employee Number, Site ID, Site Short Name, Odometer entry, Product ID, Pump and Hose ID, Miles per Gallon, Distance, Miscellaneous keyboard entry information, Price (per gallon), Quantity and the total monetary Amount of the transactions. Totals for Accounts and Cards show below each Account entry. Select a Date and Time range from the Date and Time Selectors and a Starting Account # and Ending Account # from the drop-down fields.
- **Product Totals by Site**: This report lists product usage in a year-at-a-glance format. The report is sorted by product ID and shows product volume totals on a month-by-month basis for each site. A grand total of product usage for the year is also shown. Select a Year, then a Starting Product ID and Ending Product ID from the drop-down fields.
- **Pump Totals by Site**: This report lists total transactions and product volume by Pump and Hose and is sorted by ascending site number. Select a **Date** and **Time** range from the *Date and Time Selectors* and a **Starting Site ID** and **Ending Site ID** from the drop-down fields.
- Network Transactions by Card Type: This report shows Transactions for Card Types by Site ID. The
  report shows Card Type, Date, Time, Card number, Price (per gallon), Quantity and the total monetary
  Amount of the transactions. . Totals are shown for Card Type and Site and a Total Summary for all
  sites. Select a Date and Time range from the Date and Time Selectors and a Starting Site ID and
  Ending Site ID from the drop-down fields.
- Network Transactions by Site: This report is sorted first by Site ID, then Account and finally by Card Type. The report shows Date & Time, Transaction Number, Product and Pump/Hose ID, Card Number and Authorization Number, Account and Trace Number, Entry #1-6, Price (per gallon), Quantity and the total monetary Amount of the transactions. Totals for Card Type, Account and Site are shown at the end of the report. Select a Date and Time range from the Date and Time Selectors and a Starting Site ID and Ending Site ID from the drop-down fields.
- **Odometer Exceptions**: This report lists all transactions that have been flagged with bad odometer data. The report lists the Date and Time of the transactions, Transaction Number, Vehicle Tag and Name, Employee number and Name, Odometer entry, Reason why it was flagged for a bad odometer and the total quantity of the product. There are no options to select for this report.
- Incomplete Transactions: This report is sorted by Record ID and shows a *Reason for failure*. The records are listed in order by date and time. The report shows Site ID and Transaction Number, Product ID and Pump/Hose ID, Employee Number and Vehicle Tag, Account Number and Termination Code, PPG (Price per Gallon) and Quantity and Transaction Total and Odometer. Select a Date and Time range from the *Date and Time Selectors*.

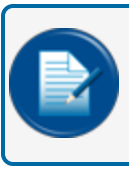

**NOTE:** For more information about Termination Codes see <u>M00-051.00</u> FSC3000 Command-Line Configuration.

- Activity Detail Report by Site for Driver: This report groups transactions first by Site ID, then in ascending chronological order by Driver ID. The report gives detailed information on Date and Time of transaction, Transaction Number, Vehicle ID, Account, Account Short Name, last Odometer entry, Product Name, Pump and Hose ID, Price, Quantity of product, and total monetary Amount of transactions. Totals for each Driver are shown below each Driver entry for Transactions, Quantity and Amount. Select a Date and Time range from the Date and Time Selectors and a Starting Site ID and Ending Site ID from the drop-down fields.
- Summary Report by Site (Account): This report groups Account activity at each site. The activity includes Account Number, Account Name, number of Transactions, Total Quantity of each account's transactions and the Total monetary Amount of those transactions. Select a Date and Time range from the Date and Time Selectors and a Starting Site ID and Ending Site ID from the drop-down fields.
- **Pump Totals for Product**: This report shows Transaction totals for each pump at a site and is sorted first by Site ID, then by Product ID and Product Name. The report shows Pump and Hose ID, number of Transactions and Total Quantity for the product for the site. Select a **Date** and **Time** range from the *Date and Time Selectors* and a **Starting Site ID** and **Ending Site ID** from the drop-down fields.
- Account Card Listing: This report is sorted by the Account ID and Name. The report shows Card Number, Card Name, Card Type and the Short Name. For each card, related settings are listed (e.g. PIN, Expiration Date, Monthly Allocation etc.) and there is a table that shows Multi-trucking Verified Prompts and ChipKey settings (where applicable). Select a Starting Account # and an Ending Account #.
- Activity Summary Report by Account for Product: This report contains single-line descriptions of transactions. The transactions appear first by Account, then grouped by product ID, then in ascending chronological order. The report shows Product ID, Product Name, number of Transactions, Total Quantity and Total Amount. Totals for Account are shown at the bottom of each Account entry. At the end of the report is a Report Product Totals section listed by Product ID. Select a Date and Time range from the Date and Time Selectors and a Starting Account # and Ending Account # from the drop-down fields.
- Activity Detail by Site for Accounts: This report groups transactions first by site ID, then by Account number, then in ascending chronological order by account number. The report gives detailed information on Date and Time of transaction, Transaction Number, Vehicle ID, Driver ID, Driver Name, last Odometer entry, Product name, Pump and Hose ID, Price and Quantity of product, and total monetary Amount of transactions. Select a Date and Time range from the Date and Time Selectors and a Starting Site ID and Ending Site ID from the drop-down fields.
- Activity Detail Report by Site for Vehicle: This report groups transactions first by Site ID, then by Vehicle. The report gives detailed information on Date and Time of transaction, Transaction Number, Driver name, Account, Account Short Name, last Odometer entry, Product name, Pump and Hose ID, Miscellaneous keyboard entry, Price and Quantity of product, and total monetary Amount of transactions. Select a Date and Time range from the Date and Time Selectors and a Starting Site ID and Ending Site ID from the drop-down fields.
- **Product Totals for Sites by Date**: This report shows transaction totals for each Pump/Hose at a site and is sorted by Product, then Site ID. The report shows the number of Transactions and Total Quantity for each Pump/Hose position. Select a **Date** and **Time** range from the **Date and Time** Selectors and a **Starting Site ID** and **Ending Site ID** from the drop-down fields.

- Activity Summary Report by Account for Driver: This report groups Driver activity for an Account. The activity includes Account Number, Account Name, Driver, Driver Name, number of Transactions, Total Quantity of each account's transactions and the Total monetary Amount of those transactions. The information is then listed by Product ID, Product Name, number of Transactions, Total Quantity of each transaction and the Total monetary Amount of those transactions. Select a Date and Time range from the Date and Time Selectors and a Starting Account # and Ending Account # from the dropdown fields.
- Activity Summary Report by Account for Vehicle: This report groups vehicle activity for an Account. The activity includes Account Number, Account Name, Vehicle, Vehicle Name, number of Transactions, Miles Traveled/MPG, Total Quantity of each account's transactions and the Total monetary Amount of those transactions. The information is then listed by Product ID, Product Name, number of Transactions, Total Quantity of each transaction and the Total monetary Amount of those transactions from the Date and Time Selectors and a Starting Account # and Ending Account # from the drop-down fields.
- Account Card Listing Short Version: This report shows the Account ID and Name, and detailed card information for cards related to the account. The report will show the Total Number of Cards related to an Account by Driver and Vehicle and includes, Driver/Vehicle Card Number, Card Name, User 1, User 2 and Media 1. Select a Date and Time range from the Date and Time Selectors and a Starting Account # and Ending Account # from the drop-down fields.

## 5.2 Scheduler

### Reports > Scheduler > Create Schedule

The Scheduler Table View shows events that have been previously scheduled. The table shows the Event Name, Event Type, Event Status, Created Date and Last Execution Date.

There are two (2) Event Types that can be scheduled; Report Options and Export Data. They are configured the same as the menu items they represent.

Click the Add ( 🛨 ) button to open the Create Schedule page.

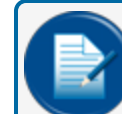

**NOTE:** Fields shown in **Red** below are required.

### **Scheduler Details**

- Enter a Name for the event in the Event Name field.
- Select an Event Type from the drop-down.
  - If *Report Options* is selected, configure a selected report the same as in "Reports" on page 57.
  - If Export Data is selected, configure the parameters the same as in .
  - If Export TRN is selected, configure the Display Fields the same as in .
- Under User Email, select the applicable Email Recipients who will receive the scheduled data.
- Under Scheduler Frequency, select one of the two:
  - Schedule (Once): To schedule the selected event data to be sent to the selected recipients one time:
    - Select a **Date** from the *Date Selector*.
    - Select a **Time** from the *Time Selector*.

- **Recurring**: To schedule the selected event data to be sent to the selected recipients as a recurring event:
  - Select an Interval from the drop-down (hours, days, weeks, months).
  - Select a Date and Time from the Date and Time Selectors to start the first occurrence.
  - To specify an end to the recurrence, enable the Until slider and select a Date from the Date Selector.
- Click the **Save** button to save this configuration or **Cancel** to return to the Table View.

## 5.3 Downloads

The Downloads page contains the data for reports that were requested on the Reports screen. This Table View shows the Report Name, Report Generation Date and the Report Date Range.

Click the **Download** ( $\pm$ ) icon for an applicable report in the table to download it to your computer.

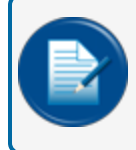

**NOTE:** Records in "Downloads" will only be available for 24 hours. After 24 hours, DX Fleet removes a record from the list.

## 5.4 Power BI Reports

### Reports > Power BI Reports

The Power BI Reports page shows tiles for the available reports that can be made through the Power BI Service.

• Select the tile of the applicable report.

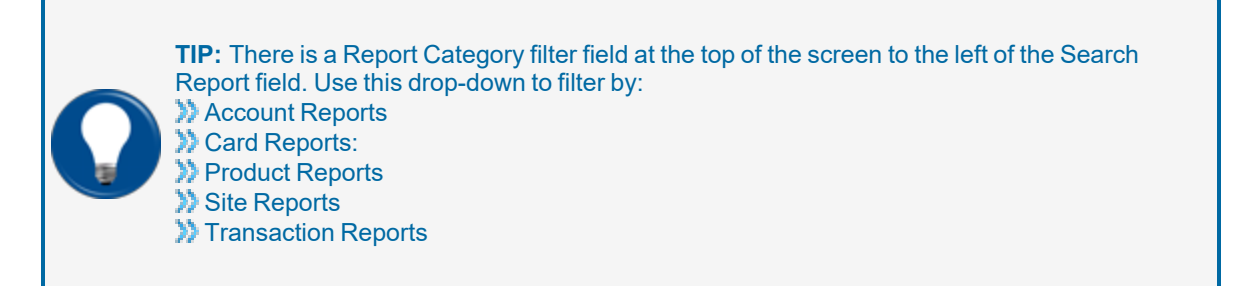

- The Parameters filter page will come up.
- Use the controls (date selectors, drop-down menus) to select the applicable **parameters** for your report. Required fields will be marked "Required."
- Click the **View Report** button at the far right of the parameters bar. The report will come into view.
- The top menu bar of the report gives you more options for the report that was just made.
  - Use the **Print** option in the *File* drop-down to open a print dialogue.

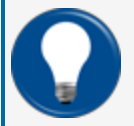

**TIP:** You can also click the **Print Now** button at the right of the menu bar to quickly open a print dialogue.

- In the View drop-down, you can select Page View to see the report as it would look in a printed output. To see the default view, select Default.
- The *Export* drop-down gives you eight (8) selections of the most used file types where you can send and output your report. Select one of the file types to download to your machine.
- When you are in *Page View* you can click the **Page Settings** button to adjust the size and orientation of the page.

## 5.5 Power BI Report Descriptions

The descriptions of the available reports is sorted from left to right by row as the tiles are arranged on the screen.

### First Row

• Activity Detail Report by Account for Driver: This report sorts by Account, then by Vehicle Tag. The report lists the Date and Time of transactions, the Transaction Number, Employee Number, Site ID and Name, Odometer entry, Product, Pump and Hose ID, Mpg (Miles per gallon), Distance, Price, Quantity

and Amount of the transactions. Transaction Totals show for all Vehicle IDs listed. Select a **Date Range** from the *Date Selector* and **Account(s)** from the drop-down. Click **View Report**.

- Activity Detail Report by Account for Vehicle: This report sorts by Account, then by Vehicle Tag and Name. The report lists the Date and Time of transactions, Transaction Number, Employee Number, Site Number and Name, Product, Pump and Hose ID Miles per gallon, Odometer reading, Distance traveled, Miscellaneous Keyboard Entry information, Price, Quantity and the Amount of the transactions. Select a Date Range from the Date Selector and Account(s) from the drop-down. Click View Report.
- Activity Summary Report by Account for Driver: This report groups driver activity for an account. The report includes Account Number, Account Name, Driver, Driver Name, number of Transactions, Total Quantity of each account's transactions and the total Amount of those transactions. Totals for Account show for Quantity and Amount below each Account entry. Totals for Report show at the end of the report. There is also a summary of transactions listed by Product ID at the end of the report. Select a Date Range from the Date Selector and Account(s) from the drop-down. Click View Report.
- Activity Summary Report by Account for Product: This report shows Transactions first by Account, then grouped by Product ID and Name. A subtotal at the end of the report is shown for each Account that totals Quantity and Amount for all products for each Account. There is also a summary of transactions listed by Product ID at the end of the report. Select a Date Range from the Date Selector and Account(s) from the drop-down. Click View Report.
- Activity Summary Report by Account for Vehicle: This report groups vehicle activity for Accounts. The report shows Account Number, Account Name, Vehicle, Vehicle Name, number of Transactions, Miles Traveled/MPG, Total Quantity of transactions and the Total Amount of those transactions. There is also a summary of transactions listed by Product ID at the end of the report. Select a Date Range from the Date Selector and Account(s) from the drop-down. Click View Report.
- Detail Invoice by Account For Driver: This report groups transactions by Account, then by Product. The report shows transaction Date, Driver ID and Name, Vehicle, last Odometer entry, Pump and Hose ID, product Price, Total Quantity and Total Amount. A summary of Totals for Cards and Totals for Product shows below each Product entry. Totals for Account show at the end of each Account entry. Select a Date Range from the Date Selector and Account(s) from the drop-down. Click View Report.
- Detail Invoice by Account For Vehicle: This report groups transactions by Account, then by Product. The report shows transaction Date, Vehicle ID and Name, Driver, last Odometer entry, Pump and Hose ID, product Price, Total Quantity and Total Amount. A summary of Totals for Cards and Totals for Product shows below each Product entry. Totals for Account show at the end of each Account entry. Select a Date Range from the Date Selector and Account(s) from the drop-down. Click View Report.

#### Second Row

- Simple Invoice By Account For Driver: This report groups transactions by Account, then by Product ID. The report includes Driver ID and Name, Number of Transactions, Price, Total Quantity and Total Amount of the transactions. Totals for Products shows below each Product entry. Totals for Account shows below each Account entry. Select a Date Range from the Date Selector and Account(s) from the drop-down. Click View Report.
- Simple Invoice By Account For Vehicle: This report groups transactions by Account, then by Product ID. The report includes Vehicle ID and Name, Number of Transactions, Price, Total Quantity and Total Amount of the transactions. Totals for Products shows below each Product entry. Totals for Account shows below each Account entry. Select a Date Range from the Date Selector and Account (s) from the drop-down. Click View Report.
- Activity Detail by Account For Product: This report contains single-line descriptions of transactions. The transactions show first by Account and then are grouped by Product ID and Name. The report includes transaction Date and Time, Transaction Number, Site ID, Vehicle ID, Driver ID and Name, last

Odometer entry, Pump and Hose ID, Price, Quantity and Amount of the transactions. Product Totals show below each Product entry. Account Totals show below each Account entry. Select a **Date Range** from the *Date Selector* and **Account(s)** from the drop-down. Click **View Report**.

- Transaction Summary by Account for the Year: This report is sorted by Account ID and Account Name. The report shows money transaction Amount totals, Quantities and Number of Transactions for each month in a year for each account. Yearly Totals are shown at the end of each line. Select a Report Year and Account(s) from the drop-downs. Click View Report.
- Transaction Summary Information By Account: For each Account selected, this report shows the Account ID and Name, a summary of monetary Amount, Quantity and number of Transactions for the Current Month, Year-to-Date and Life -to-Date. Select the Year, Month and Account Number(s) from the drop-downs. Click View Report.
- Activity Detail Report by Driver: The report shows driver transactions for the selected date range by Employee number and Driver Name. The report lists the Date and Time of each transaction, the Transaction Number, the Site ID, Vehicle Tag number (where applicable), Short Name, Account ID, Odometer entry, Product ID, Pump and Hose ID, Price, Quantity and the Amount of the transaction. Total number of Transactions and Quantity and Amount totals show at the bottom of each Driver summary. A Grand Total of Transactions, Quantity and Amount show at the end of the report. Select a From Date and To Date from the Date Selector and Driver Number(s) from the drop-down. Click View Report.
- Activity Detail Report by Vehicle: The report shows vehicle transactions for the selected date range by Vehicle Tag and Vehicle Name. This report shows the Date and Time of each transaction, Transaction number, Site ID, Employee Number and Name, Account ID, Product ID, Pump and Hose ID, Miles per Gallon, Odometer entry, Distance traveled, Miscellaneous Keyboard Entry information, Price, Quantity and the Amount of the transaction. A summary of Transaction total, Cost per mile, Average MPG, total Distance and Quantity and Amount totals show at the bottom of each Vehicle summary. Select a From Date and To Date from the Date Selector and Driver Number(s) from the drop-down. Click View Report.

#### **Third Row**

- Simple Invoice by Driver: This report lists individual transactions for driver cards and single cards and is sorted by Driver ID. The report shows Date and Time of the transactions, Transaction Number, Site ID, Product, Vehicle ID, last Odometer entry, Pump and Hose ID, Quantity and the Amount of each transaction. Totals for Product show at the bottom of each Product entry and Totals for Driver show below the Driver entries. Select a From Date and To Date from the Date Selector and Driver Number (s) from the drop-down. Click View Report.
- Simple Invoice by Vehicle: This report lists individual transactions for a vehicle card and is sorted by Vehicle ID. The report shows the Date and Time of transactions, Transaction Number, Site ID, Product name, Driver ID, last Odometer entry, Pump and Hose ID, Price, Quantity and Amount of each transaction. Totals for Product show at the bottom of each Product entry and Totals for Vehicle show below the Vehicle entries. Select a From Date and To Date from the Date Selectors and Vehicle Number(s) from the drop-down. Click View Report.
- Activity Summary Report by Driver: This report lists transactions by the Driver ID. The report shows the Driver ID and Name, number of Transactions, Total Quantity and the Total Amount of the transactions. Select a From Date and To Date from the Date Selector and Driver Number(s) from the drop-down. Click View Report.
- Activity Summary Report By Vehicle: This report lists transactions Vehicle ID. The report shows the Vehicle ID and Name, number of Transactions, Miles/MPG, Total Quantity and the Total Amount of the transactions. Grand Totals are shown at the end of the report. Select a From Date and To Date from the Date Selector and Vehicle Number(s) from the drop-down. Click View Report.

- **Product Totals for Sites by Date**: This report lists product usage in an at-a-glance format for the selected date range. The report is sorted by product ID and Name, then by Site ID and Name. The report shows Pump and Hose ID, total Transactions and Total Quantity for the specified hose and pump. Select a From Date and To Date from the Date Selector and Site ID(s) from the drop-down. Click View Report.
- **Product Totals by Site**: This report lists product usage in a year-at-a-glance format. The report is sorted by Product ID and shows product Quantity totals month-by-month for each site. Monthly totals for all products and a grand total for Quantity is also shown. Select a **Report Year** and **Product ID(s)** from the drop-down fields.
- Activity Detail Report by Site for Accounts: This report groups transactions first by Site ID, then by Account number, then in order by Transaction number. The report gives information on Date and Time of transaction, Transaction number, Vehicle ID, Driver, Driver Name, last Odometer entry, Product ID, Pump and Hose ID, Price, Quantity, and Amount. Select a From Date and To Date from the Date Selector and Site ID(s) from the drop-down. Click View Report.

### **Fourth Row**

- Activity Detail Report by Site for Driver: This report groups transactions by site ID, then by Driver ID and name. This report gives information on Date and Time of transaction, Transaction number, Vehicle number, Account number, Account Name, Odometer entry, Product name, Pump and hose ID, Miscellaneous Keyboard Entry, Price, total Quantity and total Amount of the transaction. Select a From Date and To Date from the Date Selector and Site ID(s) from the drop-down. Click View Report.
- Activity Detail Report By Site For Vehicle: This report groups transactions first by Site ID, then by Vehicle ID. The report shows Date and Time of transaction, Transaction number, Driver ID, Account Number, Account Name, Odometer entry, Product name, Pump and hose ID, Miscellaneous keyboard entry, Price, Quantity, and Amount of each transaction. Select a From Date and To Date from the Date Selector and Site ID(s) from the drop-down. Click View Report.
- Activity Summary Report By Site For Account: This report shows Account transactions by Site ID. The report gives information on Account ID, Account Name, Transaction totals, Total Quantity and Total Amount. Select a From Date and To Date from the Date Selector and Site ID(s) from the dropdown. Click View Report.
- Network Transactions by Site: This report groups transactions first by Site ID, then Account Name and then Cart Type. The report shows information on transaction Date and Time, Transaction Number, Product ID, Pump and hose ID, Card Authorization Number, Account Trace Number, Entry 1-6, Price, Quantity and Amount for each Transaction. Select a From Date and To Date from the Date Selector and Site ID(s) from the drop-down. Click View Report.
- **Pump Totals**: This report lists total transactions and product Quantity by pump for the selected Sites and selected date range. The reports shows Pump and hose ID, Product ID, Product Description, number of transactions for each Pump/hose and Quantity. Site grand totals are shown for Transactions and Quantity. Select a **From Date** and **To Date** from the *Date Selector* and **Site ID(s)** from the drop-down. Click **View Report**.
- **Pump Totals for Product**: This report shows transaction totals for each pump at a site. It also gives a detailed report on site details, Pump and hose ID, Product ID, Product Name, number of Transactions Total Quantity and Total Amount for the product for the site. Select a **From Date** and **To Date** from the *Date Selector* and **Site ID(s)** from the drop-down. Click **View Report**.
- Activity Detail by Site for Accounts with Vehicle: This report groups transactions by Site ID, then Account number, then by the total number of transactions for individual cards. The report lists Date and Time, Vehicle ID, Vehicle Name, Odometer entry, Product, Pump and hose ID, Price, Quantity and Amount of each Transaction. Account Totals are shown for total number of Transactions, Average

Price, total Quantity and total Amount. Select a **From Date** and **To Date** from the *Date Selector* and **Site ID(s)** from the drop-down. Click **View Report**.

### Fifth Row

- Network Transactions By Site Summary: This report shows a summary of network transaction data for the selected date range and Site ID(s). The report shows a total Number of Transactions, Total Quantity and Total Amount for each Site ID listed. Report Totals by column are shown at the bottom of the report. Select a From Date and To Date from the Date Selector and Site ID(s) from the dropdown. Click View Report.
- Site Totals By Product: This report shows product Quantity totals month-by-month for each site. Monthly totals for all products and a grand total for Quantity is also shown. Select a **Report Year** and **Site ID(s)** from the drop-down fields.
- Activity Summary Report By Site For Driver: This report groups Driver card activity for each Site ID. Activity shown for each card includes Driver ID, Driver Name, number of Transactions, Total Quantity and Total Amount of each transaction. Totals for Site are shown below each Site entry. Select a From Date and To Date from the Date Selector and Site ID(s) from the drop-down. Click View Report.
- Activity Summary Report by Site for Vehicle: This report groups Vehicle card activity for each Site ID. Activity shown for each card includes Vehicle ID, Vehicle Name, number of Transactions, Total Quantity and Total Amount of each transaction. Totals for Site are shown below each Site entry. Select a From Date and To Date from the Date Selector and Site ID(s) from the drop-down. Click View Report.
- Incomplete Transactions: This report shows a summary of incomplete Transaction data for a selected date range sorted by Record ID and indicates the Reason for Failure. The report shows stacked column data: Site ID/Transaction Number, Product/Pump, Date/Time, Employee Number/Vehicle Tag, Account Number/termination Code, PPG (Price Per Gallon)/Quantity and Transaction Total/Odometer. Select a From Date and To Date from the Date Selector. Click View Report.
- Network Transactions By Card Type Detail: This report shows details for card activity for a selected date range and is sorted by Site ID (the row also shows Site Name and Address) and Card Type. The report shows Card Type, transaction Date and Time, Card number, Product, Price, Quantity and total Amount. Select a From Date and To Date from the Date Selector and Site ID(s) from the drop-down. Click View Report.
- Odometer Exceptions: This report shows odometer exception data for a selected date range. The report shows Date, Time Transaction Number, Driver and Name, Odometer input, Reason and Quantity. Select a From Date and To Date from the Date Selector. Click View Report.

#### Sixth Row

- Activity Detail Report By Misc Keybd: This report sorts transactions by miscellaneous keyboard entry. The report displays the date and time of transactions, transaction number, site number, river-card number, driver-card name, vehicle-card number, vehicle-card name, account number, product name, pump and hose ID, and the total monetary amount of the transactions. It also includes the number of transactions for each miscellaneous keyboard and the grand total of the transactions. "Enter a Misc: Miscellaneous Keyboard is a generic prompt that can be presented during fueling to collect any numeric entry required. These field labels can be programmed to help identify the value entered." on page 49 Select a From Date and To Date from the Date Selector and Site ID(s) from the drop-down. Click View Report.
- Activity Summary Report By Misc Keybrd: This report sorts transactions by miscellaneous keyboard entry. The report shows Miscellaneous Keyboard entry, Number of Transactions, Total Quantity and the Total Amount of the transactions. It also includes the grand totals for Transactions,

Total Quantity and Total Amount. Select a **From Date** and **To Date** from the *Date Selector* and **Site ID** (s) from the drop-down. Click **View Report**.

- Incomplete Transactions Detailed: This report shows a detail of incomplete Transaction data for a selected date range sorted by Record ID and indicates the Reason for Failure. The report shows Site ID, Date and Time, Transaction Number, Terminal Code, Driver ID, Vehicle ID, Account Number, Product ID, Pump and Hose ID, Driver Name, Vehicle Name, Account Name, Misc Keyboard entry, Odometer entry, PPG (Price per Gallon), Quantity and Transaction Total. Select a From Date and To Date from the Date Selector. Click View Report.
- Network Transactions Sorted By User Entry #1-#4: These reports are sorted by the Network sorted by User Entry number selected from the report listing, Network Sorted by User entries 1-9, that are used by host network-based cards. Also included in the report will be the Date, Time, Site ID, Pump and Hose ID, Product, Card Type and Status, Account Name, Transaction Number, Card 1 number and name, account name, User Entry 1-9 data entry, Price, Quantity, Price and Amount. Each report will also include a grand total for the quantity and Amount values. Select a From Date and To Date from the Date Selector and Site ID(s) from the drop-down. Click View Report.

#### **Seventh Row**

- Network Transactions Sorted By User Entry #5-#9: See above
- Network Transactions By Card Summary: This report shows details for card transactions for a selected date range and is sorted by Site ID. The report shows Network Ark Type, Number of Transactions, Total Quantity and Total Amount for each card type. Site Totals are also shown below each Site listing. Grand Totals are shown as a Total Summary at the bottom of the report. Select a From Date and To Date from the Date Selector and Site ID(s) from the drop-down. Click View Report.
- Network Transactions by Date: This report gives a line-by-line list of all network authorized card transactions (i.e. any transaction that is not authorized by the Fuel Site Controller's local card file) for a selected date range. The report is sorted by transaction Date, then by Site ID and then by Product ID. The report lists transaction Date and Time, Site ID, Transaction Number, network Card Number, Account name, Authorization Number, Status, Product ID, Pump and Hose ID, Price, Quantity and Amount. Product Totals for Quantity and Amount are shown below each Product listing. Site ID Totals and Totals for each Date are also shown at the end of the listing. Report Totals show at the end of the report. Select a From Date and To Date from the Date Selector. Click View Report.

### **Eighth Row**

- Network Transactions By Product: This report gives a line-by-line list of all network authorized card transactions (i.e. any transaction that is not authorized by the Fuel Site Controller's local card file) for a selected date range. The report is sorted by Site ID, then by Product ID, Account and finally, Card Type. The report lists transaction Date and Time, Site ID, Transaction Number, network Card Number, Account name, Authorization Number, Status, Product ID, Pump and Hose ID, Price, Quantity and Amount. Card Type Totals for Quantity and Amount are shown below each Card Type listing. Account, Product and Site ID Totals and Totals for each Account are also shown at the end of the listing. Report Totals show at the end of the report. Select a From Date and To Date from the Date Selector. Click View Report.
- Network Transactions By Product Summary: This report gives a list of network transactions for a selected date range. The report is sorted by Site ID and lists transaction by Product Description, Number of Transactions, Total Quantity and Total Amount for each product. Totals by Site ID are shown below each Site listing. A Total Summary shows at the end of the report. Select a From Date and To Date from the Date Selector and Site ID(s) from the drop-down. Click View Report.

|               | A1  | ٠           | × v fr                 | MediaNumber        |   |
|---------------|-----|-------------|------------------------|--------------------|---|
|               |     | A           | в                      | с                  | D |
|               | 1 1 | fediaNumber | CardRecordID           | FullName           |   |
|               | 2   | 63545       | 1,USGOV                | US GOV 1           |   |
|               | 3   | 63546       | 2,USGOV                | US GOV 2           |   |
|               | -4  | 63547       | 3,USGOV                | US GOV 3           |   |
|               | 5   | 62705       | 30,Brush               | Brush 30           |   |
|               | 6   | 62703       | 34,Engine              | Engine 34          |   |
|               | 7   | 62704       | 36,Engline             | Engline 36         |   |
|               | 8   | 63548       | 4,USGOV                | US GOV 4           |   |
| Leading zeros | 9   | 63549       | 5,USGOV                | US GOV 5           |   |
| are           | 10  | 63531       | 6,USGOV                | US GOV 6           |   |
|               | 11  | 113637      | Allford, Auflin        | Kallie Abboth      |   |
| not snown     | 12  | 64172       | Accards.Carlo          | Carlo Accardi      |   |
|               | 13  | 60706       | Adding, John           | safer-Activity     |   |
|               | 14  | 63947       | Acquantiza Lucifie     | Lucifie Acquantum  |   |
|               | 15  | 63956       | Adam Carol, A          | Carol & Adam       |   |
|               | 16  | 62507       | Adelantilit, Raffra, B | Rafty & Adekamotic |   |
|               | 17  | 64796       | Agent, 1933            | utilit Agent       |   |
|               | 18  | 108443      | Ahmad, Duffball        | that the alternal  |   |
|               | 19  | 1092        | attends, Robert        | Robert Ahmaß       |   |

## 5.6 Leading Zeros in Delimited Reports

There are times when it is necessary to keep leading zeros in a .csv (comma separated values) report when it is imported into an Excel file. Excel number formatted columns removes leading zeros by default (see the image above) when a .csv file is opened. There are two ways to set up an import of a .csv file in Excel that keeps the leading zeros.

## 5.6.1 Newer Versions of Excel (June 2017 version 1704 and later)

Open a new, blank Excel workbook.

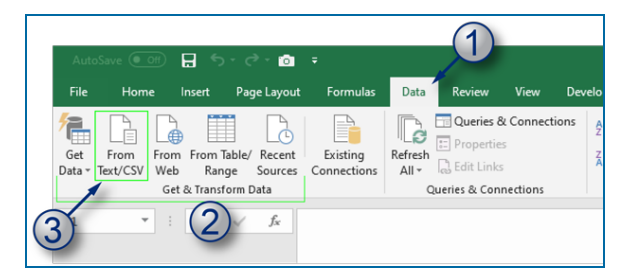

- 1. Go to the Data tab.
- 2. Go to the Get & Transform Data tools.
- 3. Select the From Text/CSV icon.

Navigate to the applicable file in the Windows Explorer screen that comes up. Select the file and click **Import**.

| 1252 Wartern Er | mana Madauri     | Comma               | <br><ul> <li>Data Type Detection</li> <li>Receil on East 200 at</li> </ul> |     | D  |
|-----------------|------------------|---------------------|----------------------------------------------------------------------------|-----|----|
| TEAL WEIGHT LE  | ropean (minooms) | Comme               | Daney on that 200 h                                                        | ows | Le |
| CISAS           | 1 USCOV          | Furname<br>US COULS |                                                                            |     | ^  |
| 63545           | 1,05007          | US 00V1             |                                                                            |     |    |
| 63340           | 2,03004          | US 00V 2            |                                                                            |     |    |
| 03347           | 3,03004          | 050045              |                                                                            |     |    |
| 62703           | 34 Facility      | Engine 34           |                                                                            |     |    |
| 62703           | 54,Engine        | Engine 34           |                                                                            |     |    |
| 62704           | Autoout          | Ungine as           |                                                                            |     |    |
| 63348           | 4,0300V          | 15 00/4             |                                                                            |     |    |
| 63,545          | 6.05004          | 15 0015             |                                                                            |     |    |
| 110617          | 0,03004          | 03 00 1 0           |                                                                            |     |    |
| 64173           |                  |                     |                                                                            |     |    |
| 60206           |                  |                     |                                                                            |     |    |
| 61047           |                  |                     |                                                                            |     |    |
| 61056           | and the second   |                     |                                                                            |     |    |
| 61507           |                  |                     |                                                                            |     |    |
| 64706           |                  |                     |                                                                            |     |    |
| 108443          | and the second   | The second second   |                                                                            |     |    |
| 1092            | man have         | Super- Street       |                                                                            |     |    |
| 64761           | a martiners      | hard a local        |                                                                            |     |    |
| \$7525          | and the second   | hand a first        |                                                                            |     |    |
|                 |                  |                     |                                                                            | (4) |    |

4. In the screen that opens, make sure comma is selected in the Delimiter field. Click **Edit** (in some versions this button will be labeled "Transform Data").

| File  |    | fome                | Transform |      | Add                | Column              | View   |                  |                              |                   |
|-------|----|---------------------|-----------|------|--------------------|---------------------|--------|------------------|------------------------------|-------------------|
| 5     |    | efresh<br>eview*    | Propertie | d Ed | itor               | Choose<br>Columns • | Remov  | e<br>5 -         | Keep Remove<br>Rows * Rows * | 01 1 <del>1</del> |
| CIBSE | 1  |                     | Query     |      |                    | Manage C            | Column | 5                | Reduce Rows                  | Sort              |
| >     |    | 1 <sup>2</sup> 3 Me | diaNumber | ٠    | A <sup>B</sup> C ( | andRecordID         |        | A <sup>B</sup> C | FullName                     | •                 |
| 8     | 1  | 2                   | 63        | 545  | 1,05               | sov                 |        | US               | 60V 1                        |                   |
| Vien  | 2  |                     | 63        | 546  | 2,05               | SOV                 |        | US               | GOV 2                        |                   |
| 0     | 3  |                     | 63        | 547  | 3,05               | SOV                 |        | US               | GOV 3                        |                   |
|       | -4 |                     | 62        | 705  | 30,B/              | ush                 |        | Bru              | sh 30                        |                   |
|       | 5  |                     | 62        | 703  | 34,Er              | gine                |        | Eng              | ine 34                       |                   |
|       | 6  |                     | 62        | 704  | 36,Er              | gine                |        | Eng              | line 36                      | _                 |
|       | 7  |                     | 63        | 548  | 4,US               | SOV                 |        | US               | GOV 4                        |                   |
|       | 8  |                     | 63        | 549  | 5,US               | SOV                 |        | US               | GOV 5                        |                   |
|       | 9  |                     | 63        | 531  | 6,US               | SOV                 |        | US GOV 6         |                              |                   |
|       | 10 |                     | 113       | 637  | -                  | 1,1414              |        | -                |                              |                   |
|       | 11 |                     | 64        | 172  |                    | 1.1410              |        | -                | 1. No. (81)                  |                   |
|       | 12 |                     | 60        | 706  |                    |                     |        | -                |                              |                   |

5. Number formatted columns will have a "123" icon. Click the **123 icon** to open a drop-down.

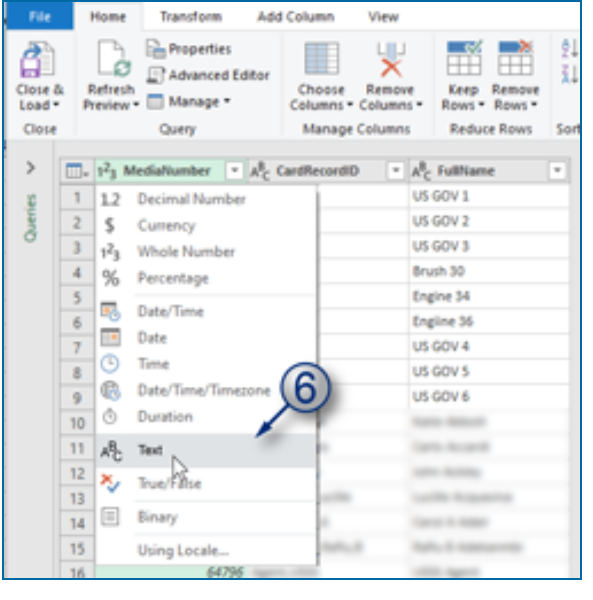

6. Select the "ABC" Text icon. A dialogue box will open.

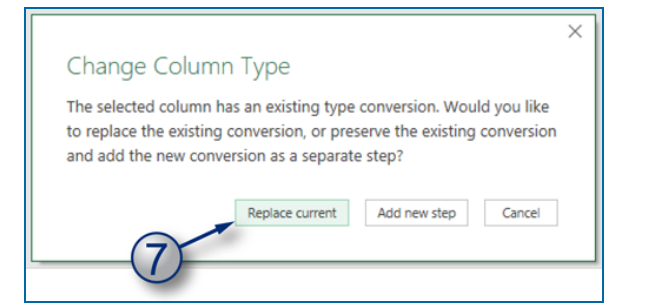

7. In the "Change Column Type" dialogue box, select the **Replace Current** button.

|   | A <sup>B</sup> <sub>C</sub> MediaNumber | A <sup>B</sup> <sub>C</sub> CardRecordID | <ul> <li>A<sup>B</sup><sub>C</sub> FullName</li> </ul> |
|---|-----------------------------------------|------------------------------------------|--------------------------------------------------------|
| 1 | 063545                                  | 1,USGOV                                  | US GOV 1                                               |
| 2 | 063546                                  | 2,USGOV                                  | US GOV 2                                               |
| 3 | 063547                                  | 3,USGOV                                  | US GOV 3                                               |
| 4 | 062705                                  | 30,Brush                                 | Brush 30                                               |
| 5 | 062703                                  | 34,Engine                                | Engine 34                                              |
| 6 | 00062704                                | 36,Engiine                               | Engiine 36                                             |
| 7 | 00063548                                | 4,USGOV                                  | US GOV 4                                               |
| 8 | 063549                                  | 5,USGOV                                  | US GOV 5                                               |
| 9 | 063531                                  | 6,USGOV                                  | US GOV 6                                               |

8. The 123 icon will change to ABC and leading zeros from the source .csv file are now retained.

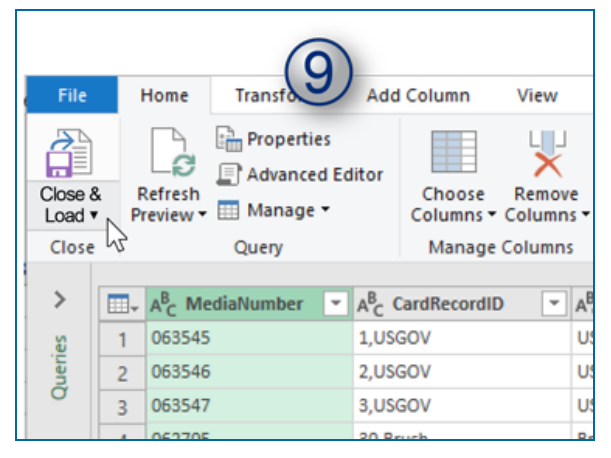

9. Click the Close and Load button at the top left of the screen.

| 10            |                      |              |          |            |   |  |  |  |  |
|---------------|----------------------|--------------|----------|------------|---|--|--|--|--|
| 1             | A                    | В            |          |            | с |  |  |  |  |
| 1             | MediaNumber 💌        | CardRecordID | <b>▼</b> | FullName   |   |  |  |  |  |
| 2             | 063545               | 1,USGOV      |          | US GOV 1   |   |  |  |  |  |
| 3             | 063546               | 2,USGOV      |          | US GOV 2   |   |  |  |  |  |
| 4             | 063547               | 3,USGOV      |          | US GOV 3   |   |  |  |  |  |
| 5             | 062705               | 30,Brush     |          | Brush 30   |   |  |  |  |  |
| 6             | 062703               | 34,Engine    |          | Engine 34  |   |  |  |  |  |
| 7             | 00062704             | 36,Engiine   |          | Engiine 36 |   |  |  |  |  |
| 8             | 00063548             | 4,USGOV      |          | US GOV 4   |   |  |  |  |  |
| 9             | 063549               | 5,USGOV      |          | US GOV 5   |   |  |  |  |  |
| 10            | 063531               | 6,USGOV      |          | US GOV 6   |   |  |  |  |  |
| eadi<br>ire F | ng Zeros<br>Retained |              |          |            |   |  |  |  |  |

10. The editor screen will close and the Excel sheet will populate with leading zeros retained in the adjusted column.

## 5.6.2 Use the Text Import Wizard (older versions of Excel [2010-2016])

First you must open a new, blank Excel workbook. To open the Text Import Wizard:

|                | 5           | · ¢                    | - <u>}</u> = }×                        | ** 🗞 📑                  | <u>ð</u> -       | 🕼 🥴 =                               |
|----------------|-------------|------------------------|----------------------------------------|-------------------------|------------------|-------------------------------------|
| FILE           | н           | OME                    | INSERT                                 | PAGE LAYOU              | T FO             | RMULAS                              |
| From<br>Access | From<br>Web | From<br>Text<br>Get Ex | From Other<br>Sources •<br>ternal Data | Existing<br>Connections | Refresh<br>All * | Connect<br>Propertie<br>Connections |
| A1             |             | ¥ .                    | $\times $                              | $f_x$                   |                  |                                     |
| 1              | A           | В                      | C                                      | D                       | E                | F                                   |

• Go to Data > Get External Data > From Text. Navigate to the .csv file with the data you will import. Click the file and the "Text Import Wizard" will open.

|            | Text Import Wizard - Step 1 of 3                                                                                                    | ?     | ×      |
|------------|----------------------------------------------------------------------------------------------------|-------|--------|
|            | The Text Wizard has determined that your data is Delimited.                                                                                        |       |        |
|            | If this is correct, choose Next, or choose the data type that best describes your data.<br>Original data type                                      |       |        |
|            | Choose the file type that best describes your data:                                                                                                |       |        |
|            | Delimited - Characters such as commas or tabs separate each field.     Fixed width - Fields are aligned in columns with spaces between each field. |       |        |
|            |                                                                                                    |       |        |
| $\bigcirc$ | Start import at row: 1 File origin: 437 : OEM United States                                                                                        |       | $\sim$ |
|            | My data has headers.                                                                                                    |       |        |
|            | Preview of file C:\Users\10047499\OneDrive - Dover Corporation\\DRBA_Active_Cardholders                                                            | .csv. |        |
|            | 1 MediaNumber, CardRecordID, FullName                                                                                                    | -     | ^      |
|            | 3 63546, "2, USGOV", US GOV 2<br>4 63547 "3 USGOV" US GOV 3                                                                                        | 3     | 1      |
|            | 5 62705, "30, Brush", Brush 30                                                                                                    | L     | 1~     |
|            |                                                                                                    |       |        |
|            | Cancel < Back <u>N</u> ext >                                                                                                    | Eini  | sh     |

To configure a data report in Excel with leading zeros in the "Text Import Wizard":

- 1. Under Original Data Type, select the **Delimited** radio button.
- 2. Tick the **My data has headers** check box.
- 3. Click Next.

|   | Text Import Wizard - Step 2 of 3                                                                                                    |                                                           | ? ×            |
|---|----------------------------------------------------------------------------------------------------|-----------------------------------------------------------|----------------|
|   | This screen lets you set the delimit<br>preview below.                                                                                                    | ers your data contains. You can see how your text is affe | cted in the    |
| 4 | Delimiters           Iab           Semicolon           Comma           Space           Qther:                                                                        | erer                                                      | 5              |
|   | MediaNumber         CardRecordII           63546         1, USGOV           63546         2, USGOV           63547         3, USGOV           62705         80,Brush | FullName<br>US GOV 1<br>US GOV 2<br>US GOV 3<br>Brush 30  | 6              |
|   |                                                                                                    | Cancel < <u>B</u> ack <u>N</u> ext >                      | <u>F</u> inish |

4. Under *Delimiters*, tick the **Tab** box to deselect it. Then, tick the **Comma** check box.
- 5. Make sure that the *Text qualifier* in the drop-down is set to **double quotes (")**.
- 6. Click Next.

|          | Text Import Wizard - Step 3 of 3                                                                                                    |                                                                                                    | ? ×            |
|----------|----------------------------------------------------------------------------------------------------|----------------------------------------------------------------------------------------------------|----------------|
| 7.       | This screen lets you select each coll<br>Column data format<br>Ogeneral<br>I ext<br>Date: MDY v<br>Do not import column (skip)                                        | umn and set the Data Format.<br>'General' converts numeric values to numbers, date values<br>all remaining values to text.<br><u>A</u> dvanced | to dates, and  |
| <u> </u> | Data greview                                                                                                    | Teneral                                                                                                    |                |
|          | MediaNumber         CardRecordID           063545         L,USCOV           063546         2,USCOV           063547         3,USCOV           062705         30,Brush | SullName<br>US GOV 1<br>US GOV 2<br>US GOV 3<br>Brush 30                                                                                       | *<br>*         |
|          |                                                                                                    | Cancel < <u>B</u> ack Next >                                                                                                    | <u>F</u> inish |

Under Data preview you will see that the first column is highlighted and its header shows "General."

- 7. Under Column data format, select the Text radio button. The first column header changes to "Text."
- 8. Click Finish.

|   | Import Data                                                                                                    | ?         | ×       |
|---|----------------------------------------------------------------------------------------------------|-----------|---------|
|   | Select how you want to view this data in <ul> <li>Table</li> <li>PivotTable Report</li> <li>PivotChart</li> </ul>                                       | n your wo | rkbook. |
| ( | Where do you want to put the data? <ul> <li>Existing worksheet:</li> <li>SAS1</li> <li>Mewworksheet</li> </ul> <li>Add this data to the Data Model</li> | R         | Ð       |
|   | P <u>r</u> operties OK                                                                                                    | Ca        | ncel    |

The default location for the data import is the Existing worksheet, beginning in cell A1. This can be changed if necessary.

9. Click **OK**. The data will now open in the new Excel sheet but the leading zeros are now kept in the newly formatted column (see the image below).

|               | A1         | *]:[ × ✓ β           |                       |   |
|---------------|------------|----------------------|-----------------------|---|
|               |            | в                    | с                     | D |
|               | 1 MediaNu  | umber CardRecordID   | FullName              |   |
|               | 2 063545   | 1,USGOV              | US GOV 1              |   |
|               | 3 063546   | 2,USGOV              | US GOV 2              |   |
|               | 4 063547   | 3,USGOV              | US GOV 3              |   |
|               | 5 062705   | 30,Brush             | Brush 30              |   |
|               | 6 062703   | 34,Engine            | Engine 34             |   |
|               | 7 00062704 | 36,Engline           | Engiine 36            |   |
| Leading zeros | 8 00063548 | 3 4,USGOV            | US GOV 4              |   |
| are           | 9 063549   | 5,USGOV              | US GOV 5              |   |
| kent in the   | 10 063531  | 6,USGOV              | US GOV 6              |   |
| kept in the   | 11 113637  | Abboth, Kaller       | Kallie Abboth         |   |
| new file      | 12 064172  | Accards.Carlo        | Carlo Accardi         |   |
|               | 13 060706  | Activation and an    | soften Autoling       |   |
|               | 14 063947  | Acquarter, Locifie   | Lucifie Acquantum     |   |
|               | 15 063956  | Adam Carol, A        | Carol & Adam          |   |
|               | 16 062507  | Adataprovide, Raffie | A Rafty & Adelantille |   |
|               | 17 064796  | Agent, 1993          | utiliti Agenti        |   |
|               | 18 108443  | Ahmad, Shahbar       | that bas Ahmad        |   |
|               | 19 001092  | Alternall, Autowart  | Robert Ahrod          |   |

# Section 6 Settings Menu

The Settings menu is used to configure parameters for:

- "Sync" on the next page: All site time and date functions.
- "Job Status" on page 82: Shows the status of Job Categories (In Progress or ERROR)
- "Sites" on page 84: Site configuration
- "System Configuration" on page 153: Configuration of Global parameters for all sites.
- "Pricing" on page 171
- "Fuel Zones" on page 172
- "Terminal Window" on page 174
- "Audit Log" on page 177

#### 6.1 Sync

Settings > Sync

## 6.1.1 System Time Settings

| System Time Settin            | IS                                           |   |
|-------------------------------|----------------------------------------------|---|
| 12:00 AM                      | System Off Time*           12:00 AM          | 0 |
| 2 [Light On Time*<br>12:00 AM | O         Light Off Time*           12:00 AM | 0 |
| 3 Central                     | UTC Offset                                   | • |
| On Hour Deviation *           | ▼ DST Observed 6                             |   |
| Activate Receipts O           | ly Time                                      |   |
| 3 12:00 AM                    |                                              | 0 |

This section lets you configure the times used by the FSC3000 for site control and network processing.

Select the applicable site to be configured from the Active Site drop-down.

Configure the applicable **parameters** for the selected site.

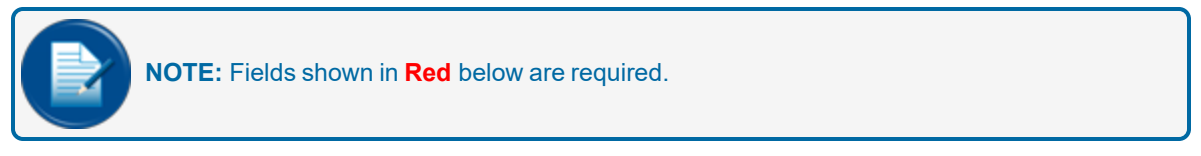

- 1. System On/Off Time: Use the *Time Selector* controls in these fields to enter specified times when the site is open for fueling.
- 2. Light On/Off Time: Use the *Time Selector* controls in these fields to enter specified times when your "Fuel Island Terminals" will illuminate the Keypads for night time use.
- 3. **Time Zone**: Select the applicable Time Zone for the selected site from the drop-down.
- 4. UTC Offset: Some time zones can be offset from Coordinated Universal Time (UTC) by a number of hours or, in some cases, the difference can be in 30 or 45 minute offsets (see "Coordinated Universal Time" on page 194). A useful resource to find out if an offset is necessary for your Site location's time zone can be found here. See additional information about UTC in the information panel below

**INFORMATION:** An explanation of UTC from **Wikipedia**: The UTC offset is the difference in hours and minutes from Coordinated Universal Time (UTC) for a particular place and date. It is generally shown in the format ±[hh]:[mm], ±[hh][mm], or ±[hh]. So if the time being described is one hour ahead of UTC (such as the time in Berlin during the winter), the UTC offset would be "+01:00", "+0100", or simply "+01".

Every inhabited place in the world has a UTC offset that is a multiple of 15 minutes, and the majority of offsets (as well as all nautical time zones) are measured in whole hours. There are many cases where the national civil time (ignoring Daylight Saving) uses a UTC offset (time zone) that is different to the theoretical one appropriate to its longitude.

- 5. **On Hour Deviation**: This is used for areas where time is shifted off the hour from the rest of the time zone. For example, Times in India deviate 30 minutes from the rest of the +5 UTC Zone (see the explanation of UTC, Coordinated Universal Time above). Select **minutes** from zero (0) to 59 in the drop-down.
- 6. DST Observed: Select this check-box if your time zone uses Daylight Savings Time.
- 7. Activate Receipts Only Time: This is a time that is set to make receipt collection available after fuel is stopped. It is recommended to set this time to approximately 15-30 minutes.

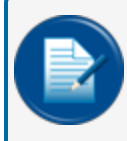

**NOTE:** All others settings are used by certain "Fleet Host" customers. It is recommended to set theses value to process cards to a *Private Fleet Host*.

8. **Receipts Only Time**: If the "Activate Only Receipts" check-box has been selected above, select the applicable time from the *Time Selector* in this field.

Click the **Save** button to save this configuration.

## 6.1.2 Action Panel

The Action panel on the right of the screen contains more actions that can be done within the system.

| Action                 |          |
|------------------------|----------|
|                        | Active 🗸 |
| Read 🕨                 |          |
| Send 🕨                 |          |
| Upgrade                |          |
| Reset System           |          |
| Open/Close System      |          |
| Initialize Peripherals |          |
| System Start           |          |
| Change Password        |          |
|                        |          |

Select the Active drop-down to select the applicable Action.

### 6.1.2.1 Read

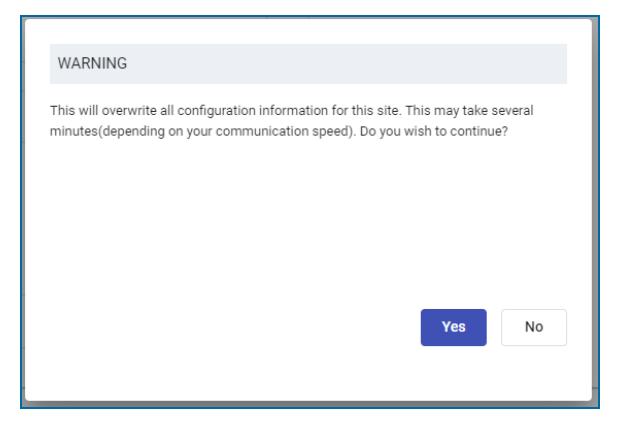

When you select either Read "Site Settings" (settings that apply only to a specific site) or Read "Global Settings" (settings that apply to all sites in your system) from this menu item, you will get a warning that informs you that all Site or Global configuration information will be overwritten. Select **Yes** if you want to proceed and follow the prompts.

#### 6.1.2.2 Send

When you select either Send "Site Settings" (settings that apply only to a specific site) or Send "Global Settings" (settings that apply to all sites in your system) from this menu item, you will get a warning that

informs you that this will overwrite all the FSC3000's configuration information (see the image above under "Read"). Select **Yes** if you want to proceed and follow the prompts.

#### 6.1.2.3 Upgrade FSC3000 Firmware

| Version                |         |    |
|------------------------|---------|----|
| O 1.20j                |         |    |
| O 1.23b Bld 341        |         |    |
| SC3K1.23a Build 0327   |         |    |
| O FSC3K_9.02C          |         |    |
| O IOL 7.16a Build 6515 |         |    |
|                        |         |    |
|                        | Upgrade | No |
|                        |         |    |
|                        |         |    |

This item is used to upgrade the firmware of the FSC3000. When you select this item, a list of available software versions will come into view. Select the radio button for the applicable version and click the **Upgrade** button. Follow the prompts.

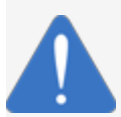

**NOTICE:** This operation should not be used while pumps are in use! Check all statuses first. Then, when you are certain that no transactions are in progress, close the system and start the operation.

### 6.1.2.4 Reset the FSC3000

| WARNING                         |                 |                |                |                   |            |
|---------------------------------|-----------------|----------------|----------------|-------------------|------------|
| This will cause<br>to continue? | a warm start of | the system and | d then disconr | nect from site. E | o you wish |
|                                 |                 |                |                |                   |            |
|                                 |                 |                |                |                   |            |
|                                 |                 |                |                | Vec               | No         |
|                                 |                 |                |                | res               | NO         |
|                                 |                 |                |                |                   |            |

When you select this menu item you will get a warning that says "this will cause a warm start of the system and then disconnect from site." This "warm start" is similar to a power restart of the FSC3000. The controller goes through certain background tasks during this operation. To continue, select **Yes**.

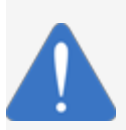

**NOTICE:** This operation should not be used while pumps are in use! Check all statuses first. Then, when you are certain that no transactions are in progress, close the system and start the operation.

## 6.1.2.5 Open/Close System

| Open/Close System                                              |     |     |
|----------------------------------------------------------------|-----|-----|
| The system is currently Open. Do you wish to Close the system? |     |     |
|                                                                |     |     |
|                                                                |     |     |
|                                                                |     |     |
|                                                                |     |     |
|                                                                | Ves | No  |
|                                                                |     | .10 |
|                                                                |     |     |

This menu item can be used to manually open or close a site. This means that the terminal can be made operable or inoperable when this operation is used.

#### 6.1.2.6 Initialize Peripherals

| Initialize Peripherals                 |        |
|----------------------------------------|--------|
| Do you want to initialize peripherals? |        |
|                                        |        |
|                                        |        |
|                                        |        |
|                                        | Yes No |
|                                        |        |

This causes the FSC3000 to reconfigure all devices running on Petro-Net at the site. For example, pump controllers will be reconfigured with current prices and available pumps/positions and terminals reconfigured with all of their options. Select **Yes** to begin.

### 6.1.2.7 System Start

The **System Start** command is a one-time command that activates the FSC3000 system, allowing transactions to be processed. It can also be used following a Cold Start (upon first installation or after a firmware upgrade) when passwords must be resetand new users created.

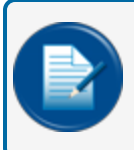

**NOTE:** This item will be removed from the menu in a future release. It is recommended that System Start be done through the Terminal Window (see "Terminal Window" on page 174).

## 6.1.2.8 Change Password

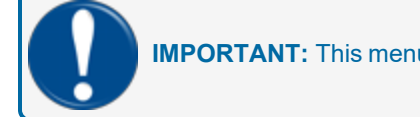

**IMPORTANT:** This menu item is to be removed in a future release.

You can change the three system passwords in this selection. Each Password can be up to six (6)characters and is not case sensitive.

- **Remote Access** password: The Remote Access password is required when accessing the FSC3000 system using the internal dial-in modem or Ethernet network port. The default, case-sensitive password is "hello". This password will automatically be requested when you first connect to the FSC3000. Once the Remote Access password is entered, the system prompt "r>" or "l>" will be displayed (where r> = modem and l> = Ethernet).
- Partial Login Access: This is also referred to as the Main Password for your FSC3000 system. The Partial Login Access password is accessible from the system prompt "r>" ">" or "l>". When "hello" is entered, the system prompt "ENTER MAIN PASSWORD:" will be displayed. The default, case-sensitive Partial Login Access password is "hello". This password functions in two (2) ways. Once the Partial Login Access password is entered, the Partial Login Access password is entered, the Partial Login Access password is entered.
  - Direct connected "P>"
  - Modem connected "R>"
  - Ethernet connected "L>"
- Administrator: The Administrator (also referred to as Admin) is the predefined user who has access to every command. It is recommended that the Admin account only be used if the "SET ADMIN, SET NETWORK, or SET FLEET" commands are needed. The Admin account is limited in access to the system through only a Direct or Dial-in connection. A User account is needed to access the FSC3000<sup>™</sup> system if a TCP/IP connection is in use. The Admin password should be stored in a safe location. Once the Admin password is entered, the prompt "Admin>" will be displayed.

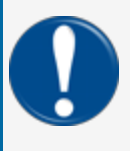

**IMPORTANT:** Due to the requirements of PA-DSS (see "Payment Card Industry Data Security Standard" on page 193) compliance, password recovery is no longer available. It is up to the system owner to secure the passwords. If the Administrator password is lost, the FSC3000 will require a cold start and must be reprogrammed to regain Admin access.

For more information about Passwords in the FSC3000 refer to the <u>M00-051.00 FSC3000 Command-Line</u> Configuration Manual.

## 6.2 Job Status

#### Settings > Job Status

The Job Status page shows the status of Job Categories listed in the left column. The status can be In Progress, Success, Failed or ERROR.

If a job status shows an ERROR, the Job Message column will show the reason for the error.

Two (2) other columns will show the Create Date and the Complete Date of the job.

There are no active icons in the *Manage* column unless the *Job Status* column shows "Partial Success" for a record row. This indicates that there are one or more "Failed" statuses within the Job Category.

| Settings / Job Status |                |                                           |                          | Export Site Self         | ection<br>AcmeSite-A 👻 | ٩ |
|-----------------------|----------------|-------------------------------------------|--------------------------|--------------------------|------------------------|---|
| Job Category          | Job Status     | Job Message 🕹                             | Created Date             | Completed Date           | Manage                 |   |
| Send Site Settings    | PartialSuccess | Partially updated FSC Configuration.      | Jan 4, 2023, 2:56:33 AM  | Jan 4, 2023, 2:59:14 AM  | ( <u>*</u> )           |   |
| FSC Credentials       | Success        | Successfully updated FSC Connection Info. | Feb 1, 2023, 12:25:04 AM | Feb 1, 2023, 12:25:08 AM |                        |   |
| FSC Credentials       | Success        | Successfully updated FSC Connection Info. | Jan 19, 2023, 4:53:32 AM | Jan 19, 2023, 4:53:35 AM |                        |   |
| FSC Credentials       | Success        | Successfully updated FSC Connection Info. | Jan 19, 2023, 4:52:52 AM | Jan 19, 2023, 4:52:55 AM |                        |   |

When "Partial Success" shows in the Job Status column, a download ± icon will show in the *Manage* column. Select the Download icon. A .pdf file will download to your device.

| Organization: Acme Fueling Site: 1234-AcmeSite-A |         |
|--------------------------------------------------|---------|
| Configuration Category                           | Status  |
| SITE (SYS)                                       | Success |
| VIS (VIS)                                        | Success |
| HOST CONFIGURATION (HST)                         | Success |
| PORT CONFIG (PRT)                                | Failed  |
| DIRECT PUMP CONTROL (DPC)                        | Success |
| PUMP CONTROLLER TERMINAL (PCT)                   | Success |
| PCT POSTION (PCP)                                | Success |
| PCT POSITION AND HOSE (PCH)                      | Success |
| FIT (FIT)                                        | Success |
| RECEIPT HEADER (RHD)                             | Success |
| RECEIPT TRAILER (RTL)                            | Success |
| JOURNAL PRINTER (JPR)                            | Success |

Open the .pdf file to see the list of Configuration Categories and their Status. The Status column will show what configurations failed.

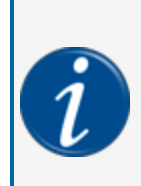

**INFORMATION:** Failed and ERROR statuses for operations on this page only show how a failure or error occurred. These are typically not issues that the user can correct. These issues can be addressed by the DFS team as they become aware of their occurrence. If you continue to get a condition that causes a negative effect on your operation, please call the support line at +1 877-679-8324.

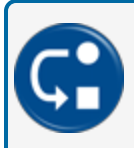

**DEPENDENCY:** The Job Categories column refers to actions listed in the "Action Panel" on page 78 of the Sync menu item (Settings > Sync).

## 6.3 Sites

#### Settings > Sites

This table shows the currently configured sites in the system. Sites are configured during the site onboarding process. The table is not configurable. This view shows each site's:

- Site ID
- Site Name
- City
- Zip Code
- State
- Country
- SE (Service Engine) Status (Running, Not Running) (See "Service Engine" on page 194 of the DX Fleet Glossary).

## 6.3.1 Manage Icons

In the Manage column of the Table View, there are four (4) icons that come into view when your mouse hovers over a record row:

- Edit ( ✔): See below for information on how to edit Site parameters.
- Resend Cards (
   ): If a Fuel Site Controller loses all of its data due to battery, power or any type of equipment failure, this option resends all of the lost card and System Account information back to the FSC3000. The Fuel Site Controller Card File must be empty to use this function.
- Start/Stop (■): This icon can be used to start or stop the Service Engine. You can suspend Service Engine communication with the FSC3000 if it is necessary to access functions to the FSC3000 through a different means (i.e. Putty, Hyperterminal, Phoenix, ARTWare) on another port (e.g. TCP/IP port, modem port). This can be necessary to do something in the FSC3000 that is not a function in DX Fleet.

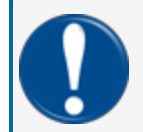

**IMPORTANT:** Make sure to start the Service Engine again to continue DX Fleet operations. The Service Engine will restart itself after eight (8) minutes.

Restart Edge from the UI (C): There can be times when the Edge device needs to be restarted to try
to correct an issue (e.g. the Edge is offline and needs to be put back online or, if certain features do not
operate correctly). You can click the **Restart Edge** icon in the Manage column to try to correct the
issue.

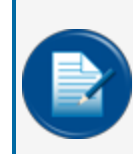

**NOTE:** The Restart Edge feature does not correct communication issues with the Edge device. Contact Technical Support to resolve communication or other issues that cannot be resolved by a restart.

## 6.3.2 Edit:Site and Controller

The instructions that follow show the procedures to edit the individual Site records. Select the Edit icon ( ) in the Manage column to edit a Site.

| Site and Controller | ^ |
|---------------------|---|
| Site                |   |
| Controller          |   |
| Tank and Pumps      | ~ |
| Terminals           | ~ |
| Network             |   |

The menu shown above will be on the left of the Edit screen that comes into view. Site and Controller is open with Site shown by default.

#### 6.3.2.1 Site Details

Site Details are entered during the on-boarding process and cannot be edited. the information shows:

- Site Name
- Short Name
- Organization
- Site ID
- Description
- Address
- Country
- State
- City
- Zip Code
- Time Zone

## 6.3.2.2 Edit Controller Information

| Site and Controller | ^ |
|---------------------|---|
| Site                |   |
| Controller          |   |
| Tank and Pumps      | ~ |
| Terminals           | ~ |
| Network             |   |

Select Controller from the left side menu.

| Edit Controller Details |          |  |
|-------------------------|----------|--|
| Controller Information  |          |  |
| Serial Number           | Firmware |  |
| 12345678                | 1.23a    |  |

The site controller's software Serial Number and current Firmware version are populated from initial communication between DX Fleet and the FSC3000.

Select the controls for Additional Options applicable to this site.

• If you have AVI (See "Automatic Vehicle Identification" on page 191 for a description) installed at your site, select this option.

| NOTE: Refer to the app<br>on the AVI fields and co | pendix,"AVI: Auto<br>ontrols in this sec | matic Vehicle Identification"<br>tion. | on page 188 for information |
|----------------------------------------------------|------------------------------------------|----------------------------------------|-----------------------------|
| Additional Options                                 | AVI                                      |                                        |                             |
| Display Type<br>Graphics -                         |                                          |                                        |                             |
| Enable Dual Language                               |                                          |                                        |                             |

- Display Type: Select from the drop-down.
  - 2 X 16: This selection is applicable to K800 Hybrid and other legacy System2 FITs.
  - Graphics: Use this selection for all other terminals. This is the default value for this field.
- Enable Dual Language: Select this option to let the FSC3000 use two languages for messages and prompts.

| <b>DEPENDENCY:</b> When this check-box is ticked, the Language drop-down in "Message" on page 97 and "Prompts" on page 98 will show "Language 1" and "Language 2." |                                                  |  |  |  |  |  |  |  |
|----------------------------------------------------------------------------------------------------|--------------------------------------------------|--|--|--|--|--|--|--|
| Printer  Enable Journal Printer                                                                                                    |                                                  |  |  |  |  |  |  |  |
| Printer Preferences                                                                                                    | Additional Fields                                |  |  |  |  |  |  |  |
| Enable Auth On Error Stop Line Skip Between Transcations                                                                                                    | Prompt Responses 🗸 Accoun Number and Card Number |  |  |  |  |  |  |  |
| Print log on first of month                                                                                                    | Account, Driver, Vehicle, Odom and Misc.         |  |  |  |  |  |  |  |

- Enable the **slider** for *Enable Journal Printer* if a Journal Printer is installed at the site and connected to your FSC3000 to print a hard copy of transactions as they occur. If this control is enabled the selections that follow will come into view. Select if applicable:
  - Printer Preferences
    - Enable Auth(orization) on Error: Authorization will continue even if there is a printer error. The FSC3000 will print when the Journal Printer is back online. If youwant hard copy receipts for all of your transactions in real time leave this box blank.
    - Stop Line Skip Between Transactions: The printer adds a blank line between each record. Select this option to have records print in sequence with no line break.
    - Print log on first of month: This is a monthly PCI log files (see "Payment Card Industry" on page 193).
  - Additional Fields: The Journal Printer prints one line of data for each transasction. You can add lines for:
    - Prompt Responses
    - Account Number and Card Number
    - Account, Driver, Vehicle, Odom and Misc.
- Enable the **slider** for *Enable USB Memory Key* if applicable. If this control is enabled the selections that follow will come into view. Select if applicable:
  - Allow authorization if USB key is not inserted (see"Universal Serial Bus" on page 194)
  - Phoenix Site ID (required when the USB feature is enabled). If you upgrade from Phoenix software to DX Fleet, you must enter your assigned Phoenix Site ID to use the USB feature.

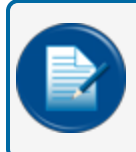

**NOTE:** The USB feature was included for users without a Journal Printer to have a means to back up transaction data.

## 6.3.2.3 FSC COM Port Settings

On the right of the screen there is a settings tab for FSC - COM Port Settings.

- Select the applicable COM Port from the drop-down.
- Select the applicable **Baud Rate** from the drop-down.

### 6.3.2.4 ATG Settings

To the right of the FSC tab is another tab labeled **ATG** (See "Automatic Tank Gauge" on page 191 of the DX Fleet Glossary). Configure the ATG settings in this tab.

Select the radio button for the applicable ATG console.

Select the ATG device installed check box if applicable.

Enter the **Device ID** if applicable.

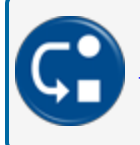

**DEPENDENCY:** Selections in this tab are used to populate the ATG Type in "ATG (Automatic Tank Gauge) Configuration" on page 170.

## 6.3.3 Tank and Pumps

| Site and Controller | ~ |
|---------------------|---|
| Tank and Pumps      | ^ |
| Tank                |   |
| Pump Controller     |   |
| Pumps               |   |
| Terminals           | ~ |
| Network             |   |

There are three (3) tabs on this menu item to configure tanks, pump controllers and pumps.

#### 6.3.3.1 Tank

This screen is used to configure the tanks in your system.

| 0   | Settings / Sites / Acr | me Oil Site - · | Tanks  | 1       | 4            |               | 5. |
|-----|------------------------|-----------------|--------|---------|--------------|---------------|----|
|     | Tank and Pumps         | ^               | Tank   | Tank ID | Product Type | 6 Manage      |    |
|     |                        |                 | tank 1 | 1       | UNLEADED     | _ <b>`/</b> ∎ |    |
| (3) | Pump Controller        |                 | tank 2 | 2       | UNLEADED     | U             |    |
|     | Terminals              | ~               | tank 3 | 3       | PREMIUM      |               |    |
|     | Network                |                 | tank 4 | 4       | MID-GRADE    |               |    |
|     |                        |                 | tank 5 | 5       | #1 DIESEL    |               |    |

- 1. Select a Site from the site selection drop-down in the top left of the screen.
- 2. Select Tank and Pumps from the menu to expand the selection.
- 3. Select **Tank** from the expanded menu. The *Tanks* table view will show in the main panel.
- 4. The Tanks table view shows all configured tanks for the selected site.
- 5. To add a new tank, select the "+" icon in the top right of the page.
- 6. To edit a configured tank, select the Edit icon ( 🖍 ) from the *Manage* column of the applicable tank to be configured. The "Edit Tank Details" page will come into view.

| Edit Tank Det | ails |         |              |   |
|---------------|------|---------|--------------|---|
| Tanks         |      | Tank ID | Product Type |   |
| Tank 1        | -    | 1       | 01 UNLEADED  | - |

- Select a Tank number from the drop-down.
- The Tank ID will populate automatically.
- Select a **Product Type** for the tank from the drop-down.

Click the Save button.

#### 6.3.3.2 Pump Controller

This screen is used to configure the Pump Controllers in your system.

|            | Settings / Sites / _ Acme Oil S | ite - 12        | 1)        |           |                        | (5          | )    |
|------------|---------------------------------|-----------------|-----------|-----------|------------------------|-------------|------|
| $\bigcirc$ | Site and Controller 🗸           | Pump Controller |           | 4         |                        |             | +    |
|            | Tank and Pumps ^                | Controller ID   | Installed | Unit Type | Allow Hose Restriction | 6<br>Manage |      |
|            | Tank                            | 1               | true      | PCT       | false                  | N / 1       |      |
|            | Pump Controller                 | 8               | true      | K800 PCT  | false                  | νζ          |      |
| (3)        | Pumps                           | ]               |           |           |                        | Read        | Send |
|            | Network                         |                 |           |           |                        |             |      |

- 1. Select a Site from the site selection drop-down in the top left of the screen.
- 2. Select Tank and Pumps from the menu to expand the selection.
- 3. Select **Pump Controller** from the expanded menu. The *Pump Controller* table view will show in the main panel.
- 4. The *Pump Controller* table view shows all configured pump controllers for the selected site. The columns show the *Controller ID*, *Installed* status of the controller, *Unit Type* (the Pump Control method used) and if *Hose Restrictions* are allowed for the controller.
- 5. To add a new pump controller, select the "+" icon in the top right of the page.
- 6. To edit a configured pump controller, select the edit ( ) icon from the *Manage* column of the applicable pump controller to be configured. The "Edit Pump Controller Details" page will come into view.

| Edit Pump Controller |               |   |
|----------------------|---------------|---|
| DPC                  |               |   |
| ✓ Installed          |               |   |
| Unit Type            | Controller ID |   |
| PCT                  | 1             | ~ |

- Enable the **slider** for *DPC* (see "Direct Pump Control" on page 192) if applicable. If DPC is selected, additional controls will come into view. These will be discussed below.
- Select the **Installed** check box if applicable. "Installed" means that the DPC is active and can be used by a customer. You can remove the check when there are conditions where DPC components must be made inactive/not available (e.g. repairs, maintenance). An error will show on the terminal screen to show that this controller is not in operation.

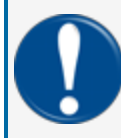

**IMPORTANT:** Make sure to go back and select this check-box again in the DX Fleet application when the task is complete. If this is not done, an error will continue to show on the terminal screen.

Select the Unit Type from the drop-down:

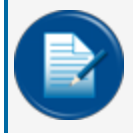

**NOTE:** See the section on Pump Control in the <u>M1700 FSC3000 Legacy</u> manual for complete information on all current and legacy pump control methods.

- PCT (Pump Control Terminal): This pump control type can be configured for up to eight (8) pump positions.
- **K800 PCT**: This pump control type can be configured for up toeight (8) pump positions.
- PCM (Pump Control Module): See <u>M00-20-0340 PCM Installation</u>, <u>Operation and</u> <u>Maintenance</u> for information specific to Pump Control Modules.
- **UPC** (Universal Pump Control: This pump control type can be configured for up to four (4) pump positions.
- Select a Controller ID from the drop-down. Numbers that have been configured for other controllers will not be available in the drop-down.

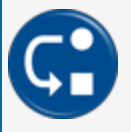

**DEPENDENCY:** The controllers defined here will be the available selections in the *Pumps for Controllers* drop-down under "Pump" on page 93.

Select the Allow Hose Restrictions check box if applicable. This feature is only available if the DPC slider is enabled or when UPC is selected in the Unit Type drop-down above. This gives the option to use restrictions with this controller.

#### **DPC Settings**

When the DPC slider above is enabled, more configuration fields will come into view.

| Add Pump Controller     |                 |   |
|-------------------------|-----------------|---|
| DPC                     |                 |   |
| ✓ Installed             |                 |   |
| Unit Type DPC           | Controller ID 🗸 |   |
| Allow Hose Restrictions |                 |   |
| Direct Pump Controller  |                 | ] |
| Pump Type 🔻             | Trans Delay 👻   |   |
| COM Port Setting        |                 |   |
| Baud Rate 👻             | Data Bits 🔹     |   |
| Parity -                | Stop Bits 🔹     |   |
| L                       |                 |   |

#### **Direct Pump Controller**

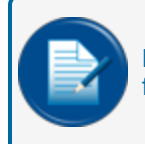

**NOTE:** See the section on DPC (Direct Pump Control) in the <u>M1700 FSC3000 Legacy</u> manual for complete information on DPC setup for Gilbarco, Gasboy and Wayne dispensers.

- Select the applicable **Pump Type** from the drop-down. The selections are Gilbarco, Gasboy and Wayne.
- Select a Trans(action) Delay length from the drop-down. This is only required when Gilbarco is selected as the *Pump Type*.

#### **COM Port Setting**

• Select the applicable Baud Rate, Parity, Data Bits and Stop Bits for the selected DPC controller.

Click the Save button.

### 6.3.3.3 Pump

This screen is used to configure the Pumps connected to your system.

| Site and Controller | ~ | Pumps    | -         |        |               |         |     |        | (3        |                  |         |            |             |                      |
|---------------------|---|----------|-----------|--------|---------------|---------|-----|--------|-----------|------------------|---------|------------|-------------|----------------------|
| Tank and Pumps      | ^ | Position | Installed | Number | Controller Id | Poll Id | PPU | MaxQty | Handle TO | Missing Pulse TO | FirstTO | Fueling TO | Pump Sentry | Ignore Handle Auth 5 |
| Tank                |   | 1        | true      | 1      | 1             | 1       | 100 | 1000   | 15        | 15               | 15      | 15         | false       | faise 🔰 🔳            |
| Pump Controller     |   | 1        | true      | 2      | 2             | 0       | 15  | 2000   | 20        | 20               | 20      | 20         | true        | faise                |
| Terminais           | ~ | 1        | true      | 1      | 8             | 0       | 100 | 10     | 60        | 60               | 60      | 10         | false       | false                |
| Network             |   | 2        | true      | 2      | 1             | ۰       | 100 | 10     | 60        | 60               | 60      | 10         | faise       | faise                |

- 1. Select a Site from the site selection drop-down in the top left of the screen.
- 2. Select Pumps from the menu. The Pump Controller table view will show in the main panel.
- 3. The Pump table view shows all configured pumps for the selected site.
- 4. To add a new pump, select the "+" icon in the top right of the page.
- 5. To edit a configured pump, select the edit ( ) icon from the *Manage* column of the applicable pump to be configured. The "Edit Pump Details" page will come into view.

| Pumps        |                      |  |  |  |  |  |
|--------------|----------------------|--|--|--|--|--|
| Pumps for co | ntroller 👻           |  |  |  |  |  |
| Position 👻   | Installed            |  |  |  |  |  |
| Pump #       | Use Pump Sentry      |  |  |  |  |  |
| Poll ID      | Supports Dollar Auth |  |  |  |  |  |
| Max Quan     |                      |  |  |  |  |  |
| Timeouts     |                      |  |  |  |  |  |
| Handle(se    | Mis'g Puls           |  |  |  |  |  |
| First Pulse  | Fueling(mi           |  |  |  |  |  |

 In the "Pumps" Add screen, select the applicable number from the Pumps for Controller drop-down. In the "Edit Pump Details" screen, the number from the Pumps for Controller drop-down is selected automatically and cannot be edited.

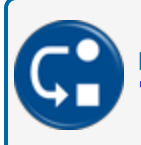

**DEPENDENCY:** The available controller numbers are the Controller ID numbers set up under "Pump Controller" on page 90.

 Select the applicable Position from the drop-down. This shows the available "Relay" positions available from installed Pump Control Modules. For more information see <u>M00-20-0340 PCM</u> Installation, Operation and Maintenance.

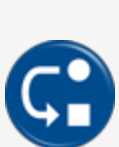

**DEPENDENCY:** In "Edit" mode the *Pumps for Controller* and *Position* fields will be grayed-out and show that this pump has been configured from the setup in "Pump Controller" on page 90.

When a new pump is added, only pumps that were configured in the Pump Controller configuration will be available in the *Pumps for Controller* drop-down. The only available numbers in the *Position* drop-down will be numbers not configured in the Pump Controller configuration.

- Select the **Installed** check box if applicable. "Installed" means that the pump is active and can be used by a customer. You can remove the check when there are conditions where the pump must be made inactive/not available(e.g. repairs, maintenance).
- Enter the Pump Number into the field.
- Select the **Use Pump Sentry** check box if applicable (This option disables the pump if three "Zero Quantity" transactions occur in a row. This can show possible pump or pulser problems).
- Poll ID: This field is only available when Gasboy is selected under Direct Pump Controller above. This
  is used to configure Gasboy pumps in the FSC3000. See the section "DPC Gasboy Pump Mapping"
  in M00.051-00 FSC3000 Command-Line Configuration.
- Supports Dollar Auth(orization): This field is only available when Gasboy is selected under Direct Pump Controller above. Select this check-box to use this feature. See "Dollar Auth(orization)" on page 191 for more information.
- Enter an applicable Max Quantity. This is the maximum amount of fuel you want this pump to dispense.
- Pulses Per Unit: Specifies the number of pulses per unit of measure of product dispensed. See your pulser manufacturer documentation for information on installation and setup. See "Pulser" on page 193.
- **Ignore Handle on Auth(orization)**: Select this check-box if you want to permit a pump to be activated if the pump handle is lifted before authorization is complete.
- Enter the applicable **Timeouts**:
  - Handle (in seconds): This is the number of seconds after authorization that the pump handle must be operated.
  - Missing Pulse (in seconds): The maximum number of seconds between pulses.
  - **First Pulse** (in seconds): This is the maximum number of seconds after the pump handle has been activated before the first pulse is detected.
  - Fueling (in minutes): This is the maximum number of minutes permitted to dispense product.

A panel on the right side of the screen will show the available hoses to be configured.

| Hoses |          |          |           |        |        |           |
|-------|----------|----------|-----------|--------|--------|-----------|
| 1:    | Produc 👻 | Tank # 💌 | Totalizer | Totals | RFN# 🔻 | Installed |

- Select the applicable **Product Type** from the drop-down.
- Select the applicable Tank # from the drop-down.
- Enter the **Totalizer** (see "Totalizer" on page 194) from the pump. This tracks the amounts of fuel actually dispensed by the pump. Set the Totalizer to the counter setting on the dispenser's meter.
- The **Totals** field cannot be edited. This shows the total amount of fuel that has been dispensed through all transactions at this pump.
- Select the **RFN#** if applicable (**applicable to AVI systems only**). Here, you can map the RFN numbers that were set up under "Edit Controller Information" (see "AVI: Automatic Vehicle Identification" on page 188 for information on how to configure RFN numbers in an AVI system through DX Fleet.

Click the Save button.

#### 6.3.4 Terminals

There are three (3) tabs on this menu item to configure terminals, messages and prompts.

#### 6.3.4.1 Terminals

|   | Settings / Sites / 2311 | -Aneesh Stj | g test site V | $\bigcirc$ |               |            |           |            |            |         |                           | G                        |            |
|---|-------------------------|-------------|---------------|------------|---------------|------------|-----------|------------|------------|---------|---------------------------|--------------------------|------------|
|   | Site and Controller     | ~           | Terminals     |            |               |            |           |            | (4)        |         |                           |                          | <b>*</b> + |
| 2 | Tank and Pumps          | ~           | Terminal ID   | Installed  | Terminal Type | Decline TO | Prompt TO | Key Access | Key Length | Receipt | Days to Retrieve Receipts | Allow Access Pu 6 Manage |            |
|   | Terminals               | ^           |               |            |               |            |           |            |            |         |                           |                          |            |
|   |                         |             | 1             | true       | FIT500        | 15         | 15        | faise      | 1          | false   | 0                         | faise 🖋                  |            |
| 3 | Message                 |             | 11            | true       | C/OPT - PV200 | 15         | 15        | true       | 32         | faise   | ٥                         | faise                    |            |
|   | Prompts                 |             |               |            |               |            |           |            |            |         |                           | Read                     | Send       |
|   | Receipt                 |             |               |            |               |            |           |            |            |         |                           |                          |            |
|   | Network                 |             |               |            |               |            |           |            |            |         |                           |                          |            |

- 1. Select a **Site** from the site selection drop-down in the top left of the screen.
- 2. Select Terminals from the menu to expand the selection.
- 3. Select Terminals from the expanded menu. The "Terminals" table view will show in the main panel.
- 4. The "Terminals" table view shows all configured terminals for the selected site.
- 5. To add a new terminal, select the "+" icon in the top right of the page. The "Add Terminal Device" page will come into view.
- 6. To edit a configured terminal, select the pencil icon from the manage column of the applicable terminal to be configured. The "Edit Terminal Device" page will come into view.

| Terminal Type  | •                                        |
|----------------|------------------------------------------|
| Prompt Timeout | •                                        |
| Clear          |                                          |
|                |                                          |
| Clear          |                                          |
|                | Terminal Type Prompt Timeout Clear Clear |

• In the "Terminals" Add screen select the applicable **Terminal ID** from the drop-down. In the "Edit Terminal Device" screen, the number from the *Terminal ID* drop-down is selected automatically and cannot be edited. The Terminal ID selected should match the ID number selected in the terminal programming.

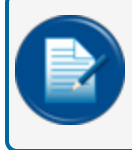

**NOTE:** When you add a terminal in the Add screen, the numbers for terminals that have been configured before this terminal will not be available in the drop-down.

- Select the applicable Terminal Type from the drop-down.
- Enter a **Decline Timeout** in the field if applicable. Enter a numeric value (in seconds) from 1-60. This is the amount of time a non-prompt message will remain on the terminal screen.
- Select the applicable **Prompt Timeout** from the drop-down (in increments of 5 seconds from 15-60). This is the amount of time a prompt message will remain on the terminal screen.
- If a Reader Error is detected it will show in this field. Select the Clear button to clear the error.
- Select the applicable **Display Type** from the drop-down (Graphics, 2x16, 1X20).
- If the Receipts counter is detected it will show in this field. Select the Clear button to clear the counter.

A panel on the right side of the screen will show more selections that can be configured.

| Operation Status                                                                  |                         |           |
|-----------------------------------------------------------------------------------|-------------------------|-----------|
| 🗌 Installed 🔽 Keyboar                                                             | d Access                |           |
| Keyboard Length<br>Length is required<br>Receipts                                 |                         |           |
| ✓ Issue Receipts                                                                  |                         | Unlimited |
| Days To Retrieve Receipts<br>Days To Retrieve Receipts is required<br>Pump Access | 1                       |           |
| <ul> <li>Limit Access To Pumps</li> </ul>                                         | Valid Pumps             |           |
|                                                                                   | Valid Pumps is required | _         |

- Operation Status
  - Select the **Installed** check box if the terminal is installed. "Installed" means that the terminal is active and can be used by a customer. This will let the system poll the device.

- Select Keyboard Accessif applicable. This enables the keyboard entry mode for "Insert Card" at the terminal.
  - If Keyboard Access is enabled, the Keyboard Length field will be enabled. Enter a numeric value in the range of 1-32 digits.
- Receipt
  - Select the **Issue Receipt** check box if applicable. This is for terminal installed receipt printers.
  - Select the Unlimited check box if applicable. This control is enabled if *Issue Receipts*above is checked. When checked, there is no history limit for printed Receipts.
  - If Issue receipts is enabled, enter the applicable Days to Retrieve Receipts value (from 1-99 days).
- Pump Access
  - Select the Limit Access to Pumps check box if applicable. This lets you specify which pumps this terminal can activate.
    - If Limit Access to Pumps is enabled, the Valid Pumps field will be enabled. Enter the applicable values (pump numbers separated by commas).
- Click the Save button.

#### 6.3.4.2 Message

Select a Site from the Site Selection drop-down in the top left of the screen.

The "Display Messages" table view shows all configured messages for the selected site.

- Select a **Message Set** from the drop-down that is applicable to your site.
- Select the applicable number for **Language** from the drop-down. If Dual Language is not used only "1" will be available.

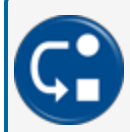

**DEPENDENCY:** Dual Language must be selected in *Enable Dual Language* under "Edit Controller Information" on page 86

Click the Load button. The selected message set will come into view in the display below the controls.

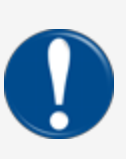

**IMPORTANT:** This button is used to LOAD a selected default Message Set to be used for the selected site. Once a Message Set is loaded for a site, the messages are saved as the site's *new* Message Set. Whenever you select the **Load** button, whatever had been set as your current Message Set will be overridden by the new default Message Set that you just loaded. All messages that have been previously edited would be lost.

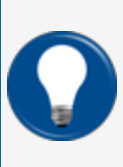

**TIP:** To edit a message, select the ( ) Edit icon in the Manage column of the row of the message to be edited.

Type the new message in the active field in the Message column.

Select the ( 
Save icon in the Manage column of the row of the edited message.

## 6.3.4.3 Prompts

Select a Site from the Site Selection drop-down in the top left of the screen.

The "Display Prompts" table view shows all configured display prompts for the selected site.

- Select a Default Prompts Set from the drop-down that is applicable to your site.
- Select the applicable number for **Language** from the drop-down. If Dual Language is not used only "1" will be available.

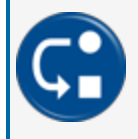

**DEPENDENCY:** Dual Language must be selected in *Enable Dual Language* under "Edit Controller Information" on page 86

 Click the Load button. The selected default prompts set will come into view in the display below the controls.

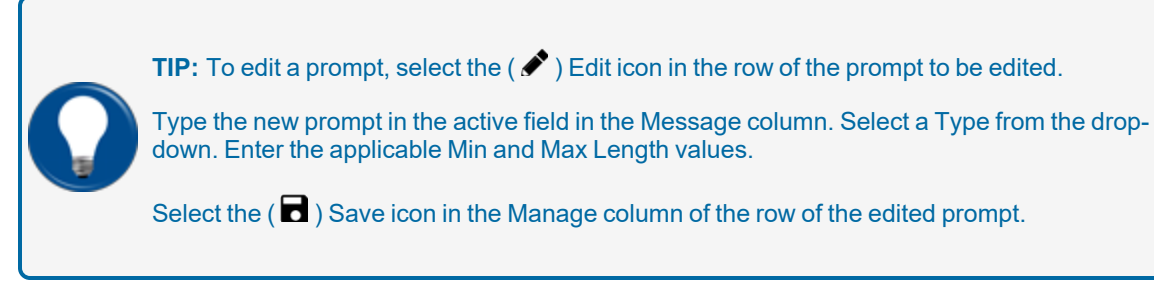

In the Edit mode, type your prompt message in the Message column.

Select a response type from the drop-down in the Type column.

Enter a minimum and maximum character length for the response in the *Minimum* and *Maximum* column fields.

Select the Save ( 
) icon in the Manage column to save the edited prompt information.

### 6.3.4.4 Receipt

Select a Site from the Site Selection drop-down in the top left of the screen.

There are two (2) tabs on this screen to set up Receipt Headers and Trailers.

Set up your Receipt Headers and Trailers on this screen. You can specify up to four (4) lines for Language 1, Language 2 and Network.

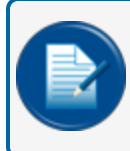

**NOTE:** If you do not have your system configured to use the Dual Language feature, Language 2 defaults to the primary language.

Click Save.

### 6.3.5 Networks

There are two (2) tabs on this page to configure new networks (*Add Network*) and see the networks that have been configured (*Added Networks*). The *Added Networks* tab opens by default.

### 6.3.5.1 Added Networks

This tab shows a list of the site's configured networks and opens when you select *Network* in the menu.

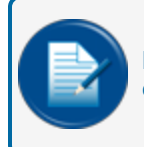

**NOTE:** Up to seven (7) networks can be configured in the FSC3000. The networks that you can configure are limited by the ones you have purchased with your FSC3000.

#### 6.3.5.2 Add/Edit Network

There are four (4) tabs under Add Network :

- Network Information
- Host Configuration
- Fleet/Account
- ISO

#### Add/Edit Network Information

- Select a Site from the site selection drop-down in the top left of the screen.
- Select the applicable **Network** from the drop-down.

- To edit a configured Network, select the edit ( 🖍 ) icon from the *Manage* column of the applicable Network to be edited. The Edit view for the selected Network will come into view.
- To add a new Network, select the Add Network tab.

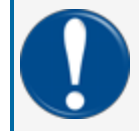

**IMPORTANT:** Each Network can be configured differently. Therefore, each network's configuration procedure will be shown separately in the next section.

See Network Configuration for instructions on how to configure parameters for all available Networks.

### **Host Config**

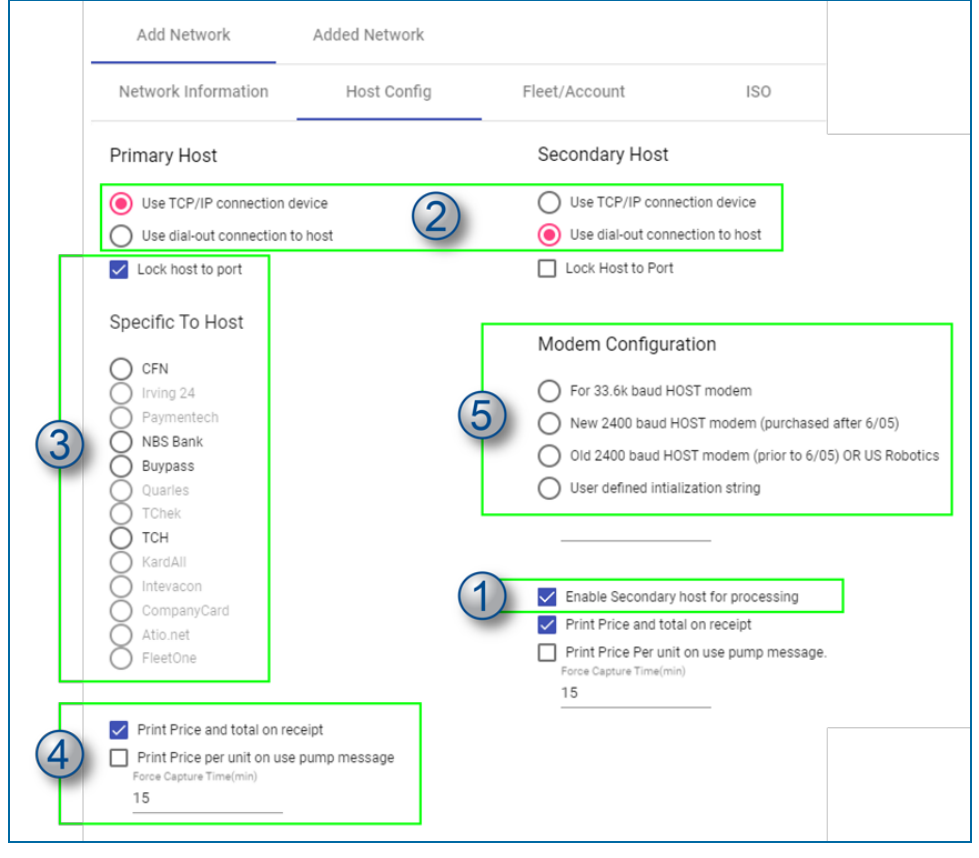

After all networks have been set up, select the Host Config tab to set up the host configuration parameters.

Make the applicable selections in this screen for the applicable site. Here you will configure the primary and secondary hosts and modem configurations.

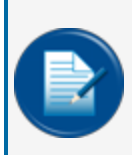

**NOTE:** A Secondary Host purchased flag for your FSC3000 is required to enable a secondary host. A secondary host is useful to speed up transaction authorizations where more than one network is in use.

- 1. **Enable Secondary host for processing**: To use a second host for processing card transactions the option flag must have been purchased as a part of your FSC3000 purchase from DFS. Select this checkbox to enable the feature in the application.
- 2. Select a connection type:
  - Use TCP/IP connection device: Select this option if you use a TCP/IP device with direct connection to the host.
  - Use dial-out connection to host: Select this option when you use a modem or a Systek device that emulates a modem for connection. The Modem Configuration options (see below) become active when this option is selected. Use dial-out connection to host is selected by default.
- 3. Lock host to port: Select this option to lock the primary host port to a single network. All other available networks will connect through the secondary port. When this option is selected, a list of available networks will come into view under the header *Specific to*. Select the applicable network from the available networks in the list.

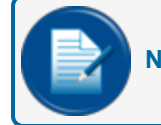

**NOTE:** This option is only available when a secondary host is activated.

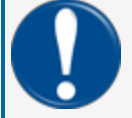

**IMPORTANT:** When a secondary host is in use it is recommended to only lock one of the host ports to a specific network. If both ports are locked, no other networks can get fuel.

- 4. Select Print options:
- Print Price and total on receipt: Leave this selection un-checked to not print price and total on receipts.

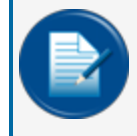

**NOTE:** For bank cards, the FSC3000 automatically prints price and total even if this box is un-checked.

- **Print Price per unit on use pump message**: This tells the FSC3000 to show the price per unit on the pump message.
- Force Capture Time (min): This is a global setting for the host to capture a transaction within the specified number of minutes after a transaction is complete.
- 5. Select a Modem Configuration:

When *Lock Host to port* is not selected, the *Modem Configuration* selection list will be shown on the screen. These selections are based on modems that were sold by OPW-FMS:

- For 33.6k baud HOST modem: Select this option if a 33.6k baud rate modem is in use at the site.
- New 2400 baud HOST modem (purchased after 6/05): Use this setting for a modem purchased after June, 2005.
- Old 2400 baud HOST modem (prior to 6/05) OR US Robotics: Use this setting for a modem purchased before June, 2005 or when a US Robotics device is in use.

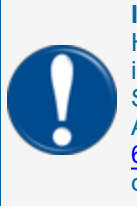

**IMPORTANT:** This is the default setting in the FSC3000 and is the preferred setting. However, the purchase date of the modem should dictate your selection because the initialization strings for these modems are different. This setting must be selected when a Systek micronode or Abierto IP Gateway device is in use. For more information on the Abierto and Systec devices see <u>M00-20-6013 -IP Authorization Gateway</u> and <u>M00-20-6019 - Micronode Gateway</u> procedure guides under the *Gateway and Wireless* product category in the <u>FMS Technical Library</u>.

• User defined initialization string: This can be used as an override to the typical device setting if needed.

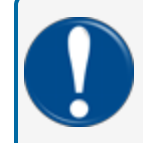

**IMPORTANT:** This feature should only be used by those who understand modem commands and their purpose.

Click Save to save the Host Configuration during site edit.

#### Fleet /Account

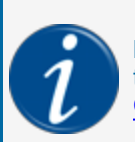

**INFORMATION:** To fully understand how the Fleet Table operates within the FSC3000, read the sub-section Fleet Table under Network Management in the <u>M00-051.00 FSC3000</u> Command-Line Configuration manual.

After you have completed *Host Configuration*, select the **Fleet/Account** tab.

Fleet/Account is often referred to as the Fleet Table. This is where you configure the specific settings for limits and access phone numbers for each of the up to seven (7) networks you have available. Up to 20 entries can be programmed.

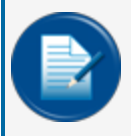

**NOTE:** This lets you set up different prompts for the same network card for different company sites or locations.

To edit a Fleet/Account configuration, select the ( ) Edit icon in the Manage column of the row of the network to be edited. The edit screen will come into view.

| Fleet Account Information                                                                                                    | ×                             |
|----------------------------------------------------------------------------------------------------|-------------------------------|
| Network Type                                                                                                    |                               |
| NBS BANK 👻                                                                                                    | Prompt Sequence               |
| Fleet Account Number                                                                                                    | Fleet Account Name            |
| 000000000                                                                                                    | NBS BANK                      |
|                                                                                                    |                               |
| Primary Phone Number                                                                                                    | Secondary Phone Number        |
| Fueling Limit                                                                                                    | Offine<br>0                   |
|                                                                                                    | ·                             |
| A & B Codes 3                                                                                                    |                               |
| See ISO table for card-specific limits.<br>Places configure ISO table MAX Authorization S Amount for ALL Others Cards Miss and Mastercardoa | rde will pelu Authorize AT C1 |
| Force Visa and MasterCard transactions to auth at \$1                                                                                       | us will of lighted and the st |
| Auth ALL transactions at MAX Online Dollar Limit                                                                                            |                               |
| Prompt Cardholder for desired Dollar Authorization Amount                                                                                   |                               |
| A Code                                                                                                    | B Code                        |
| 1                                                                                                    | 0                             |
|                                                                                                    |                               |
|                                                                                                    | Save                          |

There are three (3) sections in this screen, *Fleet Account Information, Fueling Limit* and A & B Codes.

#### 1. Fleet Account Information

- Select the applicable **Network Type**to be configured from the drop-down. The drop-down is populated with the up to seven (7) networks that you previously configured in *Networks* above.
- Enter the applicable **Prompt Sequence**. The prompt sequence defines the order in which prompts are presented to the driver after the driver swipes or enters a card.
- Enter the applicable **Fleet Account Number**: For this parameter you must have knowledge of the cards in use and what the numbers represent (where the first six [6] digits are the ISO number, the next up to 12 digits are the account number and the last four digits are the card number). The ACCOUNT number is what is referenced in this field . Each network has different Account number lengths so you must know what the account number is for the card to enter it into this field.
- Enter the applicable Fleet Account Name.
- Enter a Primary Phone Number and Secondary Phone Number in the fields.
- 2. Fueling Limit

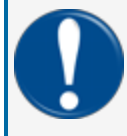

**IMPORTANT:** When a fueling transaction is done, the system will look at all fueling limit parameters that are set up in the system and only permit the lowest limit specified.

Depending on the network these settings are used to define the network authorization requested limits by quantity (i.e. gallons) or currency.

- Enter the applicable **Online** limit. This is the maximum allowed when a host connection is available.
- Enter the applicable **Offline** limit: If you have Local Authorization set up, you can specify an offline limit in this field.

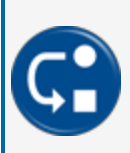

**DEPENDENCY:** Local Authorization must be enabled in each applicable Network's configuration page. See the Network set up instructions for each applicable Network under "Networks" on page 99.

#### 3. A & B Codes

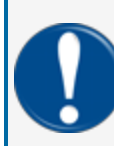

**IMPORTANT:** There can be network specific differences that can have an effect on the information shown in the A & B Codes section of this screen. Different networks can have different available selections. The possible selections are shown below.

#### • Select one of the radio buttons:

- Limit by Dollar: The A code will automatically show "1." The B code can be configured by the user. When this is selected, a max dollar authorization value must be entered in the B Code field.
- Limit by Quantity: The A code will automatically show "0." The B code *cannot* be configured by the user. When this is selected the values entered for *Online* and *Offline* limits are applied (see above).
- Force Visa and MasterCard transactions to auth(orize) at \$1: In order to obtain the best interchange rate for Petroleum based Visa and Mastercard transactions, these cards should be authorized at \$1 and have a final SALE of less than or equal to \$75. While Visa and Mastercard fleet cards must have a final sale less than or equal to \$150. The A code will automatically show "0." The B code *cannot* be configured by the user.
- Auth(orize) ALL transactions at Max Online Dollar Limit: If this option is not selected it will cause your customers to incur a Credit Limit Hold on their cards for the "MAX Auth Amount" configured in the ISO table. Debit card users will incur a temporary loss of funds based on this limit, from their checking accounts. If this feature is used it will require that Visa and MasterCard customers must pump more than \$75 and Visa Fleet and Mastercard Fleet customers must pump more than \$150 to "re-swipe" their cards to continue fueling. The A code will automatically show "1." The B code cannot be configured by the user.

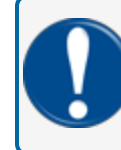

**IMPORTANT:** Use of this option can incur a higher processing fee for each Visa and Mastercard transaction.

Prompt Cardholder for desired Dollar Authorization Amount: As a third option you can choose to prompt the customer for a desired dollar amount. The entered value would then be used to authorize their cards provided it is greater than the values shown above. The A code will automatically show "2." The B code *cannot* be configured by the user.

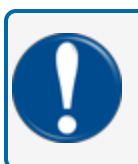

**IMPORTANT:** Use of this option can incur a higher processing fee for each Visa and Mastercard transaction.

- The **A Code** will populate according to selections made above.
- Enter a B Code if it is activated as a user configurable field (only when Limit By Dollar is selected).

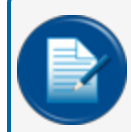

**NOTE:** There can be network specific differences that can have an effect on the information shown in the A & B Codes section of this screen.

Click Save to save the Fleet Account configuration.

ISO

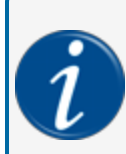

**INFORMATION:** To fully understand how the ISO Table operates within the FSC3000, read the sub-section ISO Table under Network Management in the <u>M00-051.00 FSC3000</u> Command-Line Configuration manual.

|   | Add Network     | Added    | Network     |                                         |           |           |               |                  |             |                     |                         |      |
|---|-----------------|----------|-------------|-----------------------------------------|-----------|-----------|---------------|------------------|-------------|---------------------|-------------------------|------|
| - | Network Informa | ation Ho | st Config   | Fleet/Account                           | ISO       |           |               |                  |             |                     |                         |      |
| В | SO Card Table   |          |             |                                         |           |           |               |                  |             |                     |                         |      |
|   | ISO#            | Active   | Name        | Format                                  | Min Range | Max Range | Card Type     | Allowed Products | Print Price | Max Authorization D | Digits To Display/Print | -    |
| _ | 01              | true     | VISA-FLEET  | IIIIIICCCCCCCCL=Y                       | 448460    | 448611    | 18            | All Products     | true        | 150                 | 4                       | 1    |
| - | 02              | false    | VISA-FLEET  | IIIIIICCCCCCCCL=Y                       | 448613    | 448699    | VISAFLT CARD  | All Products     | true        | 150                 | 4                       | EDIT |
|   | 03              | false    | VISA-FLEET  | IIIICCCCCCCCCCL-                        | 4614      | 4614      | VISAFLT CARD  | All Products     | true        | 150                 | 4                       | -    |
|   | 0.4             | false    | VISA-FLEET  | IIIIIICCCCCCCCL=Y                       | 480700    | 480899    | VISAFLT CARD  | All Products     | true        | 150                 | 4                       |      |
|   | 05              | false    | VISA        | 100000000000000000000000000000000000000 | <u>_4</u> | 4         | VISA CARD     | All Products     | true        | 75                  | 4                       |      |
|   | 06              | false    | MSTRCRD-FLT | IIICCCCCCCCCCCL                         | 556       | 556       | MCFLT CARD    | All Products     | true        | 150                 | 4                       | _    |
|   | 07              | false    | MASTERCARD  |                                         |           | 55        | MC CARD       | All Products     | true        | 75                  | 4                       |      |
|   | 08              | false    | DISCOVER    | IICCCCCCCCCCL=Y                         |           | 36        | MC CARD       | All Products     | true        | 75                  | 4                       |      |
|   | 09              | false    | DISCOVER    | IIIICCCCCCCCCCL-                        | 6011      | 6011      | DISCOVER CARD | All Products     | true        | 75                  | 4                       |      |
|   | 10              | false    | DISCOVER    | IIIIIICCCCCCCCL=Y                       | 622126    | 622925    | DISCOVER CARD | All Products     | true        | 75                  | 4                       |      |
|   | 11              | false    | DISCOVER    | IIICCCCCCCCCCCL                         | 644       | 659       | DISCOVER CARD | All Products     | true        | 75                  | 4                       |      |
|   |                 | 61.00    |             |                                         |           |           |               |                  |             | 76                  |                         |      |

The ISO table used on the FSC3000 is specifically design for the processing of bankcard and private fleet cards under the networks; Buypass, NBS Bank, NBS Quarles and Paymentech. Other networks that process MasterCard Fleet cards require the MasterCard Fleet card ISO table to be "Activated" before those cards will process to their specific network.

For information about ISO, see "International Organization for Standardization" on page 192

To edit the table, select the Edit ( ) icon in the far-right column of the applicable ISO # to edit. The ISO edit screen will come into view.

|   | ISO                                                             | ×                                  |   |
|---|-----------------------------------------------------------------|------------------------------------|---|
| 1 | ISO Number<br>27                                                |                                    | - |
| 2 | Name                                                            | 5). 100 Range Max Value            | _ |
| 3 | ISO Card Format                                                 | 6 Mass Authorization Dollar Amount | _ |
| 4 | ISO Range Minimum Value<br>0                                    | Organ to Deplay/Print              | - |
| 8 | Card Type                                                       | Allowed Products                   |   |
| 9 | Prompt for Bankcard Security Code Print Price on Receipt Active | 10                                 |   |
|   |                                                                 | Cancel Save                        |   |

By default the first 16 rows of the table are configured for most of the major cards and you cannot delete or change most of the settings. To enable them for use you must check *Active* in the "Edit" view.

To configure an ISO Table entry (where applicable):

- 1. ISO Number: This is a non-configurable field.
- 2. Name: This is a 16 character card name for purposes of identification. It is recommended to not use spaces.
- 3. **ISO Card Format**: This sequence of characters is used to define the layout of the Track 2 card data. It tells the site controller how to identify the specific card type.

| Character | Meaning                                                 |
|-----------|---------------------------------------------------------|
| 1         | ISO #                                                   |
| С         | Card Number                                             |
| L         | Luhn Check Digit                                        |
| =         | Must be field separator                                 |
| Μ         | Month                                                   |
| Υ         | Year                                                    |
| Х         | don't care digit or field separator                     |
| #         | don't care digit                                        |
| 0-9       | must be specific digit                                  |
| >         | don't check length to the end or alternate network card |

4. **ISO Range Minimum Value**: This is the minimum range value used to identify the specific card

type.

5. **ISO Range Maximum Value**: This is the maximum range value used to identify the specific card type.

- 6. Max Authorization Dollar Amount: This field is used by Paymentech to define a card-specific dollar authorization value. See the A&B Codes for Paymentech above.
- 7. Digits to Display/Print You can enter up to a maximum of 20 characters.
- 8. Select the applicable **Card Type** from the drop-down. This value associates the branding of the card to the logic applied within the FSC3000 for purposes of identification and processing rules.

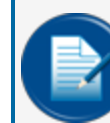

**NOTE:** If you configure the ISO for Paymentech and have enabled bankcard PINs, the Prompt for PIN option is available. See Network Options for "Paymentech" on page 138.

#### 9. Additional Selections

- **Prompt for Bankcard security code**: If you enable a bankcard security code under an applicable network, you can request a security code for that card.
- Print Price on Receipt: If you select this field it will disable the feature to print the price and total on the cardholder's receipt.
- Active: If this check-box is not selected, this card will not process.
- 10. Click the Allowed Products button. The Allow Products selection screen will come into view.

| Id   | Name       |  |
|------|------------|--|
| ✓ 01 | UNLEADED   |  |
| 02   | PREMIUM    |  |
| 03   | MID-GRADE  |  |
| 04   | UL DSL#2   |  |
| 05   | #1 DIESEL  |  |
| 06   | #2 DIESEL  |  |
| 07   | DSL#2 DYED |  |
| 08   | OFF RD DSL |  |
| ✓ 09 | OFFRD B20  |  |
| 10   | BIODSL B20 |  |
| ✓ 11 | OIL QUART  |  |
| ✓ 12 | OIL GALLON |  |

- Select all applicable Products in the list.
- Click **OK** to save and close the dialogue. Click **Cancel** to close the box and not save.

Click **Save** to save the ISO configuration during site edit.

## 6.4 Network Configuration

This section shows instructions for the configuration of each available Network's settings.

"Atio.net" on the next page

"Buypass" on page 111

"CFN" on page 113

"COMDATA and Comdata POS" on page 116

"Company Card" on page 118

"EFS" on page 120

"Federated Co-op" on page 122

"FleetOne" on page 124

"Intevacon" on page 126

"Irving Oil" on page 128

"Kardtech" on page 130

"NBS BANK" on page 132

"NBS/FMGC (Fuelman/Gascard)" on page 134

"OPW Generic" on page 136

"Paymentech" on page 138

"Quarels" on page 140

"Quick Fuel" on page 143

"QUIKQ" on page 145

"Shell Canada" on page 147

"TCH" on page 149

"T-CHEK" on page 151
## 6.4.1 Atio.net

|   | Add Network                                         | Added Network                        |               |     |
|---|-----------------------------------------------------|--------------------------------------|---------------|-----|
|   | Network Informatio                                  | n Host Config                        | Fleet/Account | ISO |
|   | Network Information                                 |                                      |               |     |
| 1 | Network<br>Company Card 👻                           |                                      |               |     |
| 2 | Connect Time<br>30                                  | Reprompt Time                        |               |     |
| 4 | Connect Retries                                     | Auth Message<br>^0^FHAVE A SAFE TRIF | 5)            |     |
| 6 | 0n Time<br>12:00 AM ©                               | Off Time<br>12:00 AM O               | -             |     |
| 7 | Comm                                                |                                      |               |     |
| 8 | Merchant Information<br>Site/Merchant Id<br>1234567 | Commun                               | Cata Bis      | Ţ   |
|   |                                                     | Even                                 | ✓ Stop Bit    | •   |
|   |                                                     |                                      | OK Cance      |     |
|   |                                                     |                                      |               |     |

- 1. Select **Atio.net** from the *Network* drop-down. The parameters for Atio.net network configuration will come into view.
- 2. **Connect Time**: The Connect Time option defines the maximum time to stay connected to the network when trying to approve a card. If this time is reached, the transaction will be terminated. The default is 30 seconds.
- 3. **Reprompt Time**: The Re-Prompt Time option defines how long the system will look back for transactions with the currently swiped card. If a transaction is found, the system will populate certain fields with the same information as before. This setting is useful, for example, when a driver forgets to bring his odometer and must go back to get it. By that time, the transaction has terminated. The driver can then just swipe the card again and make sure the information shown on the screen is correct.

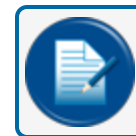

**NOTE:** DTC systems should be set to zero (0).

4. **Connect Retries**: The Connect Retries is the number of times the FSC3000 will attempt to reconnect with the host after a timeout. The default is 1. If two phone numbers are stored in the Fleet Table, the retries will also occur for the second number.

- 5. **Auth(orization) Message**: The Authorization Message is the message that will be shown at the terminal after the network card has been approved (when the host itself did not return an authorization message). You can keep the default or type in a new message. The default is 16 characters.
- 6. **On/Off Times**: This option defines when a specific network can process cards at the site. These times can only be set within the Open/Close times of the site. Use the Time Selectors (()) to enter the On Time and Off Time.
- 7. **Comm(unication Parameters)**: Select the **Comm** button to open the *Communications Parameters* screen. Host communication parameters are set as needed on cold start. If a network is added after installation, it is possible that the communications parameters must be changed. If an Abierto/Systech IP Convertor is in use, make sure the network is using the same parameters. Select the available parameters from the applicable drop-downs. Click the **OK** button to save the communication parameters.
- 8. Merchant Information: Enter your Site or Merchant ID in this field.

## 6.4.2 Buypass

| Add Network Added Network                                                                                                    |                                                                                                    |             |
|----------------------------------------------------------------------------------------------------|----------------------------------------------------------------------------------------------------|-------------|
| Network Information Host Config                                                                                                    | Fleet/Account ISO                                                                                                    |             |
| Network Information           Image: Training of the second second secon | Buypass Network options     Proro user (BarkCerl security code     Prorot for Nysky cell     Prorot for Nysky cell     Proset: Rusing Score (TPN is unassgreed or 3 lad entries     Profile     Prorot     To 20 AM     To 20 AM | Ø           |
| Comm<br>Additional Network<br>options                                                                                                    | Une preset BiTMAP taxing screens on FIT500     Enable PA Warning message Communication Parameters                                                                                                    | AVS Prompts |
| Process transactions using the Firstdata Micronode device Merchant Information Site/Merchant Id                                                                                                    | State         v           Value         v           Factor         V           State         v           State         v                                                                                                    |             |
| Download Phone<br>18774857799                                                                                                    | OK Cancel                                                                                                    |             |

- 1. Select **Buypass**from the *Network* drop-down. The parameters for Buypass network configuration will come into view.
- 2. **Connect Time**: The Connect Time option defines the maximum time to stay connected to the network when trying to approve a card. If this time is reached, the transaction will be terminated. The default is 30 seconds.
- 3. **Reprompt Time**: The Re-Prompt Time option defines how long the system will look back for transactions with the currently swiped card. If a transaction is found, the system will populate certain fields with the same information as before. This setting is useful, for example, when a driver forgets to bring his odometer and must go back to get it. By that time, the transaction has terminated. The driver can then just swipe the card again and make sure the information shown on the screen is correct.

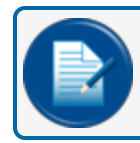

- 4. **Connect Retries**: The Connect Retries is the number of times the FSC3000 will attempt to reconnect with the host after a timeout. The default is 1. If two phone numbers are stored in the Fleet Table, the retries will also occur for the second number.
- 5. **Auth(orization) Message**: The Authorization Message is the message that will be shown at the terminal after the network card has been approved (when the host itself did not return an authorization message). You can keep the default or type in a new message. The default is 16 characters.
- 6. **On/Off Times**: This option defines when a specific network can process cards at the site. These times can only be set within the Open/Close times of the site. Use the Time Selectors ( $\mathfrak{O}$ ) to enter the On Time and Off Time.
- 7. Comm(unication Parameters): Select the Comm button to open the Communications Parameters screen. Host communication parameters are set as needed on cold start. If a network is added after installation, it is possible that the communications parameters must be changed. If an Abierto/Systech IP Convertor is in use, make sure the network is using the same parameters. Select the available parameters from the applicable drop-downs. Click the OK button to save the communication parameters.

- 8. When using a Firstdata Micronode IP Converter (in place of a modem) for the processing of Buypass network transactions you must select the **Process transactions using the Firstdata Micronode device** check-box. See M00-20-6019 Micronode gateway Procedure Guide for more information.
- 9. Merchant Information: Enter your Site or Merchant ID in this field.
- 10. **Download Phone**: This option is provided in case Buypass changes the number. Under normal circumstances you should not have to change this number.
- 11. **Buypass Network Options**: This feature allows the merchant/site owner to restrict fueling and/or meet requirements (for required fuel training) before allowing credit cards to be processed at an unattended site.

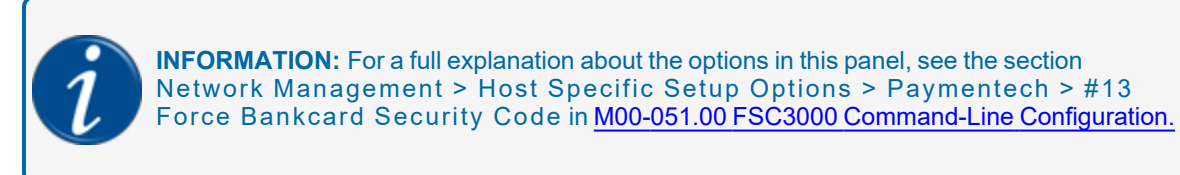

12. AVS (Address Verification Service) Prompting: This option enables the prompting of ZIP Code and/or House Number prompting. This network can be set up to prompt as a theft deterrent only. To enable this feature, select the AVS Prompts button. The Address Verification Service(AVS) Prompts pop-up will come into view. See "Address Verification Service" on page 191.

**INFORMATION:** For a full explanation about the options in this pop-up, see the section Network Management > Host Specific Setup Options > Paymentech > #14 AVS Prompting in <u>M00-051.00 FSC3000 Command-Line Configuration</u>.

## 6.4.3 CFN

|         | Network Information                                                   |                                                                                                    |
|---------|-----------------------------------------------------------------------|----------------------------------------------------------------------------------------------------|
| 1       | Network<br>CFN 👻                                                      | CFN Network Options                                                                                                    |
| 2       | Connect Time Reprompt Time 30 0                                       | Pride Advantage CFN/rearman Dual Network cards CFN/rearman Dual Network cards                                                                                                    |
| 4       | Connect Renies Auth Message 1 ^0^FHAVE A SAFE TRIF 5 On Time Off Time | Communication Parameters Excess Constant Commence Automatige Communication Parameters Excess Constant Commence Cards Excess Constant Commence Cards Excess Constant Commence Cards Excess Constant Commence Cards Excess Constant Cards Excess Constant Cards Excess Con |
| ©_<br>7 | 12:00 AM © 12:00 AM ©                                                 | 2000         7                                                                                                    |
|         |                                                                       | Enable host Processing     Assume SND from host WHEN Satelite connected     Originete prompt before authorization     Complete prompt before authorization                                                                                                    |
| 8       | Local Authorization                                                   | ISO based                                                                                                    |
|         | Allow Local Authorization  Pride Advantage Cards  CFN Cobranded Cards | CFN Batch Processing  Fullman & Gascard Master of transitions part bath MasterCard Fleet WEX                                                                                                    |
|         | Chevron Diesel Advantage Other Gascard Cards All Evaluation Cards     | Vier runder of transitions filed and the class     Vier runder of transitions filed and the class     Vier runder of transitions filed and the class     Vier runder of transitions filed and the class     Vier runder of transitions filed and the class                                                                                                    |
| 9       | Merchant Information<br>SteeMerchant III                              |                                                                                                    |
|         | Originator Id Header String CFN Card Ar                               | ptor Name P97 Merchant Id                                                                                                    |

- 1. Select **CFN**from the *Network* drop-down. The parameters for CFNnetwork configuration will come into view.
- 2. **Connect Time**: The Connect Time option defines the maximum time to stay connected to the network when trying to approve a card. If this time is reached, the transaction will be terminated. The default is 30 seconds.
- 3. **Reprompt Time**: The Re-Prompt Time option defines how long the system will look back for transactions with the currently swiped card. If a transaction is found, the system will populate certain fields with the same information as before. This setting is useful, for example, when a driver forgets to bring his odometer and must go back to get it. By that time, the transaction has terminated. The driver can then just swipe the card again and make sure the information shown on the screen is correct.

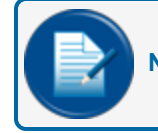

- 4. **Connect Retries**: The Connect Retries is the number of times the FSC3000 will attempt to reconnect with the host after a timeout. The default is 1. If two phone numbers are stored in the Fleet Table, the retries will also occur for the second number.
- 5. **Auth(orization) Message**: The Authorization Message is the message that will be shown at the terminal after the network card has been approved (when the host itself did not return an authorization message). You can keep the default or type in a new message. The default is 16 characters.
- 6. **On/Off Times**: This option defines when a specific network can process cards at the site. These times can only be set within the Open/Close times of the site. Use the Time Selectors (()) to enter the On Time and Off Time.
- 7. **Comm(unication Parameters)**: Select the **Comm** button to open the *Communications Parameters* screen. Host communication parameters are set as needed on cold start. If a network is added after installation, it is possible that the communications parameters must be changed. If an Abierto/Systech IP Convertor is in use, make sure the network is using the same parameters. Select the available

parameters from the applicable drop-downs. Click the **OK** button to save the communication parameters.

8. Local Authorization: (Comdata only, not available for Comdata POS).

Select the **Allow Local Authorization** check-box to enable the Local Authorization option. The Local Authorization option allows configuration of processing rules if the FSC3000 can authorize network cards offline when the host is down. Not all networks support this feature. If you enable Local Authorization for a specific host you should first confirm with the host that this feature is allowed for the specific site. For more information see "Local Auth(orization)" on page 192.

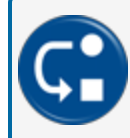

**DEPENDENCY:** Network Local Authorization Offline limits can be configured under "Fleet /Account" on page 102

When Allow Local Authorization is selected, additional fields can be activated:

- Pride Advantage Cards: Pride Advantage must be selected under CFN Network Options (See #9 below).
- CFN Cobranded Cards: CFN/Fuelman Dual network cards must be selected under CFN Network Options (See #9 below).
- Chevron Diesel Advantage: Chevron Diesel Advantage must be selected under CFN Network Options (See #9 below).
- Other Gascard Cards: Fuelman & Gascard must be selected under ISO Based (See #9 below).
- All Fuelman Cards: Fuelman & Gascard must be selected under ISO Based (See #9 below).
- 9. Merchant Information: Enter your Site or Merchant ID in this field.

Other fields under this heading include:

- Originator ID
- Header String
- Card Acceptor Name
- 10. **CFN Network Options/ISO Based**: These options let you process additional cards on the CFN network. It is recommended that merchant/site owner check with a CFN representative to determine which cards can be enabled for acceptance.

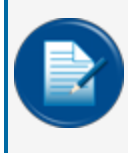

**NOTE:** To process T-Chek MasterCard Fleet and ISO based cards, they must enabled in the ISO table. For more information about the ISO Table, see the section Network Management > ISO Table in M00-051.00 FSC3000 Command-Line Configuration.

11. **CFN Batch Processing**: The CFN Network supports transaction processing in batches. Select the **Batches** button to configure CFN Batch Processing. The CFN Batch Processing pop-up will come into view.

| 10                                |                    |   |
|-----------------------------------|--------------------|---|
|                                   |                    |   |
| Max number of transctions if bate | ch could not close |   |
| 20                                |                    |   |
| Time to open the new batch        |                    |   |
| 12:00 AM                          |                    | 0 |
|                                   |                    |   |

- **Number of transactions per batch**: Once this number of transactions is reached the controller will close the current batch on the CFN host. Enter the applicable **number** in the field.
- Max number of transactions if batch could not close: Maximum number of transactions allowed before the system will stop processing CFN network related cards when a batch cannot be closed. Enter the applicable number in the field.
- **Time to open new batch**: The time at which a batch will be closed regardless of the current number of transactions. Typically used for end-of-day closure. Select a **time** from the time selector (③).

**P97 Merchant ID Information**: To use a P97 mobile app to process fuel sales, select the **Allow P97 Mobile App Fuel Sales** check-box.

- Enter the applicable P97 Store ID: See the note below
- Enter the applicable P97 Merchant ID: See the note below

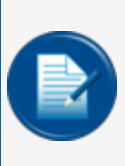

**NOTE:** The Merchant ID number is given to the customer by Fleetcor. Confirm with Fleetcor that the site has been enabled on the P97 network for processing. Enter the Merchant ID into the field. When this configuration is saved, the data is sent to the P97 network and when correctly connected, the Store ID will show. If the connection is not made, you will see a "Bad Request" error message at the bottom of the screen.

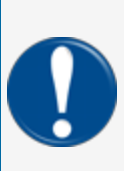

**IMPORTANT:** If you deselect the check from the **Allow P97 Mobile App Fuel Sales** checkbox, and then select **Save**, a message will be sent back to the P97 network to turn off all dispensers on the site. P97 will see that the site is now inactive.

Select the **Allow P97 Mobile App Fuel Sales** check-box again to re-link the site and resend the data when you select **Save**.

# 6.4.4 COMDATA and Comdata POS

|   | Add Network           | Added Network                                 |                                                                                                    |
|---|-----------------------|-----------------------------------------------|----------------------------------------------------------------------------------------------------|
|   | Network Information   | on Host Config                                | Fleet/Account ISO                                                                                          |
|   | Network Information   | n                                             |                                                                                                    |
| 1 | Network<br>Comdata 👻  |                                               | Comdata Network Options                                                                                    |
| 2 | Connect Time          | Reprompt Time                                 | <ul> <li>Process US Comdata to Comdata direct</li> <li>Process Canada Comdata to Comdata direct</li> </ul> |
| 4 | Connect Retries       | Auth Message<br>HAVE A SAFE TRIP              | Communication Parameters                                                                                   |
| 6 | 0n Time<br>12:00 AM © | Off Time<br>12:00 AM ©                        | Baud Rate                                                                                                  |
| 7 | Comm                  |                                               | Even v Glop Bit v                                                                                          |
|   | Local Authorization   |                                               |                                                                                                    |
| 8 | Allow Local Authoriza | ation Allow Local Authorizatio                | ion                                                                                                    |
| 9 | Merchant Information  | n Allow keyed entry of car<br>Max. Local Auth | and number<br>Duration                                                                                     |
| 9 | Site/Merchant Id      | 1                                             | 1                                                                                                    |

- 1. Select **Comdata** from the *Network* drop-down. The parameters for Comdata network configuration will come into view.
- 2. **Connect Time**: The Connect Time option defines the maximum time to stay connected to the network when trying to approve a card. If this time is reached, the transaction will be terminated. The default is 30 seconds.
- 3. **Reprompt Time**: The Re-Prompt Time option defines how long the system will look back for transactions with the currently swiped card. If a transaction is found, the system will populate certain fields with the same information as before. This setting is useful, for example, when a driver forgets to bring his odometer and must go back to get it. By that time, the transaction has terminated. The driver can then just swipe the card again and make sure the information shown on the screen is correct.

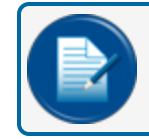

- 4. **Connect Retries**: The Connect Retries is the number of times the FSC3000 will attempt to reconnect with the host after a timeout. The default is 1. If two phone numbers are stored in the Fleet Table, the retries will also occur for the second number.
- 5. **Auth(orization) Message**: The Authorization Message is the message that will be shown at the terminal after the network card has been approved (when the host itself did not return an authorization message). You can keep the default or type in a new message. The default is 16 characters.
- 6. **On/Off Times**: This option defines when a specific network can process cards at the site. These times can only be set within the Open/Close times of the site. Use the Time Selectors (()) to enter the On Time and Off Time.
- 7. **Comm(unication Parameters)**: Select the **Comm** button to open the *Communications Parameters* screen. Host communication parameters are set as needed on cold start. If a network is added after installation, it is possible that the communications parameters must be changed. If an Abierto/Systech

IP Convertor is in use, make sure the network is using the same parameters. Select the available parameters from the applicable drop-downs. Click the **OK** button to save the communication parameters.

8. Local Authorization: (Comdata only, not available for Comdata POS). Select the Allow Local Authorization check-box to enable the Local Authorization option. The Local Authorization option allows configuration of processing rules if the FSC3000 can authorize network cards offline when the host is down. Not all networks support this feature. If you enable Local Authorization for a specific host you should first confirm with the host that this feature is allowed for the specific site. For more information see "Local Auth(orization)" on page 192.

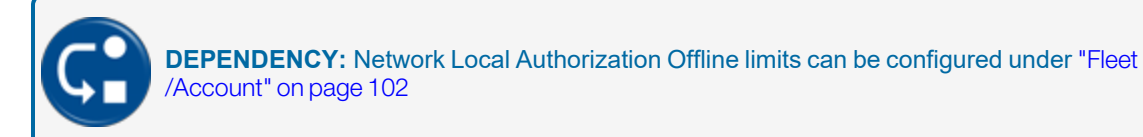

When Allow Local Authorization is selected, additional fields come into view:

- Infinite local authorizations allowed: There is no limit to the number of transactions that can be made when Local Authorization is used.
- Allow keyed entry of card number: Select this check-box to let the driver enter a card number on the keypad. Risk is increased when this feature is enabled.
- Max. Local Auth: You can specify a limit to the number of transactions that can be made when Local Authorization is used.
- Duration: The number of minutes allowed.
- 9. Merchant Information: Enter your Site or Merchant ID in this field.
- 10. Comdata Network Options: These check-box selections enable the different MasterCard Fleet cards defined by Comdata for the applicable North American markets to process to this host (when the MasterCard Fleet card is enabled in the ISO table). For more information about the ISO Table, see the section Network Management > ISO Table in M00-051.00 FSC3000 Command-Line Configuration.

# 6.4.5 Company Card

|   | Add Network                                                         | Added Network                  |                  |     |
|---|---------------------------------------------------------------------|--------------------------------|------------------|-----|
|   | Network Information                                                 | Host Config                    | Fleet/Account    | ISO |
|   | Network Information                                                 |                                |                  |     |
| 1 | Company Card 👻                                                      |                                |                  |     |
| 2 | Connect Time Repro                                                  | Impt Time                      | •                |     |
| 4 | Connect Retries Auth 1 ^0^F                                         | Message<br>THAVE A SAFE TRIF   |                  |     |
| 6 | On Time         Off Till           12:00 AM         0         12:00 | me<br>DO AM O                  |                  |     |
| 7 | Comm                                                                |                                |                  |     |
| 8 | Merchant Information<br>Site/Merchant Id<br>1234567                 | Communic.<br>Baud Rate<br>2400 | ation Parameters | ~   |
|   |                                                                     | Even                           | v Stop Bit       | •   |
|   |                                                                     |                                | OK               |     |
|   |                                                                     | _                              |                  |     |

- 1. Select **Company Card**from the *Network* drop-down. The parameters for Company Card network configuration will come into view.
- 2. **Connect Time**: The Connect Time option defines the maximum time to stay connected to the network when trying to approve a card. If this time is reached, the transaction will be terminated. The default is 30 seconds.
- 3. **Reprompt Time**: The Re-Prompt Time option defines how long the system will look back for transactions with the currently swiped card. If a transaction is found, the system will populate certain fields with the same information as before. This setting is useful, for example, when a driver forgets to bring his odometer and must go back to get it. By that time, the transaction has terminated. The driver can then just swipe the card again and make sure the information shown on the screen is correct.

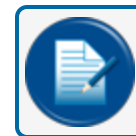

**NOTE:** DTC systems should be set to zero (0).

4. **Connect Retries**: The Connect Retries is the number of times the FSC3000 will attempt to reconnect with the host after a timeout. The default is 1. If two phone numbers are stored in the Fleet Table, the retries will also occur for the second number.

- 5. **Auth(orization) Message**: The Authorization Message is the message that will be shown at the terminal after the network card has been approved (when the host itself did not return an authorization message). You can keep the default or type in a new message. The default is 16 characters.
- 6. **On/Off Times**: This option defines when a specific network can process cards at the site. These times can only be set within the Open/Close times of the site. Use the Time Selectors (()) to enter the On Time and Off Time.
- 7. **Comm(unication Parameters)**: Select the **Comm** button to open the *Communications Parameters* screen. Host communication parameters are set as needed on cold start. If a network is added after installation, it is possible that the communications parameters must be changed. If an Abierto/Systech IP Convertor is in use, make sure the network is using the same parameters. Select the available parameters from the applicable drop-downs. Click the **OK** button to save the communication parameters.
- 8. Merchant Information: Enter your Site or Merchant ID in this field.

## 6.4.6 EFS

|   | Add Network                                           | Added Network           |                   |                                                             |
|---|-------------------------------------------------------|-------------------------|-------------------|-------------------------------------------------------------|
|   | Network Information                                   | Host Config             | Fleet/Account     | ISO                                                         |
|   | Network Information                                   |                         |                   |                                                             |
| 1 | Comdata 👻                                             |                         | EFS Network       | Options                                                     |
| 2 | Connect Time Repror<br>30 0                           | npt Time                | Process reco      | ords via IP connection, ENQ&LRC characters are not received |
| 4 | Connect Retries Auth N 1 HAVE                         | E A SAFE TRIP           | Communication F   | Parameters                                                  |
| 6 | On Time         Off Time           12:00 AM         © | o AM o                  | 2400 v            | Data Bta                                                    |
| 7 | Comm                                                  |                         | Even v            | (1 v)                                                       |
|   | Local Authorization                                   |                         |                   |                                                             |
| 8 | Allow Local Authorization                             | Allow Local Authorizati | on<br>ons allowed | Cancel                                                      |
| 0 | Merchant Information                                  | Allow keyed entry of ca | rd number         |                                                             |
| 9 | Site/Merchant Id                                      | 1                       | 1                 |                                                             |

- 1. Select **EFS**from the *Network* drop-down. The parameters for EFS network configuration will come into view.
- 2. **Connect Time**: The Connect Time option defines the maximum time to stay connected to the network when trying to approve a card. If this time is reached, the transaction will be terminated. The default is 30 seconds.
- 3. **Reprompt Time**: The Re-Prompt Time option defines how long the system will look back for transactions with the currently swiped card. If a transaction is found, the system will populate certain fields with the same information as before. This setting is useful, for example, when a driver forgets to bring his odometer and must go back to get it. By that time, the transaction has terminated. The driver can then just swipe the card again and make sure the information shown on the screen is correct.

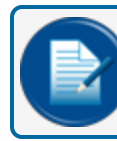

- 4. **Connect Retries**: The Connect Retries is the number of times the FSC3000 will attempt to reconnect with the host after a timeout. The default is 1. If two phone numbers are stored in the Fleet Table, the retries will also occur for the second number.
- 5. **Auth(orization) Message**: The Authorization Message is the message that will be shown at the terminal after the network card has been approved (when the host itself did not return an authorization message). You can keep the default or type in a new message. The default is 16 characters.
- 6. **On/Off Times**: This option defines when a specific network can process cards at the site. These times can only be set within the Open/Close times of the site. Use the Time Selectors ( $\mathfrak{O}$ ) to enter the On Time and Off Time.
- 7. Comm(unication Parameters): Select the Comm button to open the Communications Parameters screen. Host communication parameters are set as needed on cold start. If a network is added after installation, it is possible that the communications parameters must be changed. If an Abierto/Systech IP Convertor is in use, make sure the network is using the same parameters. Select the available parameters from the applicable drop-downs. Click the OK button to save the communication parameters.

8. Local Authorization: (Comdata only, not available for Comdata POS). Select the Allow Local Authorization check-box to enable the Local Authorization option. The Local Authorization option allows configuration of processing rules if the FSC3000 can authorize network cards offline when the host is down. Not all networks support this feature. If you enable Local Authorization for a specific host you should first confirm with the host that this feature is allowed for the specific site. For more information see "Local Auth(orization)" on page 192.

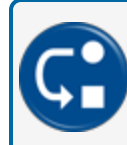

**DEPENDENCY:** Network Local Authorization Offline limits can be configured under "Fleet /Account" on page 102

When Allow Local Authorization is selected, additional fields come into view:

- Infinite local authorizations allowed: There is no limit to the number of transactions that can be made when Local Authorization is used.
- Allow keyed entry of card number: Select this check-box to let the driver enter a card number on the keypad. Risk is increased when this feature is enabled.
- Max. Local Auth: You can specify a limit to the number of transactions that can be made when Local Authorization is used.
- Duration: The number of minutes allowed.
- 9. Merchant Information: Enter your Site or Merchant ID in this field.
- 10. EFS Network Options: When transactions are processed through an Abierto IP converter this option must be selected. It tells the FSC3000 to analyze responsiveness to whether the transactions are being processed over IP or dial-up fallback (when an IP connection cannot be made). When an IP connection is made, the FSC3000 knows that modem based protocol controls are not supported so it should not process the packets as such. For more information about the Abierto IP converter, see M00-20-6013 -IP Authorization Gateway Procedure Guide.

# 6.4.7 Federated Co-op

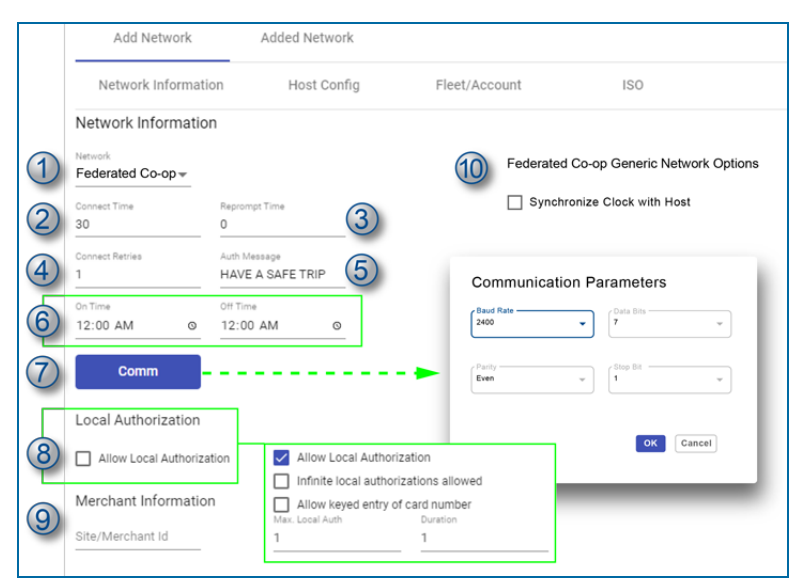

- 1. Select **Federated Co-op** from the *Network* drop-down. The parameters for Federated Co-op network configuration will come into view.
- 2. **Connect Time**: The Connect Time option defines the maximum time to stay connected to the network when trying to approve a card. If this time is reached, the transaction will be terminated. The default is 30 seconds.
- 3. **Reprompt Time**: The Re-Prompt Time option defines how long the system will look back for transactions with the currently swiped card. If a transaction is found, the system will populate certain fields with the same information as before. This setting is useful, for example, when a driver forgets to bring his odometer and must go back to get it. By that time, the transaction has terminated. The driver can then just swipe the card again and make sure the information shown on the screen is correct.

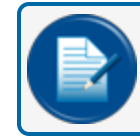

- 4. **Connect Retries**: The Connect Retries is the number of times the FSC3000 will attempt to reconnect with the host after a timeout. The default is 1. If two phone numbers are stored in the Fleet Table, the retries will also occur for the second number.
- 5. **Auth(orization) Message**: The Authorization Message is the message that will be shown at the terminal after the network card has been approved (when the host itself did not return an authorization message). You can keep the default or type in a new message. The default is 16 characters.
- 6. **On/Off Times**: This option defines when a specific network can process cards at the site. These times can only be set within the Open/Close times of the site. Use the Time Selectors (()) to enter the On Time and Off Time.
- 7. **Comm(unication Parameters)**: Select the **Comm** button to open the *Communications Parameters* screen. Host communication parameters are set as needed on cold start. If a network is added after installation, it is possible that the communications parameters must be changed. If an Abierto/Systech

IP Convertor is in use, make sure the network is using the same parameters. Select the available parameters from the applicable drop-downs. Click the **OK** button to save the communication parameters.

8. Local Authorization: Select the Allow Local Authorization check-box to enable the Local Authorization option. The Local Authorization option allows configuration of processing rules if the FSC3000 can authorize network cards offline when the host is down. Not all networks support this feature. If you enable Local Authorization for a specific host you should first confirm with the host that this feature is allowed for the specific site. For more information see "Local Auth(orization)" on page 192.

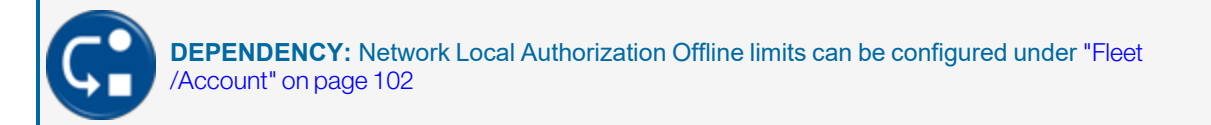

When Allow Local Authorization is selected, additional fields come into view:

- Infinite local authorizations allowed: There is no limit to the number of transactions that can be made when Local Authorization is used.
- Allow keyed entry of card number: Select this check-box to let the driver enter a card number on the keypad. Risk is increased when this feature is enabled.
- Max. Local Auth: You can specify a limit to the number of transactions that can be made when Local Authorization is used.
- Duration: The number of minutes allowed.
- 9. Merchant Information: Enter your Site or Merchant ID in this field.
- 10. Federated Co-op Network Options:

Synchronize Clock with Host: Select this check-box to sync the site clock with the TCH host.

## 6.4.8 FleetOne

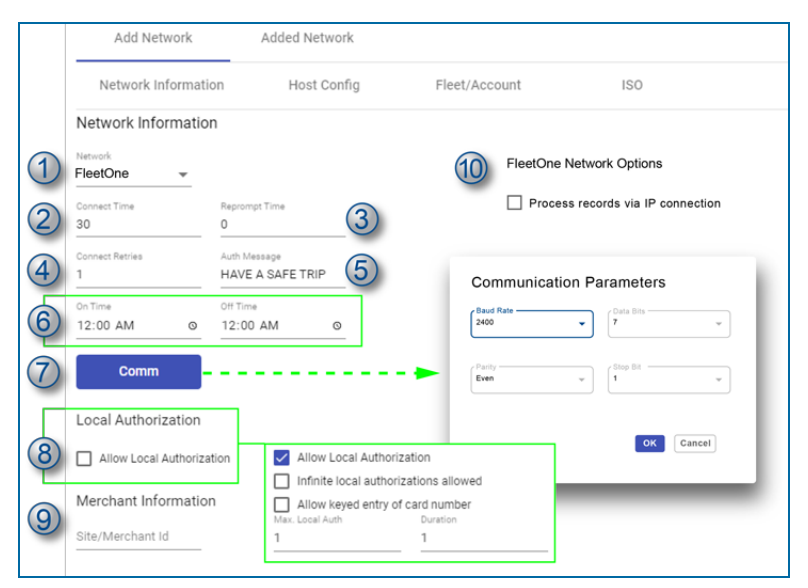

- 1. Select **EFS** from the *Network* drop-down. The parameters for EFS network configuration will come into view.
- 2. **Connect Time**: The Connect Time option defines the maximum time to stay connected to the network when trying to approve a card. If this time is reached, the transaction will be terminated. The default is 30 seconds.
- 3. **Reprompt Time**: The Re-Prompt Time option defines how long the system will look back for transactions with the currently swiped card. If a transaction is found, the system will populate certain fields with the same information as before. This setting is useful, for example, when a driver forgets to bring his odometer and must go back to get it. By that time, the transaction has terminated. The driver can then just swipe the card again and make sure the information shown on the screen is correct.

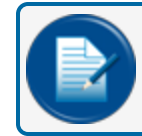

- 4. **Connect Retries**: The Connect Retries is the number of times the FSC3000 will attempt to reconnect with the host after a timeout. The default is 1. If two phone numbers are stored in the Fleet Table, the retries will also occur for the second number.
- 5. **Auth(orization) Message**: The Authorization Message is the message that will be shown at the terminal after the network card has been approved (when the host itself did not return an authorization message). You can keep the default or type in a new message. The default is 16 characters.
- 6. **On/Off Times**: This option defines when a specific network can process cards at the site. These times can only be set within the Open/Close times of the site. Use the Time Selectors (()) to enter the On Time and Off Time.
- 7. **Comm(unication Parameters)**: Select the **Comm** button to open the *Communications Parameters* screen. Host communication parameters are set as needed on cold start. If a network is added after installation, it is possible that the communications parameters must be changed. If an Abierto/Systech

IP Convertor is in use, make sure the network is using the same parameters. Select the available parameters from the applicable drop-downs. Click the **OK** button to save the communication parameters.

8. Local Authorization: (Comdata only, not available for Comdata POS). Select the Allow Local Authorization check-box to enable the Local Authorization option. The Local Authorization option allows configuration of processing rules if the FSC3000 can authorize network cards offline when the host is down. Not all networks support this feature. If you enable Local Authorization for a specific host you should first confirm with the host that this feature is allowed for the specific site. For more information see "Local Auth(orization)" on page 192.

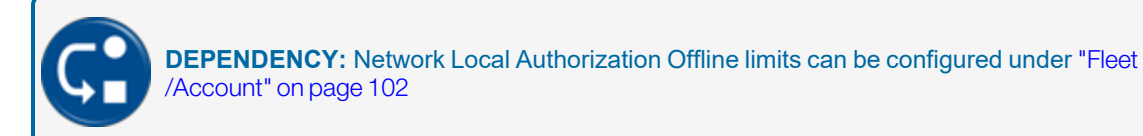

When Allow Local Authorization is selected, additional fields come into view:

- Infinite local authorizations allowed: There is no limit to the number of transactions that can be made when Local Authorization is used.
- Allow keyed entry of card number: Select this check-box to let the driver enter a card number on the keypad. Risk is increased when this feature is enabled.
- Max. Local Auth: You can specify a limit to the number of transactions that can be made when Local Authorization is used.
- Duration: The number of minutes allowed.
- 9. Merchant Information: Enter your Site or Merchant ID in this field.
- 10. FleetOne Network Options: When transactions are processed through an Abierto IP converter this option must be selected. It tells the FSC3000 to analyze responsiveness to whether the transactions are being processed over IP or dial-up fallback (when an IP connection cannot be made). When an IP connection is made, the FSC3000 knows that modem based protocol controls are not supported so it should not process the packets as such. For more information about the Abierto IP converter, see M00-20-6013 -IP Authorization Gateway Procedure Guide.

#### 6.4.9 Intevacon

|   | Add Network                                         | Added Network          |                     |     |
|---|-----------------------------------------------------|------------------------|---------------------|-----|
|   | Network Information                                 | Host Config            | Fleet/Account       | ISO |
|   | Network Information                                 |                        |                     |     |
| 1 | Network<br>Intevacon 👻                              |                        |                     |     |
| 2 | Connect Time<br>30                                  | Reprompt Time          | 3                   |     |
| 4 | Connect Retries                                     | Auth Message           | 5                   |     |
| 6 | 0n Time<br>12:00 AM O                               | Off Time<br>12:00 AM O | _                   |     |
| 7 | Comm                                                |                        |                     |     |
| 8 | Merchant Information<br>Site/Merchant Id<br>1234567 | Commu<br>Baud Rate -   | nication Parameters |     |
|   |                                                     | Even                   | v Stop Bit          |     |
|   |                                                     |                        | OK Cancel           |     |
|   |                                                     | _                      |                     |     |

- 1. Select **Intevacon** from the *Network* drop-down. The parameters for Intevacon network configuration will come into view.
- 2. **Connect Time**: The Connect Time option defines the maximum time to stay connected to the network when trying to approve a card. If this time is reached, the transaction will be terminated. The default is 30 seconds.
- 3. **Reprompt Time**: The Re-Prompt Time option defines how long the system will look back for transactions with the currently swiped card. If a transaction is found, the system will populate certain fields with the same information as before. This setting is useful, for example, when a driver forgets to bring his odometer and must go back to get it. By that time, the transaction has terminated. The driver can then just swipe the card again and make sure the information shown on the screen is correct.

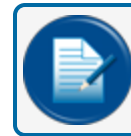

**NOTE:** DTC systems should be set to zero (0).

4. **Connect Retries**: The Connect Retries is the number of times the FSC3000 will attempt to reconnect with the host after a timeout. The default is 1. If two phone numbers are stored in the Fleet Table, the retries will also occur for the second number.

- 5. **Auth(orization) Message**: The Authorization Message is the message that will be shown at the terminal after the network card has been approved (when the host itself did not return an authorization message). You can keep the default or type in a new message. The default is 16 characters.
- 6. **On/Off Times**: This option defines when a specific network can process cards at the site. These times can only be set within the Open/Close times of the site. Use the Time Selectors (()) to enter the On Time and Off Time.
- 7. **Comm(unication Parameters)**: Select the **Comm** button to open the *Communications Parameters* screen. Host communication parameters are set as needed on cold start. If a network is added after installation, it is possible that the communications parameters must be changed. If an Abierto/Systech IP Convertor is in use, make sure the network is using the same parameters. Select the available parameters from the applicable drop-downs. Click the **OK** button to save the communication parameters.
- 8. Merchant Information: Enter your Site or Merchant ID in this field.

## 6.4.10 Irving Oil

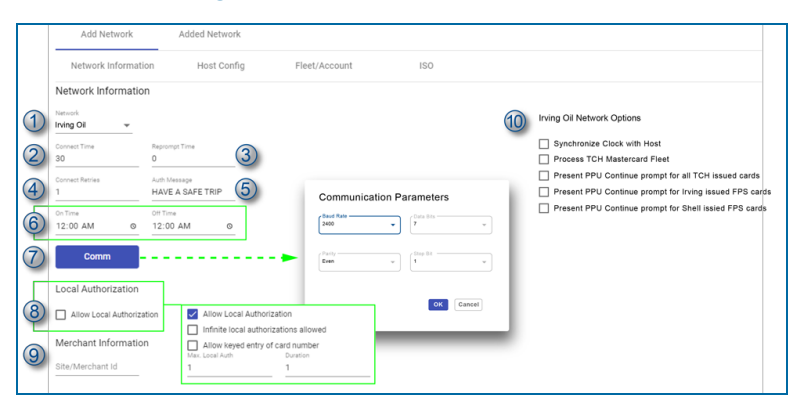

- 1. Select **Irving Oil** from the *Network* drop-down. The parameters for Irving Oil network configuration will come into view.
- 2. **Connect Time**: The Connect Time option defines the maximum time to stay connected to the network when trying to approve a card. If this time is reached, the transaction will be terminated. The default is 30 seconds.
- 3. **Reprompt Time**: The Re-Prompt Time option defines how long the system will look back for transactions with the currently swiped card. If a transaction is found, the system will populate certain fields with the same information as before. This setting is useful, for example, when a driver forgets to bring his odometer and must go back to get it. By that time, the transaction has terminated. The driver can then just swipe the card again and make sure the information shown on the screen is correct.

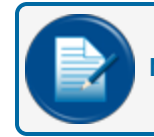

- 4. **Connect Retries**: The Connect Retries is the number of times the FSC3000 will attempt to reconnect with the host after a timeout. The default is 1. If two phone numbers are stored in the Fleet Table, the retries will also occur for the second number.
- 5. **Auth(orization) Message**: The Authorization Message is the message that will be shown at the terminal after the network card has been approved (when the host itself did not return an authorization message). You can keep the default or type in a new message. The default is 16 characters.
- 6. **On/Off Times**: This option defines when a specific network can process cards at the site. These times can only be set within the Open/Close times of the site. Use the Time Selectors ( $\mathfrak{O}$ ) to enter the On Time and Off Time.
- 7. Comm(unication Parameters): Select the Comm button to open the Communications Parameters screen. Host communication parameters are set as needed on cold start. If a network is added after installation, it is possible that the communications parameters must be changed. If an Abierto/Systech IP Convertor is in use, make sure the network is using the same parameters. Select the available parameters from the applicable drop-downs. Click the OK button to save the communication parameters.
- 8. Local Authorization: (Comdata only, not available for Comdata POS). Select the Allow Local Authorization check-box to enable the Local Authorization option. The Local Authorization option allows configuration of processing rules if the FSC3000 can authorize network cards offline when the

host is down. Not all networks support this feature. If you enable Local Authorization for a specific host you should first confirm with the host that this feature is allowed for the specific site. For more information see "Local Auth(orization)" on page 192.

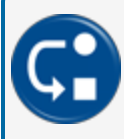

**DEPENDENCY:** Network Local Authorization Offline limits can be configured under "Fleet /Account" on page 102

When Allow Local Authorization is selected, additional fields come into view:

- Infinite local authorizations allowed: There is no limit to the number of transactions that can be made when Local Authorization is used.
- Allow keyed entry of card number: Select this check-box to let the driver enter a card number on the keypad. Risk is increased when this feature is enabled.
- Max. Local Auth: You can specify a limit to the number of transactions that can be made when Local Authorization is used.
- Duration: The number of minutes allowed.
- 9. Merchant Information: Enter your Site or Merchant ID in this field.
- 10. Irving Oil Network Options: Select the applicable options:
  - Synchronize Clock with Host: Select this check-box to sync the site clock with the TCH host.
  - Process TCH Mastercard Fleet
  - Present PPU (Price per unit) Continue prompt for all TCH issued cards
  - Present PPU Continue prompt for Irving issued FPS cards
  - Present PPU Continue prompt for Shell issied FPS cards

## 6.4.11 Kardtech

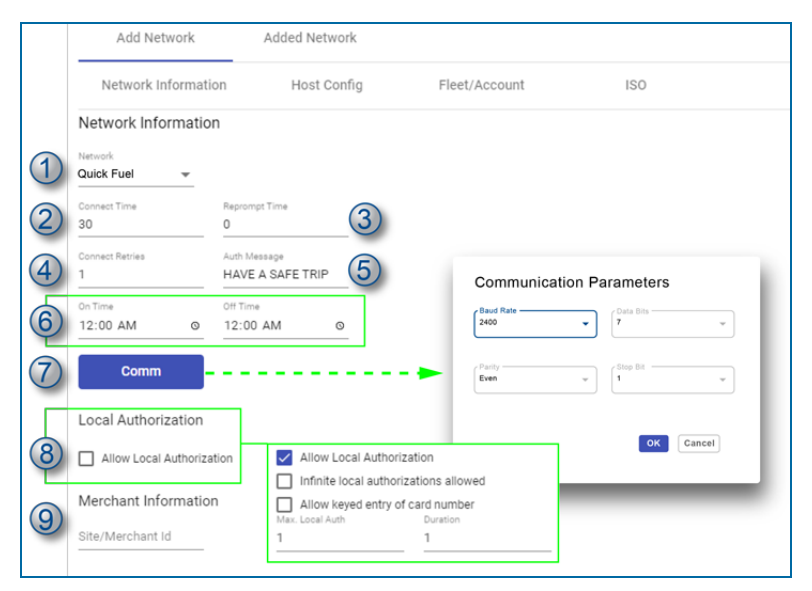

- 1. Select **Kardtech** from the *Network* drop-down. The parameters for Kardtech network configuration will come into view.
- 2. **Connect Time**: The Connect Time option defines the maximum time to stay connected to the network when trying to approve a card. If this time is reached, the transaction will be terminated. The default is 30 seconds.
- 3. **Reprompt Time**: The Re-Prompt Time option defines how long the system will look back for transactions with the currently swiped card. If a transaction is found, the system will populate certain fields with the same information as before. This setting is useful, for example, when a driver forgets to bring his odometer and must go back to get it. By that time, the transaction has terminated. The driver can then just swipe the card again and make sure the information shown on the screen is correct.

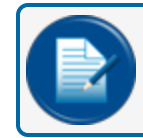

- 4. **Connect Retries**: The Connect Retries is the number of times the FSC3000 will attempt to reconnect with the host after a timeout. The default is 1. If two phone numbers are stored in the Fleet Table, the retries will also occur for the second number.
- 5. **Auth(orization) Message**: The Authorization Message is the message that will be shown at the terminal after the network card has been approved (when the host itself did not return an authorization message). You can keep the default or type in a new message. The default is 16 characters.
- 6. **On/Off Times**: This option defines when a specific network can process cards at the site. These times can only be set within the Open/Close times of the site. Use the Time Selectors (()) to enter the On Time and Off Time.
- 7. **Comm(unication Parameters)**: Select the **Comm** button to open the *Communications Parameters* screen. Host communication parameters are set as needed on cold start. If a network is added after installation, it is possible that the communications parameters must be changed. If an Abierto/Systech

IP Convertor is in use, make sure the network is using the same parameters. Select the available parameters from the applicable drop-downs. Click the **OK** button to save the communication parameters.

8. Local Authorization: Select the Allow Local Authorization check-box to enable the Local Authorization option. The Local Authorization option allows configuration of processing rules if the FSC3000 can authorize network cards offline when the host is down. Not all networks support this feature. If you enable Local Authorization for a specific host you should first confirm with the host that this feature is allowed for the specific site. For more information see "Local Auth(orization)" on page 192.

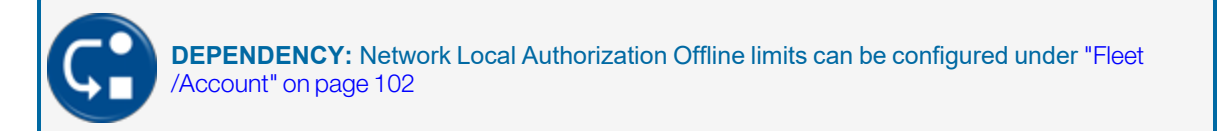

When Allow Local Authorization is selected, additional fields come into view:

- Infinite local authorizations allowed: There is no limit to the number of transactions that can be made when Local Authorization is used.
- Allow keyed entry of card number: Select this check-box to let the driver enter a card number on the keypad. Risk is increased when this feature is enabled.
- Max. Local Auth: You can specify a limit to the number of transactions that can be made when Local Authorization is used.
- Duration: The number of minutes allowed.

9. Merchant Information: Enter your Site or Merchant ID in this field.

# 6.4.12 NBS BANK

|      | Add Network                                                                                                    | Added Network                     |                                                                                                    |
|------|----------------------------------------------------------------------------------------------------|-----------------------------------|----------------------------------------------------------------------------------------------------|
| 1246 | Network Information           Network Information           hereads           Note BAAX         •           Convert Time         File           30         0           Convert File         As           1         00           10:100 MM         0 | Host Config Fleet/Ac              | Count         100           Image: BANK Network options         Image: Bank options           Image: Derive and Bank options         Image: Bank options           Image: Derive and Bank options         Image: Bank options           Image: Derive and Bank options         Image: Bank options           Image: Derive and Bank options         Image: Bank options           Image: Derive and Bank options         Image: Bank options           Image: Derive and Bank options         Image: Bank options           Image: Derive and Bank options         Image: Bank options           Image: Derive and Bank options         Image: Bank options           Image: Derive and Bank options         Image: Bank options           Image: Derive and Bank options         Image: Bank options           Image: Derive and Bank options         Image: Bank options           Image: Derive and Bank options         Image: Bank options           Image: Derive and Bank options         Image: Bank options           Image: Derive and Bank options         Image: Bank options |
| 3    | Comm<br>Merchant Information<br>Environmental<br>1224567                                                                                                    | Communication Param<br>statistica | Use prestelliMAP faring screeks on F1500     Ends PA Varing message                                                                                                    |

- 1. Select **NBS BANK** from the *Network* drop-down. The parameters for NBS BANK network configuration will come into view.
- 2. **Connect Time**: The Connect Time option defines the maximum time to stay connected to the network when trying to approve a card. If this time is reached, the transaction will be terminated. The default is 30 seconds.
- 3. **Reprompt Time**: The Re-Prompt Time option defines how long the system will look back for transactions with the currently swiped card. If a transaction is found, the system will populate certain fields with the same information as before. This setting is useful, for example, when a driver forgets to bring his odometer and must go back to get it. By that time, the transaction has terminated. The driver can then just swipe the card again and make sure the information shown on the screen is correct.

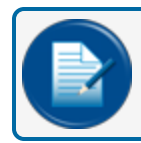

- 4. **Connect Retries**: The Connect Retries is the number of times the FSC3000 will attempt to reconnect with the host after a timeout. The default is 1. If two phone numbers are stored in the Fleet Table, the retries will also occur for the second number.
- 5. **Auth(orization) Message**: The Authorization Message is the message that will be shown at the terminal after the network card has been approved (when the host itself did not return an authorization message). You can keep the default or type in a new message. The default is 16 characters.
- 6. **On/Off Times**: This option defines when a specific network can process cards at the site. These times can only be set within the Open/Close times of the site. Use the Time Selectors (③) to enter the On Time and Off Time.
- 7. Comm(unication Parameters): Select the Comm button to open the Communications Parameters screen. Host communication parameters are set as needed on cold start. If a network is added after installation, it is possible that the communications parameters must be changed. If an Abierto/Systech IP Convertor is in use, make sure the network is using the same parameters. Select the available parameters from the applicable drop-downs. Click the OK button to save the communication parameters.
- 8. Merchant Information: Enter your Site or Merchant ID in this field.

9. **NBS BANK Network Options**: This feature allows the merchant/site owner to restrict fueling and/or meet requirements (for required fuel training) before allowing credit cards to be processed at an unattended site.

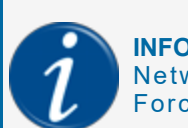

**INFORMATION:** For a full explanation about the options in this panel, see the section Network Management > Host Specific Setup Options > Paymentech > #13 Force Bankcard Security Code in M00-051.00 FSC3000 Command-Line Configuration.

10. AVS (Address Verification Service) Prompting: This option enables the prompting of ZIP Code and/or House Number prompting. This network can be set up to prompt as a theft deterrent only. To enable this feature, select the AVS Prompts button. The Address Verification Service(AVS) Prompts pop-up will come into view. See "Address Verification Service" on page 191.

**INFORMATION:** For a full explanation about the options in this pop-up, see the section Network Management > Host Specific Setup Options > Paymentech > #14 AVS Prompting in M00-051.00 FSC3000 Command-Line Configuration.

## 6.4.13 NBS/FMGC (Fuelman/Gascard)

|   | Add Network           | Added Network                    |               |                                                                        |
|---|-----------------------|----------------------------------|---------------|------------------------------------------------------------------------|
|   | Network Information   | on Host Config                   | Fleet/Account | ISO                                                                    |
|   | Network Information   | n                                |               |                                                                        |
| 1 | Network<br>Comdata 👻  |                                  | Comdata I     | Network Options                                                        |
| 2 | Connect Time          | Reprompt Time                    | Proces Proces | es US Comdata to Comdata direct<br>es Canada Comdata to Comdata direct |
| 4 | Connect Retries       | Auth Message<br>HAVE A SAFE TRIP | Communicatio  | on Parameters                                                          |
| 6 | 0n Time<br>12:00 AM © | 0ff Time<br>12:00 AM ©           | 2400          | • Cata Bits •                                                          |
| 7 | Comm                  |                                  | Even          | * (Stop Bit *                                                          |
|   | Local Authorization   |                                  |               |                                                                        |
| 8 | Allow Local Authoriza | tion Allow Local Authorizatio    | on            | OK Cancel                                                              |
| 0 | Merchant Information  | n Allow keyed entry of car       | rd number     |                                                                        |
| 9 | Site/Merchant Id      | 1                                | 1             |                                                                        |

- 1. Select **NBS/FMGC** from the *Network* drop-down. The parameters for NBS/FMGC network configuration will come into view.
- 2. **Connect Time**: The Connect Time option defines the maximum time to stay connected to the network when trying to approve a card. If this time is reached, the transaction will be terminated. The default is 30 seconds.
- 3. **Reprompt Time**: The Re-Prompt Time option defines how long the system will look back for transactions with the currently swiped card. If a transaction is found, the system will populate certain fields with the same information as before. This setting is useful, for example, when a driver forgets to bring his odometer and must go back to get it. By that time, the transaction has terminated. The driver can then just swipe the card again and make sure the information shown on the screen is correct.

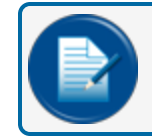

- 4. **Connect Retries**: The Connect Retries is the number of times the FSC3000 will attempt to reconnect with the host after a timeout. The default is 1. If two phone numbers are stored in the Fleet Table, the retries will also occur for the second number.
- 5. **Auth(orization) Message**: The Authorization Message is the message that will be shown at the terminal after the network card has been approved (when the host itself did not return an authorization message). You can keep the default or type in a new message. The default is 16 characters.
- 6. **On/Off Times**: This option defines when a specific network can process cards at the site. These times can only be set within the Open/Close times of the site. Use the Time Selectors ( $\mathfrak{O}$ ) to enter the On Time and Off Time.
- 7. **Comm(unication Parameters)**: Select the **Comm** button to open the *Communications Parameters* screen. Host communication parameters are set as needed on cold start. If a network is added after installation, it is possible that the communications parameters must be changed. If an Abierto/Systech

IP Convertor is in use, make sure the network is using the same parameters. Select the available parameters from the applicable drop-downs. Click the **OK** button to save the communication parameters.

8. Local Authorization: Select the Allow Local Authorization check-box to enable the Local Authorization option. The Local Authorization option allows configuration of processing rules if the FSC3000 can authorize network cards offline when the host is down. Not all networks support this feature. If you enable Local Authorization for a specific host you should first confirm with the host that this feature is allowed for the specific site. For more information see "Local Auth(orization)" on page 192.

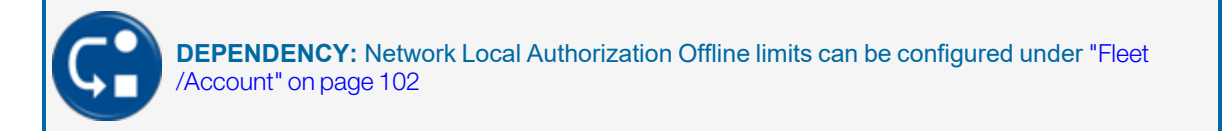

When Allow Local Authorization is selected, additional fields come into view:

- Infinite local authorizations allowed: There is no limit to the number of transactions that can be made when Local Authorization is used.
- Allow keyed entry of card number: Select this check-box to let the driver enter a card number on the keypad. Risk is increased when this feature is enabled.
- Max. Local Auth: You can specify a limit to the number of transactions that can be made when Local Authorization is used.
- Duration: The number of minutes allowed.
- 9. Merchant Information: Enter your Site or Merchant ID in this field.

#### 10. NBS/FMGC Network Options:

When the FSC3000 processes Fuelman\Gascard cards to this host and, 1) it's a private/customer controller site where, 2) all Gascard cards are assigned to a specific customer account and, 3) the site chooses to enable keyboard entry; this option can be used to allow the Gascard specific cards to be keyed in strictly based on the embossed 6-digit number.

To configure this option:

Enter the 11 digit number that precedes the 6 digit card number embossed on the FuelMan/GasCard card intended for keyed entry. Enter an alpha character to clear the string.

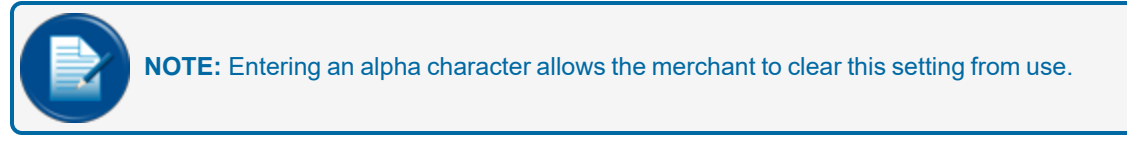

## 6.4.14 OPW Generic

|   | Add Network           | Added Network                    |                      |                         |
|---|-----------------------|----------------------------------|----------------------|-------------------------|
|   | Network Informatio    | on Host Config                   | Fleet/Account        | ISO                     |
|   | Network Information   | n                                |                      |                         |
| 1 | OPW Generic 👻         |                                  | OPW Ger              | neric Network Options   |
| 2 | Connect Time<br>30    | Reprompt Time                    | Synch                | aronize Clock with Host |
| 4 | Connect Retries       | Auth Message<br>HAVE A SAFE TRIP | Communicati          | on Parameters           |
| 6 | 0n Time<br>12:00 AM © | 0ff Time<br>12:00 AM ©           | Baud Rate            | Data Bits     T         |
| 7 | Comm                  | •••••                            | Even                 | - Stop Bit              |
|   | Local Authorization   |                                  |                      |                         |
| 8 | Allow Local Authoriza | tion Allow Local Authorization   | n<br>ns allowed      | OK Cancel               |
| 9 | Merchant Information  | Allow keyed entry of card        | f number<br>Juration |                         |
| 9 | Site/Merchant Id      | 11                               |                      |                         |

- 1. Select **OPW Generic** from the *Network* drop-down. The parameters for OPW Generic network configuration will come into view.
- 2. **Connect Time**: The Connect Time option defines the maximum time to stay connected to the network when trying to approve a card. If this time is reached, the transaction will be terminated. The default is 30 seconds.
- 3. **Reprompt Time**: The Re-Prompt Time option defines how long the system will look back for transactions with the currently swiped card. If a transaction is found, the system will populate certain fields with the same information as before. This setting is useful, for example, when a driver forgets to bring his odometer and must go back to get it. By that time, the transaction has terminated. The driver can then just swipe the card again and make sure the information shown on the screen is correct.

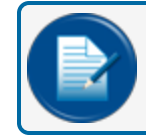

- 4. **Connect Retries**: The Connect Retries is the number of times the FSC3000 will attempt to reconnect with the host after a timeout. The default is 1. If two phone numbers are stored in the Fleet Table, the retries will also occur for the second number.
- 5. **Auth(orization) Message**: The Authorization Message is the message that will be shown at the terminal after the network card has been approved (when the host itself did not return an authorization message). You can keep the default or type in a new message. The default is 16 characters.
- 6. **On/Off Times**: This option defines when a specific network can process cards at the site. These times can only be set within the Open/Close times of the site. Use the Time Selectors (()) to enter the On Time and Off Time.
- 7. **Comm(unication Parameters)**: Select the **Comm** button to open the *Communications Parameters* screen. Host communication parameters are set as needed on cold start. If a network is added after installation, it is possible that the communications parameters must be changed. If an Abierto/Systech

IP Convertor is in use, make sure the network is using the same parameters. Select the available parameters from the applicable drop-downs. Click the **OK** button to save the communication parameters.

8. Local Authorization: Select the Allow Local Authorization check-box to enable the Local Authorization option. The Local Authorization option allows configuration of processing rules if the FSC3000 can authorize network cards offline when the host is down. Not all networks support this feature. If you enable Local Authorization for a specific host you should first confirm with the host that this feature is allowed for the specific site. For more information see "Local Auth(orization)" on page 192.

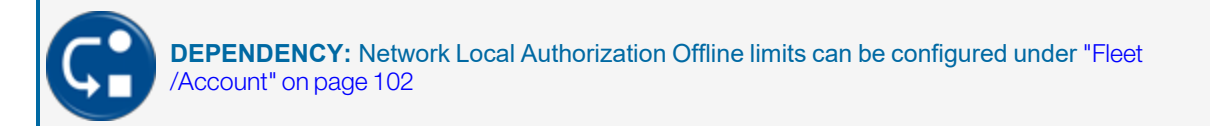

When Allow Local Authorization is selected, additional fields come into view:

- Infinite local authorizations allowed: There is no limit to the number of transactions that can be made when Local Authorization is used.
- Allow keyed entry of card number: Select this check-box to let the driver enter a card number on the keypad. Risk is increased when this feature is enabled.
- Max. Local Auth: You can specify a limit to the number of transactions that can be made when Local Authorization is used.
- Duration: The number of minutes allowed.
- 9. Merchant Information: Enter your Site or Merchant ID in this field.
- 10. OPW Generic Network Options:

Synchronize Clock with Host: Select this check-box to sync the site clock with the TCH host.

# 6.4.15 Paymentech

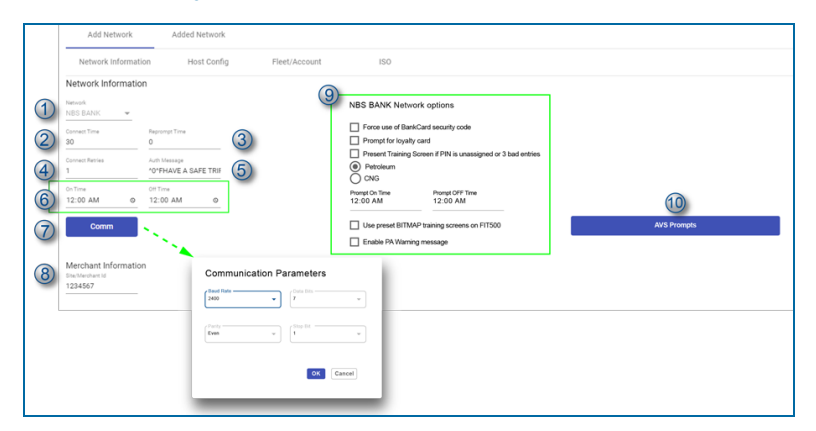

- 1. Select **Paymentech** from the *Network* drop-down. The parameters for Paymentech network configuration will come into view.
- 2. **Connect Time**: The Connect Time option defines the maximum time to stay connected to the network when trying to approve a card. If this time is reached, the transaction will be terminated. The default is 30 seconds.
- 3. **Reprompt Time**: The Re-Prompt Time option defines how long the system will look back for transactions with the currently swiped card. If a transaction is found, the system will populate certain fields with the same information as before. This setting is useful, for example, when a driver forgets to bring his odometer and must go back to get it. By that time, the transaction has terminated. The driver can then just swipe the card again and make sure the information shown on the screen is correct.

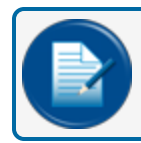

- 4. **Connect Retries**: The Connect Retries is the number of times the FSC3000 will attempt to reconnect with the host after a timeout. The default is 1. If two phone numbers are stored in the Fleet Table, the retries will also occur for the second number.
- 5. **Auth(orization) Message**: The Authorization Message is the message that will be shown at the terminal after the network card has been approved (when the host itself did not return an authorization message). You can keep the default or type in a new message. The default is 16 characters.
- 6. **On/Off Times**: This option defines when a specific network can process cards at the site. These times can only be set within the Open/Close times of the site. Use the Time Selectors (③) to enter the On Time and Off Time.
- 7. Comm(unication Parameters): Select the Comm button to open the Communications Parameters screen. Host communication parameters are set as needed on cold start. If a network is added after installation, it is possible that the communications parameters must be changed. If an Abierto/Systech IP Convertor is in use, make sure the network is using the same parameters. Select the available parameters from the applicable drop-downs. Click the OK button to save the communication parameters.
- 8. Merchant Information: Enter your Site or Merchant ID in this field.

9. **Paymentech Network Options**: This feature allows the merchant/site owner to restrict fueling and/or meet requirements (for required fuel training) before allowing credit cards to be processed at an unattended site.

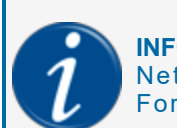

**INFORMATION:** For a full explanation about the options in this panel, see the section Network Management > Host Specific Setup Options > Paymentech > #13 Force Bankcard Security Code in M00-051.00 FSC3000 Command-Line Configuration.

10. AVS (Address Verification Service) Prompting: This option enables the prompting of ZIP Code and/or House Number prompting. This network can be set up to prompt as a theft deterrent only. To enable this feature, select the AVS Prompts button. The Address Verification Service(AVS) Prompts pop-up will come into view. See "Address Verification Service" on page 191.

| ] Prompt for Zip Code on bank cards<br>] Prompt for Billing Address\House # on bankcards                |                  |        |  |  |
|----------------------------------------------------------------------------------------------------|------------------|--------|--|--|
| Use AVS prompting as deterrent ONLY. Host responses will be ignored and fueling will always be allowed. |                  |        |  |  |
| Deny if House# CANNOT be validated or AVS not supported                                                 |                  |        |  |  |
| Deny if Zip Code CANNOT be validated or                                                                 | VS not supported |        |  |  |
|                                                                                                    | ок               | cancel |  |  |

**INFORMATION:** For a full explanation about the options in this pop-up, see the section Network Management > Host Specific Setup Options > Paymentech > #14 AVS Prompting in M00-051.00 FSC3000 Command-Line Configuration.

## 6.4.16 Quarels

|     | Add Network Added Network                                                                         |                                                                                                    |             |
|-----|---------------------------------------------------------------------------------------------------|----------------------------------------------------------------------------------------------------|-------------|
|     | Network Information Host Config                                                                   | Fleet/Account ISO                                                                                    |             |
|     | Network Information                                                                               | Quarels Network options                                                                              |             |
| 1   | Network Quarties                                                                                  | Force use of BankCard security code Prompt for loyaity card                                          |             |
| (2) | 30 0 <b>(3)</b>                                                                                   | <ul> <li>Present Training Screen if PIN is unassigned or 3 bad entries</li> <li>Petroleum</li> </ul> |             |
| 4   | Connect Retries Auth Message 45 HAVE A SAFE TRIP                                                  | CNG<br>Prompt On Time Prompt OFF Time<br>12:00 AM 12:00 AM                                           | 11          |
| 6   | 00 Time 00 Time 12:00 AM 0 12:00 AM 0                                                             | Use preset BITMAP training screens on FIT500                                                         | AVS Prompts |
| 7   | Comm                                                                                              | Enable PA Warning message                                                                            |             |
| Г   | Local Authorization                                                                               | Communication Parameters                                                                             |             |
| 8   | Allow Local Authorization Infinite local authorizations allowed                                   | Seed Fails         v           2400         v                                                        |             |
|     | Allow keyed entry of card number           Max. Local Auth         Duration           1         1 | Party                                                                                                |             |
|     | Merchant Information                                                                              | OK Cantel                                                                                            |             |
| 9   | Site/Merchant Id                                                                                  |                                                                                                    |             |

- 1. Select **Quarels** from the *Network* drop-down. The parameters for Quarels network configuration will come into view.
- 2. **Connect Time**: The Connect Time option defines the maximum time to stay connected to the network when trying to approve a card. If this time is reached, the transaction will be terminated. The default is 30 seconds.
- 3. **Reprompt Time**: The Re-Prompt Time option defines how long the system will look back for transactions with the currently swiped card. If a transaction is found, the system will populate certain fields with the same information as before. This setting is useful, for example, when a driver forgets to bring his odometer and must go back to get it. By that time, the transaction has terminated. The driver can then just swipe the card again and make sure the information shown on the screen is correct.

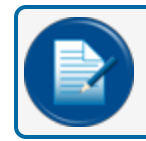

- 4. **Connect Retries**: The Connect Retries is the number of times the FSC3000 will attempt to reconnect with the host after a timeout. The default is 1. If two phone numbers are stored in the Fleet Table, the retries will also occur for the second number.
- 5. **Auth(orization) Message**: The Authorization Message is the message that will be shown at the terminal after the network card has been approved (when the host itself did not return an authorization message). You can keep the default or type in a new message. The default is 16 characters.
- 6. **On/Off Times**: This option defines when a specific network can process cards at the site. These times can only be set within the Open/Close times of the site. Use the Time Selectors (③) to enter the On Time and Off Time.
- 7. Comm(unication Parameters): Select the Comm button to open the Communications Parameters screen. Host communication parameters are set as needed on cold start. If a network is added after installation, it is possible that the communications parameters must be changed. If an Abierto/Systech IP Convertor is in use, make sure the network is using the same parameters. Select the available parameters from the applicable drop-downs. Click the OK button to save the communication parameters.
- 8. **Local Authorization**: Select the **Allow Local Authorization** check-box to enable the Local Authorization option. The Local Authorization option allows configuration of processing rules if the

FSC3000 can authorize network cards offline when the host is down. Not all networks support this feature. If you enable Local Authorization for a specific host you should first confirm with the host that this feature is allowed for the specific site. For more information see "Local Auth(orization)" on page 192.

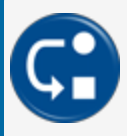

**DEPENDENCY:** Network Local Authorization Offline limits can be configured under "Fleet /Account" on page 102

When Allow Local Authorization is selected, additional fields come into view:

- Infinite local authorizations allowed: There is no limit to the number of transactions that can be made when Local Authorization is used.
- Allow keyed entry of card number: Select this check-box to let the driver enter a card number on the keypad. Risk is increased when this feature is enabled.
- Max. Local Auth: You can specify a limit to the number of transactions that can be made when Local Authorization is used.
- Duration: The number of minutes allowed.
- 9. Merchant Information: Enter your Site or Merchant ID in this field.
- Quarels Network Options: This feature allows the merchant/site owner to restrict fueling and/or meet requirements (for required fuel training) before allowing credit cards to be processed at an unattended site.

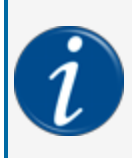

**INFORMATION:** For a full explanation about the options in this panel, see the section Network Management > Host Specific Setup Options > Paymentech > #13 Force Bankcard Security Code in <u>M00-051.00 FSC3000 Command-Line Configuration</u>.

11. **AVS (Address Verification Service) Prompting**: This option enables the prompting of ZIP Code and/or House Number prompting. This network can be set up to prompt as a theft deterrent only. To enable this feature, select the **AVS Prompts** button. The Address Verification Service(AVS) Prompts pop-up will come into view. See "Address Verification Service" on page 191.

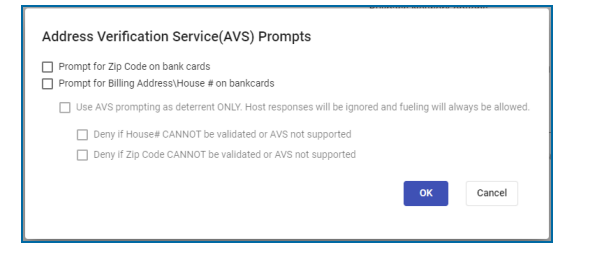

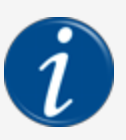

**INFORMATION:** For a full explanation about the options in this pop-up, see the section Network Management > Host Specific Setup Options > Paymentech > #14 AVS Prompting in <u>M00-051.00 FSC3000 Command-Line Configuration</u>.

### 6.4.17 Quick Fuel

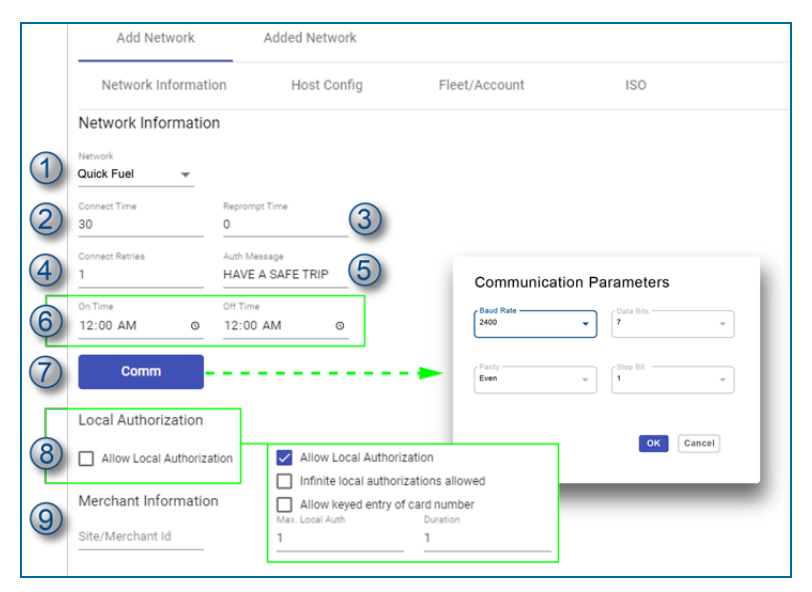

- 1. Select **Quick Fuel**from the *Network* drop-down. The parameters for Quick Fuel network configuration will come into view.
- 2. **Connect Time**: The Connect Time option defines the maximum time to stay connected to the network when trying to approve a card. If this time is reached, the transaction will be terminated. The default is 30 seconds.
- 3. **Reprompt Time**: The Re-Prompt Time option defines how long the system will look back for transactions with the currently swiped card. If a transaction is found, the system will populate certain fields with the same information as before. This setting is useful, for example, when a driver forgets to bring his odometer and must go back to get it. By that time, the transaction has terminated. The driver can then just swipe the card again and make sure the information shown on the screen is correct.

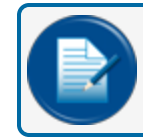

- 4. **Connect Retries**: The Connect Retries is the number of times the FSC3000 will attempt to reconnect with the host after a timeout. The default is 1. If two phone numbers are stored in the Fleet Table, the retries will also occur for the second number.
- 5. **Auth(orization) Message**: The Authorization Message is the message that will be shown at the terminal after the network card has been approved (when the host itself did not return an authorization message). You can keep the default or type in a new message. The default is 16 characters.
- 6. **On/Off Times**: This option defines when a specific network can process cards at the site. These times can only be set within the Open/Close times of the site. Use the Time Selectors (()) to enter the On Time and Off Time.
- 7. **Comm(unication Parameters)**: Select the **Comm** button to open the *Communications Parameters* screen. Host communication parameters are set as needed on cold start. If a network is added after installation, it is possible that the communications parameters must be changed. If an Abierto/Systech

IP Convertor is in use, make sure the network is using the same parameters. Select the available parameters from the applicable drop-downs. Click the **OK** button to save the communication parameters.

8. Local Authorization: Select the Allow Local Authorization check-box to enable the Local Authorization option. The Local Authorization option allows configuration of processing rules if the FSC3000 can authorize network cards offline when the host is down. Not all networks support this feature. If you enable Local Authorization for a specific host you should first confirm with the host that this feature is allowed for the specific site. For more information see "Local Auth(orization)" on page 192.

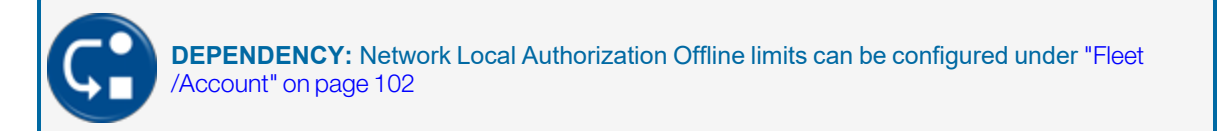

When Allow Local Authorization is selected, additional fields come into view:

- Infinite local authorizations allowed: There is no limit to the number of transactions that can be made when Local Authorization is used.
- Allow keyed entry of card number: Select this check-box to let the driver enter a card number on the keypad. Risk is increased when this feature is enabled.
- Max. Local Auth: You can specify a limit to the number of transactions that can be made when Local Authorization is used.
- Duration: The number of minutes allowed.

9. Merchant Information: Enter your Site or Merchant ID in this field.
### 6.4.18 QUIKQ

|   | Add Network A                                       | dded Network   |               |     |
|---|-----------------------------------------------------|----------------|---------------|-----|
|   | Network Information                                 | Host Config    | Fleet/Account | ISO |
|   | Network Information                                 |                |               |     |
| 1 | Network<br>Company Card 👻                           |                |               |     |
| 2 | Connect Time Reprompt 1<br>30 0                     | Time 3         |               |     |
| 4 | Connect Retries Auth Mess<br>1 ^0^FHAV              | YE A SAFE TRIF |               |     |
| 6 | On Time Off Time 12:00 AM © 12:00 A                 | M O            |               |     |
| 7 | Comm                                                |                |               |     |
| 8 | Merchant Information<br>Site/Merchant Id<br>1234567 | Communica      | Tota Bits     | •   |
| L |                                                     | Even           | ✓ Stop Bit 1  | •   |
|   |                                                     |                | OK            | ]   |
|   |                                                     | _              |               |     |

- 1. Select **QUIKQ** from the *Network* drop-down. The parameters for QUIKQ network configuration will come into view.
- 2. **Connect Time**: The Connect Time option defines the maximum time to stay connected to the network when trying to approve a card. If this time is reached, the transaction will be terminated. The default is 30 seconds.
- 3. **Reprompt Time**: The Re-Prompt Time option defines how long the system will look back for transactions with the currently swiped card. If a transaction is found, the system will populate certain fields with the same information as before. This setting is useful, for example, when a driver forgets to bring his odometer and must go back to get it. By that time, the transaction has terminated. The driver can then just swipe the card again and make sure the information shown on the screen is correct.

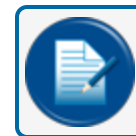

**NOTE:** DTC systems should be set to zero (0).

4. **Connect Retries**: The Connect Retries is the number of times the FSC3000 will attempt to reconnect with the host after a timeout. The default is 1. If two phone numbers are stored in the Fleet Table, the retries will also occur for the second number.

- 5. **Auth(orization) Message**: The Authorization Message is the message that will be shown at the terminal after the network card has been approved (when the host itself did not return an authorization message). You can keep the default or type in a new message. The default is 16 characters.
- 6. **On/Off Times**: This option defines when a specific network can process cards at the site. These times can only be set within the Open/Close times of the site. Use the Time Selectors (③) to enter the On Time and Off Time.
- 7. Comm(unication Parameters): Select the Comm button to open the Communications Parameters screen. Host communication parameters are set as needed on cold start. If a network is added after installation, it is possible that the communications parameters must be changed. If an Abierto/Systech IP Convertor is in use, make sure the network is using the same parameters. Select the available parameters from the applicable drop-downs. Click the OK button to save the communication parameters.
- 8. Merchant Information: Enter your Site or Merchant ID in this field.
- 9. QUIKQ Network Options: Enter the required information:
  - **Password**: This is the site password. The driver will be prompted at the terminal when the *Station Code* is entered.
  - **PinCode**: This is the site PinCode. The driver will be prompted at the terminal when the *Station Code* is entered.
  - **Port**: Select a **Communication Port** from the drop-down.

Click **Save** to save the Network Information configuration during site edit.

## 6.4.19 Shell Canada

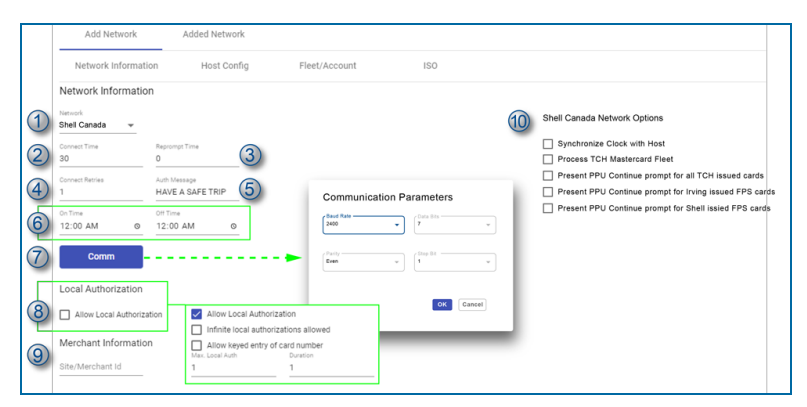

- 1. Select **Shell Canada** from the *Network* drop-down. The parameters for Shell Canada network configuration will come into view.
- 2. **Connect Time**: The Connect Time option defines the maximum time to stay connected to the network when trying to approve a card. If this time is reached, the transaction will be terminated. The default is 30 seconds.
- 3. **Reprompt Time**: The Re-Prompt Time option defines how long the system will look back for transactions with the currently swiped card. If a transaction is found, the system will populate certain fields with the same information as before. This setting is useful, for example, when a driver forgets to bring his odometer and must go back to get it. By that time, the transaction has terminated. The driver can then just swipe the card again and make sure the information shown on the screen is correct.

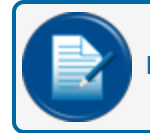

**NOTE:** DTC systems should be set to zero (0).

- 4. **Connect Retries**: The Connect Retries is the number of times the FSC3000 will attempt to reconnect with the host after a timeout. The default is 1. If two phone numbers are stored in the Fleet Table, the retries will also occur for the second number.
- 5. **Auth(orization) Message**: The Authorization Message is the message that will be shown at the terminal after the network card has been approved (when the host itself did not return an authorization message). You can keep the default or type in a new message. The default is 16 characters.
- 6. **On/Off Times**: This option defines when a specific network can process cards at the site. These times can only be set within the Open/Close times of the site. Use the Time Selectors ( $\mathfrak{O}$ ) to enter the On Time and Off Time.
- 7. Comm(unication Parameters): Select the Comm button to open the Communications Parameters screen. Host communication parameters are set as needed on cold start. If a network is added after installation, it is possible that the communications parameters must be changed. If an Abierto/Systech IP Convertor is in use, make sure the network is using the same parameters. Select the available parameters from the applicable drop-downs. Click the OK button to save the communication parameters.
- 8. Local Authorization: (Comdata only, not available for Comdata POS). Select the Allow Local Authorization check-box to enable the Local Authorization option. The Local Authorization option allows configuration of processing rules if the FSC3000 can authorize network cards offline when the

host is down. Not all networks support this feature. If you enable Local Authorization for a specific host you should first confirm with the host that this feature is allowed for the specific site. For more information see "Local Auth(orization)" on page 192.

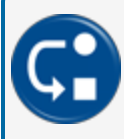

**DEPENDENCY:** Network Local Authorization Offline limits can be configured under "Fleet /Account" on page 102

When Allow Local Authorization is selected, additional fields come into view:

- Infinite local authorizations allowed: There is no limit to the number of transactions that can be made when Local Authorization is used.
- Allow keyed entry of card number: Select this check-box to let the driver enter a card number on the keypad. Risk is increased when this feature is enabled.
- Max. Local Auth: You can specify a limit to the number of transactions that can be made when Local Authorization is used.
- Duration: The number of minutes allowed.
- 9. Merchant Information: Enter your Site or Merchant ID in this field.
- 10. Shell Canada Network Options: Select the applicable options:
  - Synchronize Clock with Host: Select this check-box to sync the site clock with the TCH host.
  - Process TCH Mastercard Fleet
  - Present PPU Continue prompt for all TCH issued cards
  - Present PPU Continue prompt for Irving issued FPS cards
  - Present PPU Continue prompt for Shell issied FPS cards

Click Save to save the Network Information configuration during site edit.

## 6.4.20 TCH

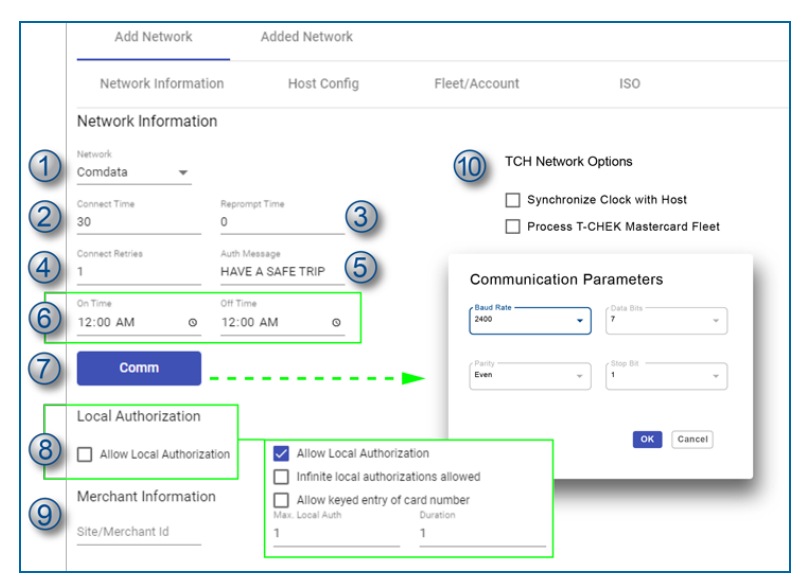

- 1. Select **TCH**from the *Network* drop-down. The parameters for TCH network configuration will come into view.
- 2. **Connect Time**: The Connect Time option defines the maximum time to stay connected to the network when trying to approve a card. If this time is reached, the transaction will be terminated. The default is 30 seconds.
- 3. **Reprompt Time**: The Re-Prompt Time option defines how long the system will look back for transactions with the currently swiped card. If a transaction is found, the system will populate certain fields with the same information as before. This setting is useful, for example, when a driver forgets to bring his odometer and must go back to get it. By that time, the transaction has terminated. The driver can then just swipe the card again and make sure the information shown on the screen is correct.

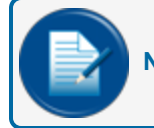

**NOTE:** DTC systems should be set to zero (0).

- 4. **Connect Retries**: The Connect Retries is the number of times the FSC3000 will attempt to reconnect with the host after a timeout. The default is 1. If two phone numbers are stored in the Fleet Table, the retries will also occur for the second number.
- 5. **Auth(orization) Message**: The Authorization Message is the message that will be shown at the terminal after the network card has been approved (when the host itself did not return an authorization message). You can keep the default or type in a new message. The default is 16 characters.
- 6. **On/Off Times**: This option defines when a specific network can process cards at the site. These times can only be set within the Open/Close times of the site. Use the Time Selectors (()) to enter the On Time and Off Time.
- 7. **Comm(unication Parameters)**: Select the **Comm** button to open the *Communications Parameters* screen. Host communication parameters are set as needed on cold start. If a network is added after installation, it is possible that the communications parameters must be changed. If an Abierto/Systech

IP Convertor is in use, make sure the network is using the same parameters. Select the available parameters from the applicable drop-downs. Click the **OK** button to save the communication parameters.

8. Local Authorization: (Comdata only, not available for Comdata POS). Select the Allow Local Authorization check-box to enable the Local Authorization option. The Local Authorization option allows configuration of processing rules if the FSC3000 can authorize network cards offline when the host is down. Not all networks support this feature. If you enable Local Authorization for a specific host you should first confirm with the host that this feature is allowed for the specific site. For more information see "Local Auth(orization)" on page 192.

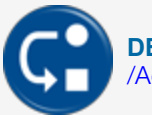

**DEPENDENCY:** Network Local Authorization Offline limits can be configured under "Fleet /Account" on page 102

When Allow Local Authorization is selected, additional fields come into view:

- Infinite local authorizations allowed: There is no limit to the number of transactions that can be made when Local Authorization is used.
- Allow keyed entry of card number: Select this check-box to let the driver enter a card number on the keypad. Risk is increased when this feature is enabled.
- Max. Local Auth: You can specify a limit to the number of transactions that can be made when Local Authorization is used.
- Duration: The number of minutes allowed.
- 9. Merchant Information: Enter your Site or Merchant ID in this field.
- 10. TCH Network Options: Select applicable options:
  - Synchronize Clock with Host: Select this check-box to sync the site clock with the TCH host.
  - Process T-CHECK Mastercard Fleet: Select the Process MasterCard Fleet check-box so the FSC3000 can send TCH MasterCard Fleet cards to the TCH host. MasterCard Fleet card must be enabled in the ISO table. To process T-Chek MasterCard Fleet and ISO based cards, they must enabled in the ISO table. For more information about the ISO Table, see the section Network Management > ISO Table in M00-051.00 FSC3000 Command-Line Configuration.

Click Save to save the Network Information configuration during site edit.

## 6.4.21 T-CHEK

|   | Add Network             | Added Network                                               |
|---|-------------------------|-------------------------------------------------------------|
|   | Network Informatio      | n Host Config Fleet/Account ISO                             |
|   | Network Information     | 1                                                           |
| 1 | Network<br>Comdata 👻    | T-CHEK Network Options                                      |
| 2 | Connect Time<br>30      | Reporting Time Process T-CHEK Mastercard Fleet              |
| 4 | Connect Retries         | Auch Message<br>HAVE A SAFE TRIP 5 Communication Parameters |
| 6 | 0n Time<br>12:00 AM ©   | Off Time<br>12:00 AM 0                                      |
| 7 | Comm                    | Party                                                       |
|   | Local Authorization     |                                                             |
| 8 | Allow Local Authorizati | ion Allow Local Authorization                               |
| 9 | Merchant Information    | Allow keyed entry of card number Max. Local Auth Duration   |
| 9 | Site/Merchant Id        | 11                                                          |

- 1. Select **T-CHEK** from the *Network* drop-down. The parameters for T-CHEK network configuration will come into view.
- 2. **Connect Time**: The Connect Time option defines the maximum time to stay connected to the network when trying to approve a card. If this time is reached, the transaction will be terminated. The default is 30 seconds.
- 3. **Reprompt Time**: The Re-Prompt Time option defines how long the system will look back for transactions with the currently swiped card. If a transaction is found, the system will populate certain fields with the same information as before. This setting is useful, for example, when a driver forgets to bring his odometer and must go back to get it. By that time, the transaction has terminated. The driver can then just swipe the card again and make sure the information shown on the screen is correct.

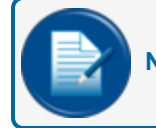

**NOTE:** DTC systems should be set to zero (0).

- 4. **Connect Retries**: The Connect Retries is the number of times the FSC3000 will attempt to reconnect with the host after a timeout. The default is 1. If two phone numbers are stored in the Fleet Table, the retries will also occur for the second number.
- 5. **Auth(orization) Message**: The Authorization Message is the message that will be shown at the terminal after the network card has been approved (when the host itself did not return an authorization message). You can keep the default or type in a new message. The default is 16 characters.
- 6. **On/Off Times**: This option defines when a specific network can process cards at the site. These times can only be set within the Open/Close times of the site. Use the Time Selectors (()) to enter the On Time and Off Time.
- 7. **Comm(unication Parameters)**: Select the **Comm** button to open the *Communications Parameters* screen. Host communication parameters are set as needed on cold start. If a network is added after installation, it is possible that the communications parameters must be changed. If an Abierto/Systech

IP Convertor is in use, make sure the network is using the same parameters. Select the available parameters from the applicable drop-downs. Click the **OK** button to save the communication parameters.

8. Local Authorization: (Comdata only, not available for Comdata POS). Select the Allow Local Authorization check-box to enable the Local Authorization option. The Local Authorization option allows configuration of processing rules if the FSC3000 can authorize network cards offline when the host is down. Not all networks support this feature. If you enable Local Authorization for a specific host you should first confirm with the host that this feature is allowed for the specific site. For more information see "Local Auth(orization)" on page 192.

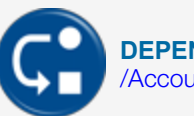

**DEPENDENCY:** Network Local Authorization Offline limits can be configured under "Fleet /Account" on page 102

When Allow Local Authorization is selected, additional fields come into view:

- Infinite local authorizations allowed: There is no limit to the number of transactions that can be made when Local Authorization is used.
- Allow keyed entry of card number: Select this check-box to let the driver enter a card number on the keypad. Risk is increased when this feature is enabled.
- Max. Local Auth: You can specify a limit to the number of transactions that can be made when Local Authorization is used.
- Duration: The number of minutes allowed.
- 9. Merchant Information: Enter your Site or Merchant ID in this field.

#### 10. T-CHEK Network Options:

Select the Process MasterCard Fleet check-box so the FSC3000 can send TCH MasterCard Fleet cards to the TCH host. MasterCard Fleet card must be enabled in the ISO table.

To process T-Chek MasterCard Fleet and ISO based cards, they must enabled in the ISO table. For more information about the ISO Table, see the section Network Management > ISO Table in M00-051.00 FSC3000 Command-Line Configuration.

Click Save to save the Network Information configuration during site edit.

## 6.5 System Configuration

#### Settings > System Configuration

| Settings / Edit Organisation |
|------------------------------|
| Products                     |
| Restrictions                 |
| Odometer Reasonability       |
| Define card Record           |
| Tiered Pricing               |
| Define Transaction Record    |
| Receipt Body                 |
| User String                  |
| Cards                        |
| ATG Configuration            |

System Configuration Main Menu

This menu contains 10 tabs to configure parameters for your organization. These parameters are common to all sites.

#### 6.5.1 Products

Select **Products** from the System Configuration Main Menu.

There are two (2) tabs on this page to configure (Product Units) and (Product Types).

#### 6.5.1.1 Unit

The units you enter into these fields are used for product configuration.

| Product Units and Types |      |                  |                  |  |  |  |  |  |  |
|-------------------------|------|------------------|------------------|--|--|--|--|--|--|
| Unit                    | Туре |                  |                  |  |  |  |  |  |  |
| Unit 1<br>GALLONS       |      | Unit 2<br>LITERS | Unit 3<br>QUARTS |  |  |  |  |  |  |
| Save                    |      |                  |                  |  |  |  |  |  |  |

- Enter the applicable **Units** of measure for three units.
- Click the Save button to save this configuration.

• Click **Type** to go to the "Type" tab.

#### 6.5.1.2 Type

| Select Product        |               | Product Setup              |                             |                                |   |
|-----------------------|---------------|----------------------------|-----------------------------|--------------------------------|---|
| 01 UNLEADED           | 02 PREMIUM    | A 01                       | Name<br>UNLEADED            | GALLONS                        | • |
| 03 MID-GRADE          | 04 UL DSL#2   | Price<br>1                 | Price S<br>0 - Ur           | ign Product Grade<br>nassigned |   |
| 05 #1 DIESEL          | 06 #2 DIESEL  | Network Setup              |                             |                                |   |
| 07 DSL#2 DYED         | 08 OFF RD DSL | Fuel Man / Gas Card<br>002 | Paymentech / Buypass<br>001 | Com Data Terminal              |   |
| 09 OFFRD B20          | 10 BIODSL B20 | Universal<br>051           | Quaries<br>12               | Fleet One<br>40                |   |
| 11 OIL QUART          | 12 OIL GALLON | CFN<br>04                  | Comdata POS                 | EFS LLC<br>019                 |   |
| 13 ULDETHL10%         | 14 KEROSENE   |                            |                             |                                |   |
| 15 PROPANE            | 16 MIDETHL10% |                            |                             |                                |   |
| Tax Included In Price |               | •                          |                             |                                |   |

- Select a product from the list on the left side of the screen. Up to 32 products can be configured.
- The *Product Setup* and *Network Setup* parameters are automatically populated with the NACS (see "National Association of Convenience Stores" on page 192) Product Code and all of the network code fields.

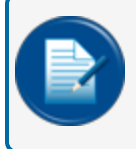

**NOTE:** To get a complete list of network product codes contact your network sales representative.

- .Applicable parameters can be edited if necessary.
- Price Sign Product Grade support is limited to FeatureMedia<sup>™</sup> displays. It is designed to update each price sign face (up to 8 maximum) configured to a specific grade. With this setting you can map the price sign grades to the FSC3000 products. When a price change occurs (in DX Fleet or the command line interface), price updates should occur within 15 seconds.

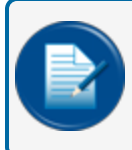

**NOTE:** If price sign communications fail, an error message will be displayed on the FSC3000's LCD display.

• Click the Save button to save this configuration.

## 6.5.2 Restrictions

Select **Restrictions** from the System Configuration Main Menu. The restriction settings below are global to your organization.

#### 6.5.2.1 Product Restriction

The Product Restriction tab will open by default.

| Product and Quantity Restrictions |            |                       |    |    |               |               |  |  |
|-----------------------------------|------------|-----------------------|----|----|---------------|---------------|--|--|
| Product Re                        | strictions | Quantity Restrictions |    |    |               |               |  |  |
| Salact Product                    |            |                       |    |    | 01 UNLEADED   | 02 PREMIUM    |  |  |
| Select Floduci                    |            |                       |    |    | 03 MID-GRADE  | 04 UL DSL#2   |  |  |
| 00                                | 01         | 02                    | 03 | 04 | 05 #1 DIESEL  | 06 #2 DIESEL  |  |  |
| 05                                | 06         | 07                    | 08 | 09 | 07 DSL#2 DYED | 08 OFF RD DSI |  |  |
| 10                                | 11         | 12                    | 13 | 14 | 09 OFFRD B20  | 10 BIODSL B2  |  |  |
| 15                                |            |                       |    |    | 11 OIL QUART  | 12 OIL GALLO  |  |  |
|                                   |            |                       |    |    | 13 ULDETHL10% | 14 KEROSENE   |  |  |
|                                   |            |                       |    |    | 15 PROPANE    | 16 MIDETHL1   |  |  |
|                                   |            |                       |    |    | 17 NOTDEFINED | 18 NOTDEFIN   |  |  |
|                                   |            |                       |    |    | 19 PREETHL10% | 20 NOTDEFIN   |  |  |
|                                   |            |                       |    |    | 21 NOTDEFINED | 22 DSL2HS R   |  |  |
|                                   |            |                       |    |    | 23 NOTDEFINED | 24 ULOW DSL   |  |  |
|                                   |            |                       |    |    | 25 ULOWPRMDSL | 26 BIODSL B2  |  |  |
|                                   |            |                       |    |    | 27 BIO DSL B5 | 28 BIODSL B1  |  |  |
|                                   |            |                       |    |    | 29 OFFRDBIOB2 | 30 OFFRDBIO   |  |  |
|                                   |            |                       |    |    | 31 DEF BULK   | 32 RESTROOM   |  |  |
|                                   |            |                       |    |    |               |               |  |  |
|                                   |            |                       |    |    |               |               |  |  |
| ave                               |            |                       |    |    |               |               |  |  |

Product Restrictions let you control which products can be dispensed for cards and accounts defined within the proprietary card file.

• Select a Product Code from the left side panel (00 - 15).

| NOTE: The product code 00 is the code for "all products." This cannot be changed. |
|-----------------------------------------------------------------------------------|
|-----------------------------------------------------------------------------------|

- Select the applicable Fuel Types from the right side panel.
- Click the **Save** button to save this configuration.

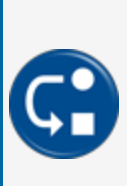

**DEPENDENCY:** Product Restrictions set up in this screen will populate the Product Restriction drop-downs in "Account Information" on page 28 and the "Account Information Tab" on page 36.

To be active, the Product Restriction option must be selected in "Define Card Record" on the next page.

## 6.5.2.2 Quantity Restriction

Select the Quantity Restriction tab.

| Product and Quantity Restrictions Product Restrictions Quantity Restrictions |          |     |     |  |  |  |  |  |  |
|------------------------------------------------------------------------------|----------|-----|-----|--|--|--|--|--|--|
| Restrict By Volume     Restrict By                                           | Currency |     |     |  |  |  |  |  |  |
| #00                                                                          | #01      | #02 | #03 |  |  |  |  |  |  |
| No Restriction                                                               | 20       | 40  | 60  |  |  |  |  |  |  |
|                                                                              |          |     |     |  |  |  |  |  |  |
| #0.4                                                                         | #05      | #06 | #07 |  |  |  |  |  |  |
| 80                                                                           | 100      | 120 | 140 |  |  |  |  |  |  |
|                                                                              |          |     |     |  |  |  |  |  |  |
| #08                                                                          | #09      | #10 | #11 |  |  |  |  |  |  |
| 160                                                                          | 180      | 200 | 220 |  |  |  |  |  |  |
|                                                                              |          |     |     |  |  |  |  |  |  |
| #12                                                                          | #13      | #14 | #15 |  |  |  |  |  |  |
| 240                                                                          | 260      | 280 | 300 |  |  |  |  |  |  |
|                                                                              |          |     |     |  |  |  |  |  |  |
|                                                                              |          |     |     |  |  |  |  |  |  |
|                                                                              |          |     |     |  |  |  |  |  |  |
| Save                                                                         |          |     |     |  |  |  |  |  |  |

Quantity Restrictions are used to specify volume or currency limits assigned to a card or an account defined in the proprietary card file.

• Select the applicable radio button for Restrict by Volume, or Restrict by Currency.

|--|

• Enter an applicable value for the restriction for each numbered code field (00 - 15).

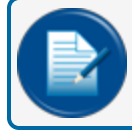

NOTE: The code 00 is the code for "No Restriction." This cannot be changed.

• Click the **Save** button to save this configuration.

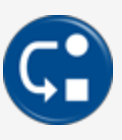

**DEPENDENCY:** Quantity Restrictions set up in this screen will populate the Quantity Restriction drop-downs in "Account Information" on page 28 and the "Account Information Tab" on page 36.

G

ve, the Quantity Restriction option must be selected in "Define Card Record" below.

#### 6.5.3 Odometer Reasonability

Select Odometer Reasonability from the System Configuration Main Menu.

The Reasonability option is used to set a Reasonability *Range* for the miles traveled when a vehicle enters the site to refuel. An entry is thought to be reasonable when the difference between the current entry and the previous entry is within the programmed range.

- If the **Allow Fueling if three bad odometer entries** slider is enabled, fueling is permitted if the odometer is out of the specified range.
- For each code number (01 15) enter a Minimum and Maximum to specify an odometer range.
- Click the **Save** button to save this configuration.

#### 6.5.4 Define Card Record

Select Define Card Record from the System Configuration Main Menu.

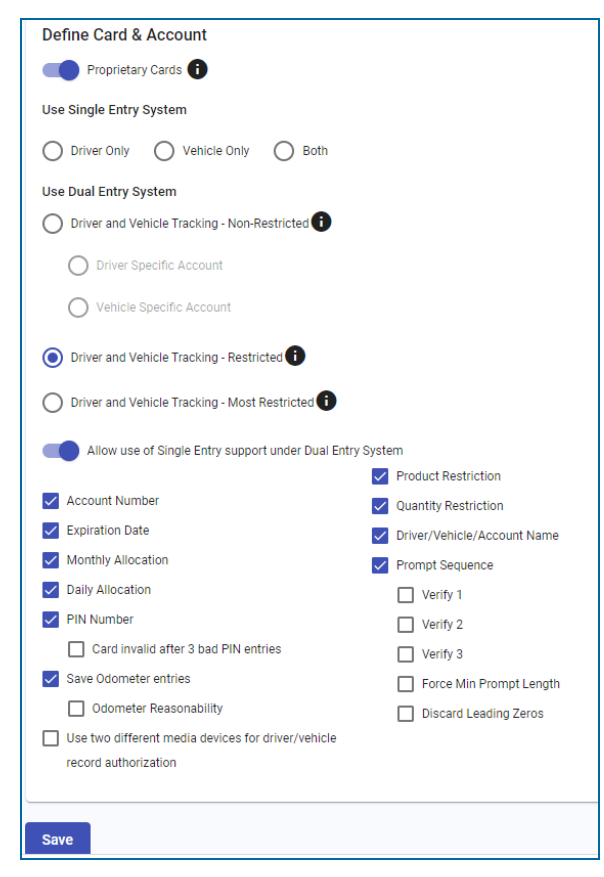

This screen is used to set up the parameters for proprietary cards at your sites.

For the selections to be enabled on this page, enable the **Proprietary Card** slider. When this feature is activated, Magnetic Cards, ChipKey, RFID (see "Radio Frequency Identification" on page 193), Keyboard and other entry methods will be issued for use at your sites. The selections in the two panels will then be available.

Select all of the applicable parameters. For radio button selections, only one selection will be available. For check box selections, select all that apply.

**Use Single Entry System**: Only one entry (driver, vehicle or either) is required to be validated to successfully authorize a pump to dispense fuel.

- Select one of the radio buttons to set the single entry method:
  - Driver entry only
  - Vehicle entry only
  - Driver or Vehicle entry

**Use Dual Entry System**: The Dual Entry security feature requires both Driver and Vehicle input to be validated to successfully authorize a pump to dispense fuel. Select one of the radio buttons to set the Dual Entry method:

- Driver and Vehicle Tracking Non-Restricted : Account cross-fueling can be used. When different accounts are used the transaction will be tracked to (select one of the radio buttons):
  - Driver Specific Account
  - Vehicle Specific Account
- IDriver and Vehicle Tracking Restricted With Global Driver or Vehicle Records: The transaction is tracked to record with the assigned Account.
- Driver and Vehicle Tracking Most Restricted No Account cross-fueling: Driver & Vehicle must be in the same Account.

Enable the **Allow use of Single Entry support under Dual Entry System** slider to turn this feature on. This control is only active when one of the Dual Entry System selections is selected (see above).

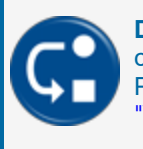

**DEPENDENCY:** When this control is enabled, the card "Operates as Single Entry " slider control will be available on the Cards > PCF Defaults > Driver Defaults and Cards > PCF Defaults > Vehicle DefaultsDetails pages. See "Driver Defaults" on page 30 and "Vehicle Details" on page 32.

Card File Feature Options must be selected here to make them operational in other screens. Select all applicable feature options:

• Account Number: A department or company identification number of up to four digits; cards can be grouped together for allocation restriction or reporting by assigning them to the same account.

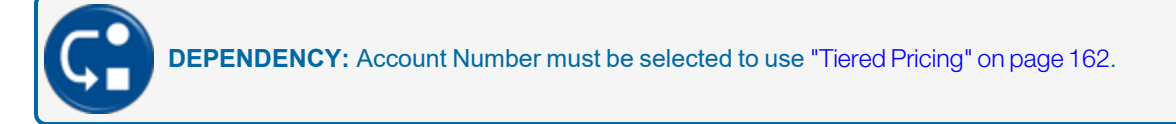

• **Expiration Date**: This option lets you select a date when the card will expire and no longer be operational within the Fuel Site Controller.

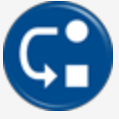

**DEPENDENCY:** This option will only be available in the Add/Edit screens of Cards > Driver/Vehicle Records when it is selected here. See "Driver/Vehicle Records" on page 40.

- **Monthly Allocation**: This is the total dollar (monetary value) limit of fuel that can be drawn against a card each month, from midnight of the first day of the month to 11:59 p.m. on the last day of the month.
- **Daily Allocation**: This is the total dollar (monetary value) limit of fuel that can be drawn against acard in a single 24-hour period, from midnight to 11:59 p.m.

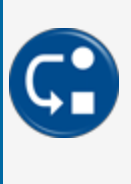

**DEPENDENCY:** The Allocation options will only be available in the Add/Edit screens of Cards> PCF Defaults>Account Details/DriverDefaults/Vehicle Defaults, Cards > Add/Edit Accounts or Cards > Add/Edit Driver/Vehicle Records when they are selected here. See "Account Defaults" on page 28, "Driver Defaults" on page 30, "Vehicle Defaults" on page 32, "Accounts" on page 35, "Driver/Vehicle Records" on page 40.

• **PIN Number**: Select this option to require the entry of a Personal Identification Number.

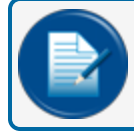

**NOTE:** Vehicle records can use a PIN unless a Dual Entry System method is selected.

 Card invalid after 3 bad PIN entries: When this option is selected, the system will lock cards from use after three (3) incorrect PIN entries for a single swipe. This is not applicable to accounts, only cards.

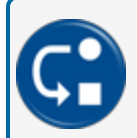

**DEPENDENCY:** This option will only be available in the Add/Edit screens of Cards > Driver/Vehicle Records when it is selected here. See "Driver/Vehicle Records" on page 40.

- **Odometer Reasonability**: This option is used to set a Reasonability range for the miles traveled when a vehicle enters the site to refuel. An entry is thought to be reasonable when the difference between the current entry and the previous entry is within the programmed range.
  - After this feature has been enabled, if this box is unchecked at a later time, a pop-up will come into view that reads:

**Notice**: Disabling this feature will remove the ability to configure Odometer Reasonability settings for your PCF cards. If desired, odometer prompting can be preserved based on your current setup.

**Important**: To fully support this change, you must reconfigure the Proprietary card setup on your FSC3000(s) and Resend your card file. Until then, Odometer Reasonability will NOT be enforced at your fueling locations. Any new cards added to your organization will NOT prompt for odometer.

- Select one of the options:
  - Preserve Odometer Prompting: Select this option if you want to turn off Odometer Reasonability while prompting for odometer remains. The way your card file is currently set up is also retained. To go back to Odometer Reasonability will require that you reconfigure the Proprietary card setup in the FSC3000 and then, resend the card file.
  - Remove All Odometer Prompts: This option will remove Odometer Reasonability and all odometer prompts.
  - Cancel: This will send you back to the screen without changes. The Odometer Reasonability check box will remain selected.

•

**DEPENDENCY:** When Odometer Resonability is checked on this screen, note that when cards are edited or added under Cards > Create Driver/Vehicle Records, the slider control **Allow Odometer Entry**("Allow Odometer Entry" on page 41) will show in the ON position, but will be "grayed-out." This indicates that the Odometer Reasonability option check box (above) has been selected and that all records have Odometer Reasonability in use. To put the "Allow Odometer Entry" slider in operation for individual records, the check box (above) must be deselected under Odometer Reasonability (you must select the "Remove All Odometer Prompts" button in the pop-up message as shown above to deselect the check box and to make the slider active under Create Driver/Vehicle Records.

See "Odometer Reasonability" on page 157 for information on how to configure the Minimum and Maximum range values for each of the Odometer Resonability codes.

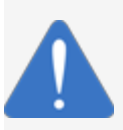

**NOTICE:** To prevent issues with cards in the DFS cloud, do not enable "Prompt for Odometer" in other screens unless you have **Odometer Reasonability** enabled here.

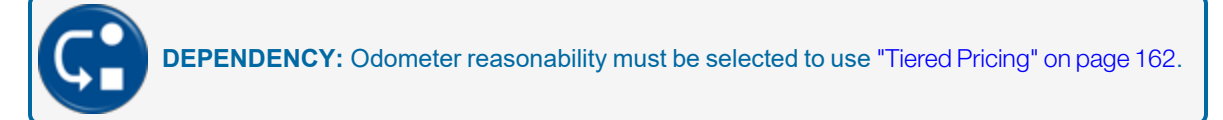

• Use two different media devices for driver/vehicle record authorization: If you use two media devices, Monthly Allocations and Daily Allocations (above) will be disabled.

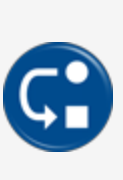

**DEPENDENCY:** When this check-box is selected, FSC Presented Media 1 & 2 will be available on the setup screens in Cards > PCF Defaults > Driver and Vehicle Default Settings and in the Add/Edit pages of Cards > Driver/Vehicle Records. When this check-box is **not** selected, the Monthly and Daily Allocations will be available in Cards > PCF Defaults > Driver and Vehicle Default Settings and in the Add/Edit pages of Cards > Driver/Vehicle Records and only if the Monthly and Daily Allocation check-boxes are selected above. See "PCF Defaults" on page 28 and "Driver/Vehicle Records" on page 40 for more information.

• **Product Restriction**: This option contains codes that are used to limit the products that can be used by a vehicle.

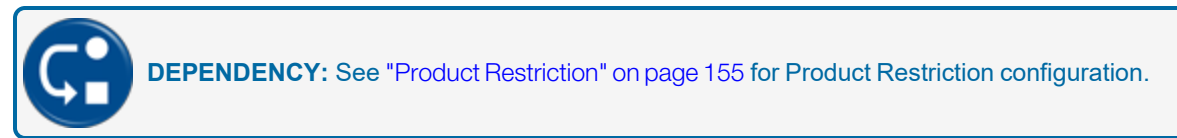

• Quantity Restriction: This option lets you limit the quantity dispensed for each transaction.

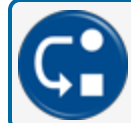

**DEPENDENCY:** See "Quantity Restriction" on page 156 for Quantity Restriction configuration.

- Driver/Vehicle/Account name: Lets you assign up to a 9 character name to cards or accounts.
- **Prompt sequence**: This option lets you add up to eight (8) prompts for each card type and account. These added prompts can be set up to have a predefined input such as alphanumeric, numeric, yes/no and hidden with a maximum number of inputs. As with network cards, you can capture and verify prompt information for cards stored in the card record file.
  - Verify 1: Can be applied using the same concept as a PIN.
  - Verify 2: Can be applied using the same concept as a PIN.
  - Verify 3: Can be applied using the same concept as a PIN.
  - Force Min Prompt Length: Lets you set a minimum prompt length.
  - Discard Leading Zeros: Removes leading zeros from numeric entries. This does not apply to
    odometer and misc. prompt entries.

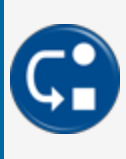

**DEPENDENCY:** Prompt Sequence must be selected for the Extended Prompts tab to be available on the Account Default Settings, Driver Default Settings and Vehicle Default Settings pages under Cards > PCF Defaults. See "Extended Prompts Tab" on page 29 for Accounts, "Extended Prompts Tab" on page 32 for Driver and "Extended Prompts Tab" on page 34 for Vehicle.

#### **Additional Options**

| Additional Options                                                                |
|-----------------------------------------------------------------------------------|
| Process Voyager As Proprietary Cards                                              |
| Odometer Mask Cards                                                               |
| Vehicle Allow Keyed Entries                                                       |
| Track2 Position for Gasboy Tiered Discount Indicator 2                            |
| When converting Gasboy formatted cards, starting with four zeros drop digits from |
| C Left ( Right                                                                    |

The right panel contains selections to set up Voyager cards as proprietary. Use this selection if applicable.

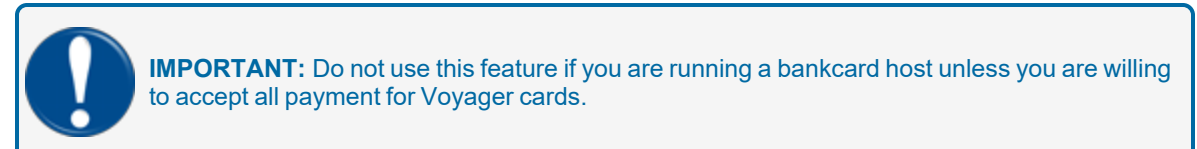

Also, the *Additional Options* panel has options for Gasboy cards that have an embedded Track 2 Tiered pricing discount number. Because of the many different Gasboy Track2 formats available, the FSC3000 has no knowledge of where to find the embedded tiered pricing code. Therefore, you can use DX Fleet to configure the FSC3000 to identify the position within the card's Track2 data that represents the Tiered Discount indicator.

The Left or Right selections under "*When converting Gasboy formatted cards, starting with four zeros drop digits from*" is given to allow customization to accommodate the maximum number of digits on the card.

• Click the **Save** button to save this configuration.

## 6.5.5 Tiered Pricing

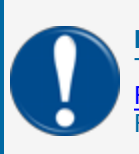

**IMPORTANT:** To use tiered pricing, you must have either the Tiered Discounts flag, or the Tiered Accounts flag (see "Set Tiered Discounts" and "Tiered Accounts" in the <u>M00-051.00</u> <u>FSC3000 Command-Line Configuration</u> manual), or both tiered flags enabled on the FSC3000.

The Tiered Accounts feature of the FSC3000 is designed to provide "Tiered Pricing" against cards that are always processed to a host enabled within the FSC3000. When this feature is enabled, the FSC3000 forces a specific prompt to always be presented before any other prompt that might normally occur for the card in use.

Select Tiered Pricing from the System Configuration Menu.

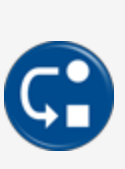

**DEPENDENCY:** To use Tiered Pricing, Odometer Reasonability (see "Odometer Reasonability" on page 157) must be configured and Account Number and Odometer Reasonability must be selected under "Define Card Record" on page 157. Allow Odometer Entry must be selected under Cards > Add/Edit Driver/Vehicle Records (see "Driver/Vehicle Records" on page 40). Note that when Odometer reasonability is enabled, the Allow Odometer Entry slider is automatically enabled but is "grayed-out." This indicates that the Odometer Reasonability option check box (above) has been selected and that all records have Odometer Reasonability in use.

i

**INFORMATION:** For more information about Tiered Pricing, see "Set Tiered Discounts" and "Tiered Accounts" in the M00-051.00 FSC3000 Command-Line Configuration manual.

| Tiered | Pricing C | onfiguratio | n  |    |    |    |    |    |    |    |  |
|--------|-----------|-------------|----|----|----|----|----|----|----|----|--|
| Prod   | uct00     | 01          | 02 | 03 | 04 | 05 | 06 | 07 | 08 | 09 |  |
| 1      | 0         | 0           | 0  | 0  | 0  | 0  | 0  | 0  | 0  | 0  |  |
| 2      | 0         | 0           | 0  | 0  | 0  | 0  | 0  | 0  | 0  | 0  |  |
| 3      | 0         | 0           | 0  | 0  | 0  | 0  | 0  | 0  | 0  | 0  |  |
| 4      | 0         | 0           | 0  | 0  | 0  | 0  | 0  | 0  | 0  | 0  |  |
| 5      | 0         | 0           | 0  | 0  | 0  | 0  | 0  | 0  | 0  | 0  |  |
| б      | 0         | 0           | 0  | 0  | 0  | 0  | 0  | 0  | 0  | 0  |  |
| 7      | 0         | 0           | 0  | 0  | 0  | 0  | 0  | 0  | 0  | 0  |  |
| 8      | 0         | 0           | 0  | 0  | 0  | 0  | 0  | 0  | 0  | 0  |  |

M3052\_r5 DX Fleet User Manual | Dover Fueling Solutions

You can specify monetary values from 0.001 to 9.999 for each of up to 10 pricing "Tiers" for up to 32 products. Enter the applicable values directly in the fields of the Tiered Pricing Configuration. The page is set up as a table with Products listed in rows and the tier values for each product in columns.

In order to use Odometer Entries when Tiered Accounts is enabled, set all minimum values to zero (0) and maximum to nine (9) if Odometer Reasonability and Multiple Locations are not in use. If Odometer Reasonability is in use, then the Tier and Odometer Reasonability table are shared when using codes 1-20.

- Click the field in the applicable tier value to place a cursor in the field. The cursor will blink to show that the value in the field can be edited.
- Repeat the same procedure for all applicable tiers and products.
- Click the Save button to save this configuration.

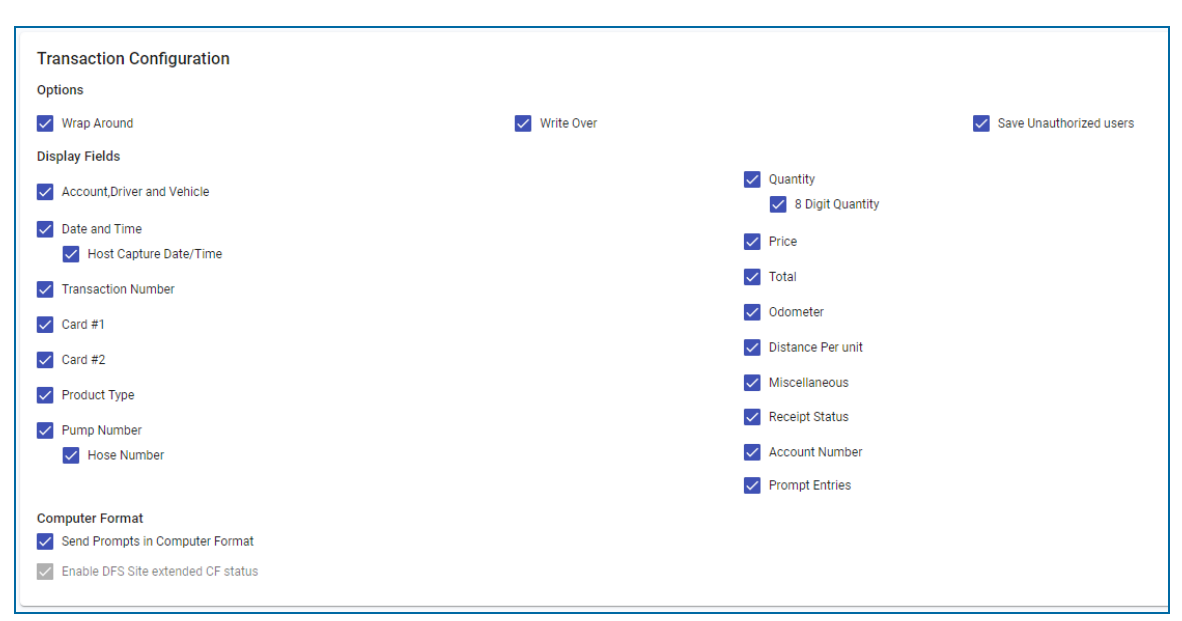

#### 6.5.6 Define Transaction Records

#### 6.5.6.1 Options

- The first three options in the Transaction Configuration window include:
  - Wrap Around: It is recommended to keep this option selected.

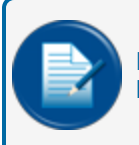

**NOTE:** If Wrap Around is enabled and the transaction buffer is full, the older transactions will be over-written when new transactions are received.

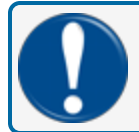

**IMPORTANT:** Data will be lost if not polled before wrap around occurs.

 Write Over: This option will cause failed or non-captured network transactions to be overwritten when Wrap Around is enabled. This option is recommended to be used with Network authorizations.

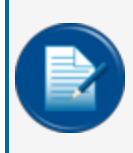

**NOTE:** If this condition is disabled and a failed or non-captured transaction is encountered, the transaction buffer will be flagged as full and the system will display SYSTEM BUSY BUFFER FULL on the terminals.

Save Unauthorized Users: This option lets you enable or disable whether the system stores an unauthorized attempt to use the system as a transaction. If this option is disabled, the system will ignore unauthorized user events. Only cases when a pump was activated by the FSC3000 are recorded. If you do not use this option you might see a gap in the transaction numbers. This option is for use with proprietary cards.

#### 6.5.6.2 Display Fields

This section defines what fields are shown when transactions are printed, shown on the terminal screen or sent to external programs.

Select the applicable fields to be shown.

#### 6.5.6.3 Computer Format

- Send Prompts in Computer Format: Enable this feature if you will use additional prompting in the proprietary card file or if a network prompt capture is desired.
- **Computer Format Check Data in Header**: When you transfer data to an external system in the computer format an optional data check can be prefixed to the transaction header to provide greater data integrity. The data check includes:
  - The number of records
  - The sum of the quantities for records.
- Click the Save button to save this configuration.

## 6.5.7 Receipt Body

Select Receipt Body from the Main Menu. The edit screen will come into view.

| Receipt Body |                           |                       | First Language     Second Language |
|--------------|---------------------------|-----------------------|------------------------------------|
| Line Number  | Line Text                 | Data Field            |                                    |
| 01           | Enter a text<br>CARD #:   | [Card 1#] 👻           |                                    |
| 02           | Enter a text CARD #2:     | [Card 2#] 👻           |                                    |
| 03           | Enter a text TRANS #:     | [Transaction Number]  |                                    |
| 04           | Enter a text PRODUCT:     | [Product Name]        |                                    |
| 05           | Enter a text GALLONS:     | [Quantity Dispensed]  |                                    |
| 06           | Enter a text PPG: \$      | [Price Per Unit] 👻    |                                    |
| 07           | Enter a text<br>TOTAL: \$ | [Total Price]         |                                    |
| 08           | Enter a text DRIVER:      | [Driver Name]         |                                    |
| 09           | Enter a text<br>VEHICLE#: | [Vehicle Name]        |                                    |
| 10           | Enter a text ACCT NAME:   | [Company/Account Na 👻 |                                    |
|              | Enter a text              |                       |                                    |

A receipt contains a "Receipt Header and Trailer" (refer to "Receipt" on page 99 for more information) which can be different for each site and a **Receipt Body** which is common to all sites. The receipt body can be up to 20 lines long. If the *Second Language* feature is enabled, receipts can be issued in either language and the Language drop down will be enabled. For each line of the receipt body, text (up to 10 characters) can be printed along with optional data. The optional data is one of 37 different transaction variables such as card number, product name, price, etc.

- Change any of the variables by selecting from the drop down. Change the text by entering it into the provided field.
- Click the Save button to save this configuration.

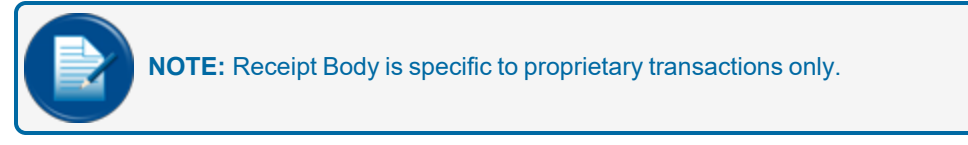

## 6.5.8 User String

Select User String from the System Configuration Main Menu. The edit screen will come into view.

| Card user 1<br>Crd User 1         | Card user 2 Crd User 2 Crd User 2    |  |
|-----------------------------------|--------------------------------------|--|
| Account User 1<br>Acct User 1     | Account user 2<br>Acct User 2        |  |
| Miscellaneous Entry Title<br>MiSC | Company Name<br>ACME OII Corporation |  |
| Create Proprietary Promptsmore    |                                      |  |
| Proprietary 1                     | Proprietary 2                        |  |
| Proprietary 3                     | Proprietary 4                        |  |

#### 6.5.8.1 Create User Field Labels

This panel of the screen is used to enter your own field names on the Account and Card pages to collect data for the specific records.

The User String option lets you specify custom labels for specific fields for use in the application.

|--|

Click the applicable **field** in the screen to place a cursor in the field. The cursor will blink to show that text in the field can be edited.

Enter the applicable text. Up to 20 alphanumeric and special characters will be accepted.

- Card User 1 and Card User 2 fields are used for useful user data. Some suggested labels for these fields are VIN # (see "Vehicle Identification Number" on page 195), Vehicle Class, Driver Phone Number, Vehicle License Plate #, or whatever serves the best purpose.
- Account User 1 and Account User 2 fields help to gather useful information. Some suggested labels
  for these fields are Discount Rate, Paid Through Date, Review Date, Alternate Contact Name, or
  whatever serves the best purpose.
- The **Miscellaneous Entry Title** field lets you specify an accurate reference label to the numerical data collected by the FSC3000's Miscellaneous prompt.

#### 6.5.8.2 Create Proprietary Prompts.

When extended prompts are in use you can enter up to 4 prompts of your own, specifically used for Proprietary Cards. Proprietart Prompts can be up to 50 characters.

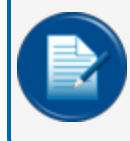

**NOTE:** Proprietary Prompts cannot be used with an EMV (see "Europay MasterCard and Visa" on page 192) terminal.

• Click the **Save** button to save this configuration.

#### 6.5.9 Cards

Select Cards from the System Configuration Main Menu.

There are two (2) tabs on this page to configure Card Status codes and Card Types.

#### 6.5.9.1 Card Status

| Card Status and Card Type |            |                                   |  |  |  |
|---------------------------|------------|-----------------------------------|--|--|--|
| Card Status               | Card Types |                                   |  |  |  |
| 00                        |            | Valid                             |  |  |  |
| 01                        |            | Invalid, FSC invalidated          |  |  |  |
| 02                        |            | Invalid, 3 Bad PINS               |  |  |  |
| 03                        |            | Invalid, Over Fuel limit exceeded |  |  |  |
| 04                        |            | Invalid, Manager Disapproved      |  |  |  |
| 05                        |            | Locked Out - Bad Credit           |  |  |  |
| 06                        |            | Locked Out - Card Lost            |  |  |  |
| 07                        |            | Check                             |  |  |  |
| 08                        |            | Description                       |  |  |  |
| 09                        |            | Description                       |  |  |  |
| 10                        |            | Description                       |  |  |  |
| 11                        |            | Description                       |  |  |  |

This screen is used to specify card status codes. There are 16 codes (00 - 15). Codes 00 through 03 and 14, 15 are preset and cannot be configured. Codes 04 - 13 are user configurable. The codes in this table are used to populate the drop-down in the *Driver/Vehicle Records* in the "Cards" menu (on the DX Fleet blue Main Menu bar). A status of Valid (Code 00) specifies that this record can refuel. The other remaining values will set a record's status to Invalid.

• Click the **Save** button to save this configuration.

## 6.5.9.2 Card Types

#### Select the Card Types tab.

| Card Status and Card Typ | Cord Turac |                                |
|--------------------------|------------|--------------------------------|
| Calu Status              | Card Types |                                |
| 1                        |            | FMCLASSIC                      |
| 2                        |            | GCACCESSORIG                   |
| 3                        |            | FuelMan PLUS (FMPLUS)          |
| 4                        |            | Gascard ACCESS (GCACCESS)      |
| 5                        |            | Gascard SINCLAIR (GCSINGCLAIR) |
| 6                        |            | VISA CARD                      |
| 7                        |            | MC CARD                        |
| 8                        |            | AMEX CARD                      |
| 9                        |            | DISCOVER CARD                  |
| 10                       |            | DINERS CARD                    |
| 11                       |            | INTERACT_DBT                   |
| 12                       |            | BANKSPARE1                     |

The Card Type table is used within the FSC3000 for control of processing rules. It provides the FSC3000 knowledge of what the card is to determine what networks are able to process and if the card is a PCI controlled card type.

This card type table is also made available during transaction polling in the "MISC" field of the transaction CF format.

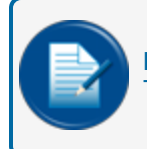

**NOTE:** Not every card listed can be added to the ISO table for processing. Consult OPW-FMS Tech Support to determine the proper use and configuration of ISO table card definition.

The table is a list of the defined Multi-trucking card type codes. Codes 6 -19 are the PCI controlled card types.

• Click the **Save** button to save this configuration.

## 6.5.10 ATG (Automatic Tank Gauge) Configuration

Select **ATG Configuration** from the System Configuration Main Menu.

Enter the applicable information to configure a site ATG console.

Click Save.

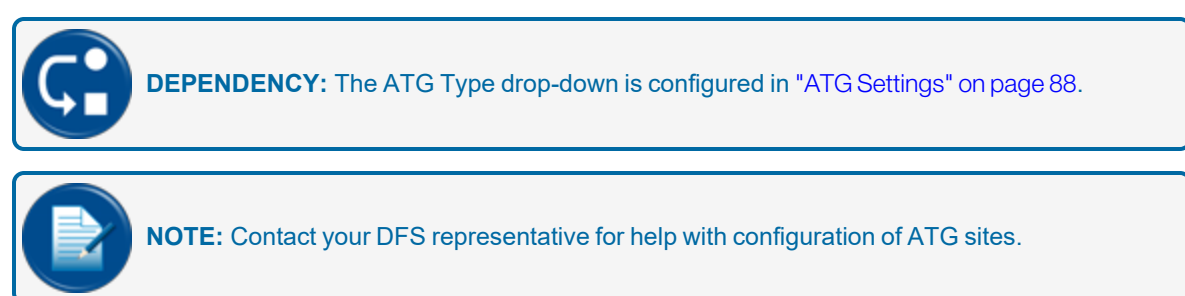

## 6.6 Pricing

#### Settings > Pricing

There are two panels on this page. The panel on the left shows *Current Product Price* data. The *Price* field of the *Update Product Price* panel on the right can be edited.

| Settings / Pricing    |             |         |                      | Active S<br>9113-1 | ndian Oil One |          |
|-----------------------|-------------|---------|----------------------|--------------------|---------------|----------|
|                       |             |         |                      |                    |               |          |
| Current Product Price |             |         | Update Product Price |                    |               |          |
| Product ID            | Description | Price   | Product ID           | Description        | Price *       |          |
| 1                     | UNLEADED    | 122.000 | 1                    | UNLEADED           | 122.000       | - 11     |
|                       |             |         |                      |                    |               |          |
| Product ID            | Description | Price   | Product ID           | Description        | Price *       |          |
| 2                     | PREMIUM     | 11.000  | 2                    | PREMIUM            | 11.000        |          |
|                       |             |         |                      |                    |               |          |
| Product ID            | Description | Price   | Product ID           | Description        | Price*        |          |
| 3                     | MID-GRADE   | 1.000   | 3                    | MID-GRADE          | 1.000         |          |
|                       |             |         |                      |                    |               |          |
| Product ID            | Description | Price   | Product ID           | Description        | Price*        |          |
| 4                     | UL DSL#2    | 1.000   | 4                    | UL DSL#2           | 1.000         |          |
|                       |             |         |                      |                    |               |          |
| Product ID            | Description | Price   | Product ID           | Description        | Price*        |          |
| 5                     | #1 DIESEL   | 1.000   | 5                    | #1 DIESEL          | 1.000         |          |
|                       |             | · · ·   |                      |                    |               | -        |
|                       |             |         |                      |                    | _             |          |
|                       |             |         |                      |                    | Se            | nd Price |
| L                     |             |         |                      |                    |               |          |

- Select an **Active Site** from the drop-down at the top right of the page. The products that have been configured for Tanks (refer to "Tank and Pumps" on page 89) will come into view in the *Current Product Price* panel on the left side of the page. Products will be identified by their *Product ID* and *Description*. The left panel shows each product's current price.
- To set a price for a product type, go to the *Update Product Price* panel on the right side and enter the applicable **price value** into the *Price* field for the applicable Product ID.
- Click the Send Price button to send the updated price information to the FSC3000.
- The latest product price information will show in the Last Updated Product Price panel.
- The Status field on the top right of the page will show if the Send Price was successful.

## 6.7 Fuel Zones

Settings > Fuel Zones

G

**DEPENDENCY:** Fuel Zones must be configured here to populate the Fuel Zone drop-down fields under Cards > PCF Defaults and Cards > Driver/Vehicle Records. See "PCF Defaults" on page 28, "Driver/Vehicle Records" on page 40.

The **Fuel Zones** option in the Settings menu lets you configure lists in relation to geographic areas. This feature lets you define rules as to where a card can get fuel and to help control the quantity of cards that are managed at a specific site. This feature also helps to make the best use of the Card Level Memory in the FSC3000.

| Settings / Fuel Zones | Export +                   | ٩               |
|-----------------------|----------------------------|-----------------|
| Zone Name             | Zone Sites                 | Manage          |
| Eastern               | Philly, Baltimore, Trenton |                 |
| Midwest               | Chicago, Indy, Milwaukee   | EDIT FUEL ZONE  |
| Southwest             | Phoenix, San Bernardino    |                 |
|                       | Items per page 10 💌 1 -    | 9 of 9  < < > > |

The table of the "Fuel Zones" screen shows the Fuel Zones that have been configured for your organization. It shows a *Zone Name* column and the sites that are included in that zone in the *Zone Sites* column.

To update a Fuel Zone in the table view, select the Edit ( ) icon under the Manage column for the applicable Fuel Zone. To add a new Fuel Zone, click the Add () button to open the Create Fuel Zone page.

| Settings / Edit Fuel Zone |                       |
|---------------------------|-----------------------|
| Fuel Zone Name            |                       |
| Eastern                   |                       |
|                           |                       |
| Available Sites Add       | ✓ Remove              |
| Raleigh                   | Philly                |
| Eugene 🖑                  | Baltimore             |
| Seattle                   | Trenton               |
| Keno                      |                       |
|                           |                       |
|                           |                       |
|                           |                       |
|                           |                       |
|                           |                       |
|                           |                       |
| Select All Cancel All     | Select All Cancel All |
| ·,                        |                       |
|                           | Update                |

To add a new Fuel Zone, enter a **Fuel Zone Name** in the field. During Edit, the name selected in the previous screen will show.

- Select all applicable **Sites** in the *Available Sites* table in the left panel. Hold the **Ctrl** button on your keyboard as you click to highlight items to select multiple items.
- Click Add at the top of the panel to move the selected items to the Selected Sites list in the right panel.

Click the **Update** button to save this configuration or **Cancel** to return to the Table View.

## 6.8 Terminal Window

#### Settings > Terminal Window

This page is the command-line interface for DX Fleet that can be used for programming and maintenance tasks. This page can be used by Technical Support and users familiar with the programming language.

The Terminal Window is used to open live communication to the site controller through DOS terminal emulation. The terminal window can be used to change the settings of the fuel site controller such as the price, add a pump or change display messages.

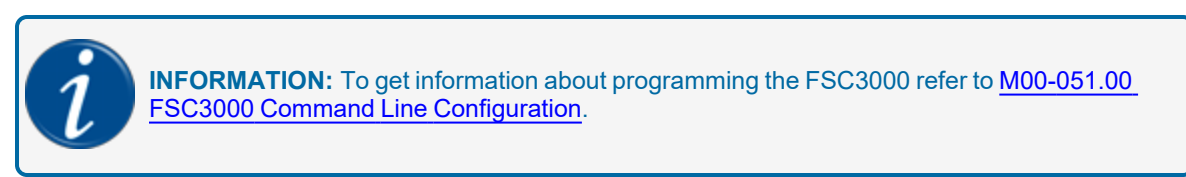

### 6.8.1 FSC Commands History

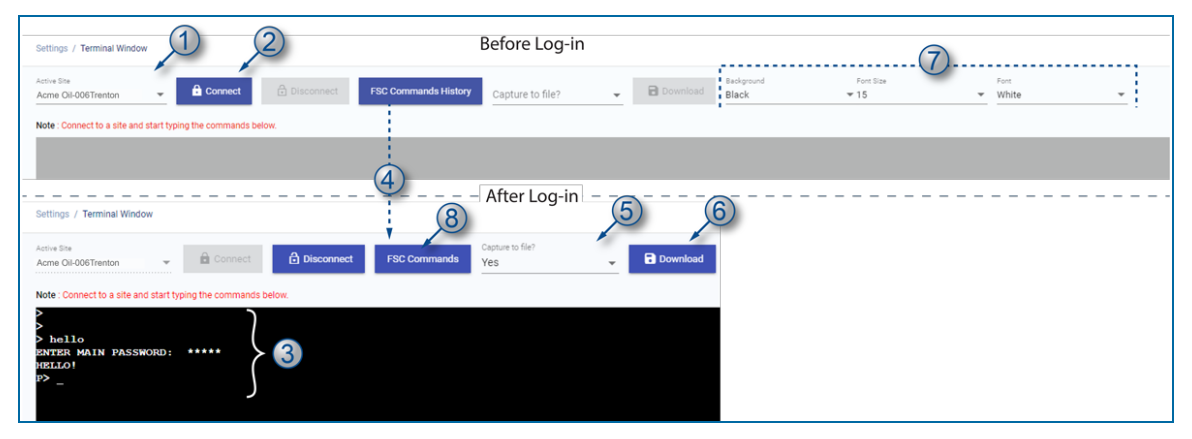

As of Revision 2, the FSC Commands History button was added. This will let a user see up to three of the most used commands that occurred in the last 24 hours.

- 1. Select an Active Site from the drop-down.
- 2. Click the **Connect** button to connect to the site.
- 3. At the > command prompt, log in to the FSC3000 with your log in credentials.
- 4. The FSC Commands History button will change to FSC Commands.

Programming and data capture from the FSC3000 can now be done through the Terminal Window.

- 5. Select Yes from the Capture to File drop-down to save all Terminal Window activity.
- 6. Click the **Download** button to download the captured file.
- 7. Use the drop-downs at the right of the Terminal Window screen to customize the Background color, Font Size and Font color of the Terminal Window.
- 8. Click the FSC Commands button to go to the Commands view.

| DX Flee | et Dashboard Notifications -          | CARDS - TRANSACTIONS - RE | eports 👻 settings 👻 support 👻 | HELP feetuse • English • | leetuserqa, QA 🌲 🛚 🗰         |
|---------|---------------------------------------|---------------------------|-------------------------------|--------------------------|------------------------------|
| Sel     | ttings / Terminal Window              |                           |                               |                          | <ul> <li>Previous</li> </ul> |
|         | Active Ste<br>Acrose Oil-006Trenton   |                           |                               |                          | 12                           |
| 6       | Commands                              |                           |                               |                          | -                            |
| 9       | SHOW CARD SHOW TRANS                  |                           | RATION                        |                          |                              |
| 10-     | Run                                   |                           |                               |                          |                              |
|         | · · · · · · · · · · · · · · · · · · · |                           |                               |                          |                              |
|         | Commands                              | Created Date              | Status                        | Manage                   |                              |
|         | SHOW CARD                             | Jun 1, 2022, 2:01:10 PM   | Completed                     | *                        |                              |
|         | SHOW TRANSACTION                      | Jun 1, 2022, 2:01:14 PM   | Completed                     | ±                        |                              |
|         | DOWNLOAD CONFIGURATION                | Jun 1, 2022, 2:01:15 PM   | Completed                     | ŧ                        |                              |
|         | SHOW CARD                             | Jun 1, 2022, 5:45:24 PM   | Completed                     | Ŧ                        |                              |
|         | SHOW TRANSACTION                      | Jun 1, 2022, 5:51:20 PM   | Completed                     | ŧ                        |                              |

- 9. An **Admin** (or Admin created User) that is logged-in through the Terminal Window can get access to all three (3) of the selections of the FSC Commands History:
  - Show Card
  - Show Transaction
  - Download Configuration: This selection is used to see all of the "SHOW" commands that were issued to configure the system.

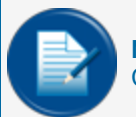

**NOTE:** A logged-in user with a partial password log-in can only get access the Show Card selection.

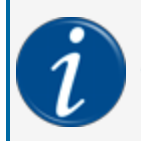

**INFORMATION:** Refer to the "Passwords" section of M00-051.00 FSC3000 Command-Line Configuration Manual for more information on how to set up passwords for admins and users.

Select one (or more if applicable) of the available Commands.

10. Click the **Run** button. The list of selected command records will show in the table view with each command's *Created Date* and *Status*.

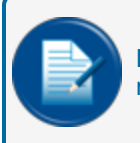

**NOTE:** The records in this table view are only available for 24 hours from the time they are requested . The system will remove these records after 24 hours.

11. In the Manage column, you can select the Download ( ±) icon of an applicable record to download it to your machine.

| I sh card - Notepad                                                   |
|-----------------------------------------------------------------------|
| File Edit Format View Help                                            |
| sh card                                                               |
|                                                                       |
| ** Positive Card File **                                              |
|                                                                       |
| CARD/ACCOUNT RECORDS: 102 Out of possible 19330 (Using SIMM 1 Memory) |
|                                                                       |
| Card #: 10002                                                         |
| Single Card                                                           |
| Account #: 1234                                                       |
| Totals To Date: \$4.21                                                |
| Misc Entry: DISABLED                                                  |
| PIN #: ****                                                           |
| Current Odom: 145                                                     |
| Reasonability Code: 0                                                 |
| Driver or Vehicle Name: SN                                            |
| Cand #1 20001                                                         |
| Single Cand                                                           |
| Account #: 1234                                                       |
| -Totals To Date: \$0.00                                               |
| Misc Entry: DISABLED                                                  |
| PIN #: ****                                                           |
| Current Odom: 100                                                     |
| Reasonability Code: 0                                                 |
| Driver or Vehicle Name: SN001                                         |
|                                                                       |
| Card #: 20002                                                         |
| Single Card                                                           |
| Account #: 1234                                                       |
| Totals To Date: \$0.00                                                |
| Misc Entry: DISABLED                                                  |
| PIN #: ****                                                           |
| Current Odom: 100                                                     |
| Reasonability Lode: 0                                                 |
| DLIAGE OF AGUICIE NAME: 20005                                         |
| Cand #. 20002                                                         |

Sample Downloaded Record for a Selected Show Card Command

12. Use the Previous button to go back to the Terminal Window view.

## 6.9 Audit Log

The Audit Log menu item is available only to Admin users. This will show an audit of

| Settings / Audit Logs   | 1        | 2                  | 3                |
|-------------------------|----------|--------------------|------------------|
| Start Date<br>3/28/2022 | End Date | (n)<br>Module Name | • Operation Type |
|                         |          | 🔲 global           | update           |
|                         |          | settings           | Create           |
|                         |          | transaction        | delete           |
|                         |          |                    | read             |

- 1. Use the *Date Selector* to select a **Start** and **End** date. The DX Fleet application will show the complete Audit Log for the selected date range.
- 2. Select the **Module Name** drop-down. This filter lets you select from three (3) modules; global, settings and transactions. The table will adjust to show only selected Modules.
- 3. Select the **Operation Type** drop-down. This filter lets you see only selected operations in the table view.

| Settings / Audit Logs     |                 |                   |                        |                |                          | Export                  | C Search            | ۹ |
|---------------------------|-----------------|-------------------|------------------------|----------------|--------------------------|-------------------------|---------------------|---|
| 3/13/2023 4/12/2023 m     | Module Name     | ✓ Operation Type  |                        |                |                          |                         |                     |   |
| Date And Time 🔱           | Module          | Organization Name | User Name              | Operation Type | Operation Details        | Result                  | Transaction Details | • |
| Apr 11, 2023, 2:41:24 PM  | DX Pay          | NorthCor          | ed.stark@NorthCor.com  | update         | PaymentAuthorized        | 200                     | 0                   |   |
| Apr 11, 2023, 2:41:22 PM  | DX Pay          | NorthCor          | ed.stark@NorthCor.com  | update         | PaymentAuthorized        | Initial Auth Request    | 0                   |   |
| Apr 11, 2023, 12:15:35 PM | Site OnBoarding | NorthCor          | rob.stark@NorthCor.com | Update         | UpdateSEStatus           | success                 | 0                   |   |
| Apr 11, 2023, 12:07:29 PM | Site OnBoarding | NorthCor          | yvettq@rayder.com      | Update         | UpdateSEStatus           | success                 | 0                   |   |
| Apr 11, 2023, 12:07:24 PM | Site OnBoarding | NorthCor          | ed.stark@NorthCor.com  | Update         | UpdateSEStatus           | success                 | 0                   |   |
| Apr 11, 2023, 12:07:18 PM | Site OnBoarding | NorthCor          | ed.stark@NorthCor.com  | Update         | UpdateSEStatus           | success                 | Θ                   |   |
| Apr 11, 2023, 11:01:45 AM | Transactions    | NorthCor          | tedg@pike.com          | Update         | UpdateTransactionsStatus | success                 | 0                   |   |
| Apr 11, 2023, 11:01:45 AM | DX Pay          | NorthCor          | ed.stark@NorthCor.com  | update         | SetPumpStatus            | MPPACIientService requ  | 0                   |   |
| Apr 11, 2023, 11:01:40 AM | DX Pay          | NorthCor          | rob.stark@NorthCor.com | update         | SetPumpStatus            | Initial Capture Request | 0                   |   |
| Apr 11, 2023, 11:01:37 AM | Transactions    | NorthCor          | cat.stark@NorthCor.com | Update         | UpdateTransactionsStatus | success                 | 0                   |   |

The Table View of the Audit Log will show:

- Date and Time
- Module
- Organization Name
- User Name
- Operation Type
- Operation Details
- Result

Select the **View** ( **O** ) icon under Transaction Details to see a complete view of the full transaction.

|   | Attribute         | Value                                |              |           |   |
|---|-------------------|--------------------------------------|--------------|-----------|---|
|   | Record ID         | 0467d63f-be10-476e-b8b2-ea9a40cd1285 |              |           |   |
| _ | Application Name  | DxFleetNorthCor                      |              |           |   |
|   | User Name         |                                      |              |           |   |
|   | Category          | AuditLog                             |              |           |   |
|   | Module            | DX Pay                               |              |           |   |
|   | Organization Name | NorthCor                             |              |           |   |
|   | Date And Time     | Apr 11, 2023, 2:41:24 PM             |              |           |   |
|   | Operation Type    | update                               |              |           |   |
|   | Operation Details | PaymentAuthorized                    |              |           |   |
|   | Result            | 200                                  |              |           |   |
|   |                   | Path                                 | Old<br>Value | New Value |   |
|   |                   |                                      |              | Cancel    | ] |

# Section 7 Support Menu

The items in this menu are primarily used by Technical and Global support.

"Onboarding" on the next page "Mobile Support" on page 181

"Sync Transaction" on page 182

"Support View" on page 183

"Demo Suite" on page 184

"Notification Management" on page 185

## 7.1 Onboarding

The Onboarding screen has two tabs, Organization Information and Site Information.

The **Organization Information** tab shows the Organization ID, Organization Name, Address, City State, Country and Device Type. If there is more than one Device Type available, a "Select" drop-down will show.

Once a Device has been selected, click the Login icon. Follow the prompts to log in to the selected device.

The **Site Information** tab shows available organizations in the left panel. Search or scroll to select an Organization. The Sites related to that organization will come into view in the right panel. Information includes, Site ID, Site Name, City, Zip Code, State and Country.

To onboard a site, Click the  $\rightarrow$  icon and follow the prompts.
### 7.2 Mobile Support

The Mobile Support menu item is available only to Admin users.

Select an Account(s) from the Account Selection drop-down and Record(s) from the record Type dropdown.

Click the Filters button.

Select a **Record #/Name** from the filtered results in the left panel to edit. The selected Record Name will come into view in the right panel where the Email ID can be entered or edited. Select the check-box under "Mobile Support" to make this feature available for the selected record Name.

## 7.3 Sync Transaction

The Audit Log menu item is available only to Admin users.

Select a **Site** from the drop-down. Select a **Start Date** and **End Date** from the *Time Selector*. Click Apply to begin the Sync Transaction process

## 7.4 Support View

The Support View shows all applicable Organizations, if there is a critical condition of a site's Edge device or if an Organization's sites are in a Normal condition.

You can click on the red tile at the top of the page to filter all of the "Critical" Sites, click the green tile to filter all the "Normal" Sites or you can use the Search bar at the top right of the screen. Results will begin to filter as you type.

Select an Organization tile to go to a Site view that shows Site ID, Site Name, Edge Status, Service Engine Status and service Engine Version.

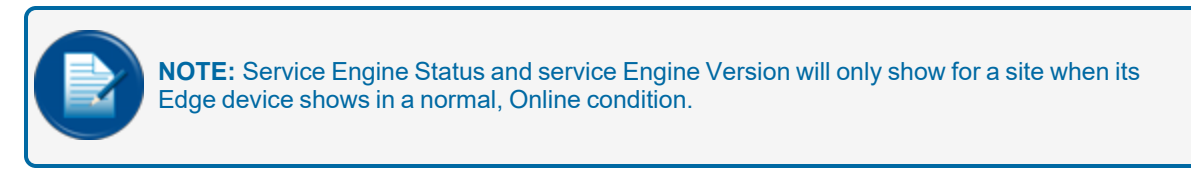

## 7.5 Demo Suite

The Demo Suite is only used by developers to show features to selected internal personnel.

### 7.6 Notification Management

Selected personnel have been permitted to have access to enter notifications for new versions and other important messages when the application has been updated. These notifications can be useful to communicate helpful information to customers and users.

Support / Notification Management Create Notifications History 1 V12.123.345  $(\mathbf{4}$ 6 5 C I U S X<sub>2</sub> X<sup>2</sup> ≡ | ±. = = **1** t≡ l≡ default Arial \$ 3 \$ <u>A</u> A The features shown below have been deployed in this latest version 1. User Group Validation 2. Power BI 3. Automatic logout 4. Audit Log Improvements Preview Save Draft Publish

The features of this Support Menu item are shown below.

There are two (2) tabs on the "Notification Management" screen:

- Create Notifications
- History

#### **Create Notifications**

- 1. Enter a Notification Title in the text field.
- 2. The bottom panel is the area where your information will be entered.
- 3. Undo and Redo buttons.
- 4. Use the Text Formatting buttons to apply formatting to the text you enter in the bottom panel.
- 5. **Media** buttons: You can add images and video to your notifications. Click one of these buttons to bring up a dialogue to navigate to and upload media files that will show in the bottom panel.
- 6. Click the </> button to enter HTML code.
- 7. Click the **Preview** button to see a preview of what your notification will look like when published to the application.
- 8. Click the Save Draft button to save your work to edit or publish later.
- 9. Click the **Publish** button to send the notification to the app to be seen by customers and users of the app.
  - When you click the Publish button a time selector will come into view. Select a Date Range for the publication of the notification.

• While the notification is active in the app, users will see the notification when they log in during the date range that was selected above.

| eployed in this latest version:<br>1. User Group Validation |     |
|-------------------------------------------------------------|-----|
| 1. User Group Validation                                    |     |
|                                                             |     |
| 2. Power BI                                                 |     |
| 3. Automatic logout                                         |     |
| 4. Audit Log Improvements                                   |     |
|                                                             |     |
|                                                             |     |
|                                                             |     |
|                                                             |     |
| Road Later Acknowld                                         | dao |
| Read Later Acknowle                                         | dge |

Users will see the notification once they log in. They have tow (2) options:

- Select the Read Later button. The notification will come into view the next time the user logs in.
- Select the Acknowledge button to close the notification. The notification will no longer show upon log
  in. However, if the user wants to see the notification again they can click the Notifications (bell icon)
  button in the top right of the screen. The Release Notifications selection in the pop-up will show all
  remaining active notifications.

#### **History**

| Support / Notification Management |            |            |          |                                         |
|-----------------------------------|------------|------------|----------|-----------------------------------------|
| Create Notifications Histo        | bry        |            |          |                                         |
| Name                              | Valid From | Valid Till | Status   | Manage                                  |
| test notification                 | 1/15/2023  | 3/12/2023  | Active   | -<br>-<br>-<br>-<br>                    |
| Test Notification 2               | 12/6/2022  | 12/14/2022 | Inactive | Clone                                   |
| Test Notification in Stg          | 11/12/2022 | 11/15/2022 | Aborted  |                                         |
|                                   |            |            |          | Items per page 10 ▼ 1 − 3 of 3  < < > > |

The History tab will show the notification Name, the Valid date range, and Status of the notification.

Under the Manage column for each record row there is a **Clone** button. Select this button to make a clone copy of the notification in the selected row. It will open in the Create Notifications tab where it can be edited.

# Section 8 Help

Click the Help link in the Main Menu bar to get access to DX Fleet resources.

### 8.1 Contact Us

Under the Contact Us heading there are links for:

- dfsdxsupport@doverfs.com: Select this link to open an email dialogue where you can send an email to the Technical Support team with your questions.
- Knowledge Base: Select this link to find more available resources.
- Submit a Request: Select this link to open a support request form. Fill out the form as completely as possible before you submit.

### 8.2 Training Videos

A selection of training videos can be found in the bottom panel.

# Appendix A - AVI: Automatic Vehicle Identification

Use this appendix if you have AVI Installed at your site. Cross-references are used in this appendix to take you to related manual sections.

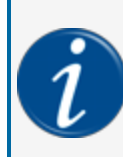

**INFORMATION:** For information on the DFS AVI solution:

Download the sales brochure <u>here</u>. Download the technical manuals for AVI from the FMS Technical Library here.

### Edit Controller Information (see "Edit Controller Information" on page 86)

#### Settings > Sites > Controller > Edit Controller Details

| Edit Controller                               | Details |                                                |
|-----------------------------------------------|---------|------------------------------------------------|
| Controller Infor<br>Serial Number<br>12345678 | mation  | Firmware<br>1.23a                              |
| Additional Option                             | ons     |                                                |
| VI 🗸                                          | AVI     | Enter Odometer at FIT<br>(Single Tag use only) |
| Display Type                                  |         |                                                |
| Graphics                                      | *       |                                                |

In the "Edit Controller Details" screen under Additional Options:

- Select the AVI check-box. Two controls become active:
  - The *Enter Odometer at FIT*check-box will be in its ON condition. Select this check-box if you want drivers to be prompted to enter their odometer readings at the terminal. This is only for vehicles with single tags only.
  - A blue AVI button will come into view. Select this button to open the *RFN Setup* screen (see "Radio Frequency Nozzle" on page 193).

| ions 🗸 cards 🗸 transactions 🗸                                                  | REPORTS <del>▼</del> SETTINGS <del>▼</del> SI | Active Org<br>JPPORT ▼ HELP Indian O ▼ | English 🕶           |
|--------------------------------------------------------------------------------|-----------------------------------------------|----------------------------------------|---------------------|
| ne 👻                                                                           |                                               |                                        |                     |
| Edit Controller Details                                                        |                                               | (1                                     | )                   |
| Controller Information<br>Berial Number<br>12345678                            | RFN Setup                                     |                                        | O <sup>×</sup>      |
| Additional Options                                                             | RFN # Seria                                   | Number Inactivity Timeout              | Pump paused/resumed |
|                                                                                | 1                                             | 3                                      | False               |
| Display Type<br>Graphics                                                       | 2                                             | 3                                      | False Edit          |
| Enable Dual Language                                                           | 3                                             | 3                                      | False               |
| Printer                                                                        | 4                                             | 3                                      | False               |
| Enable Journal Printer                                                         | 5                                             | 3                                      | False               |
| Printer Preferences                                                            | 6                                             | 3                                      | False 🗸             |
| Enable Auth On Error Stop Line Skip Between 7      Print log on first of month | RFN ID<br>1                                   | RF                                     | N Serial Number     |
|                                                                                | Inactivity Timeout<br>3                       |                                        | Pause/Resume        |
|                                                                                |                                               |                                        | 4 Save Cancel       |

- 1. You can configure up to 99 RFN numbers on this screen
- 2. Hover over the applicable RFN# to be configured from the list panel and select its Edit *i* icon. Configurable fields for the selected RFN will come into view:
- 3. Configure the parameters for the selected RFN:
- The RFN# is automatically entered and cannot be changed.
- Enter the Serial Number of the applicable RFN in the RFN Serial Number field.
- Enter the applicable (user preference) **interval** (in seconds) for the Pause/Resume option in the *Inactivity Timeout* field. The default value is three (3) seconds (to a maximum of 999 seconds).

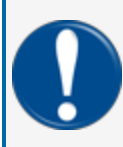

**IMPORTANT:** The larger the value of the *Inactivity Timeout*, the greater the risk that a driver can steal fuel. Therefore, it is recommended to use the default value of three (3) seconds to prevent the possibility of theft.

• Select the Pause/Resume check-box if this option will be used. The "Pause/Resume" option lets the driver stop fuel dispensing for a specified time and not close the sale.

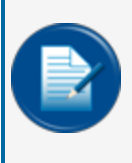

**NOTE:** The "Pause/Resune" feature is only available for electronic dispensers. A value entered in the *Inactivity Timeout* field will stop the pump after the specified timeout when used with mechanical dispensers or electronic dispensers that do not use the Pause/Resume feature.

4. Click Save.

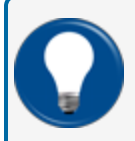

**TIP:** For more information on RFN programming, see the <u>M1044-RFN RFN Programming</u> <u>Startup</u> guide.

# Appendix B - DX Fleet Glossary

| Term/Acronym                | Meaning                                       | Information                                                                                                    |
|-----------------------------|-----------------------------------------------|----------------------------------------------------------------------------------------------------|
| ATG                         | Automatic Tank Gauge                          | An electronic device that monitors the fuel and water<br>levels in a tank. An ATG is used with a network of<br>probes and sensors to monitor fuel parameters (e.g. tem-<br>perature, density) and data analysis to determine loss<br>through leaks or theft.                                                                                                    |
| Auth                        | Abbreviation for Author-<br>ize or Authorized |                                                                                                    |
| AVI                         | Automatic Vehicle Iden-<br>tification         | The OPW-FMS AVI system uses a system of wireless<br>electronic components that interface with an FSC 3000<br>Fuel Site Controller to protect sites during unattended<br>fueling operations by automatically capturing and trans-<br>mitting data.                                                                                                    |
| AVS                         | Address Verification Ser-<br>vice             | An address verification service (AVS) is a service<br>provided by major credit card processors to enable mer-<br>chants to authenticate ownership of a credit or debit card<br>used by a customer.[1] AVS is done as part of the mer-<br>chant's request for authorization in a non-face-to-face<br>credit card transaction. The credit card company or issu-<br>ing bank automatically checks the billing address<br>provided by the customer to the merchant against the<br>billing address in its records, and reports back to the mer-<br>chant who has the ultimate responsibility to determine<br>whether or not to go ahead with a transaction.<br>(Wikipedia)                                                                                                   |
| Dollar Auth(oriz-<br>ation) |                                               | When a bankcard (Visa, MasterCard) is swiped, the<br>FSC3000 will connect to the network and pre-authorize<br>before the cardholder can fuel. Pre-authorization occurs<br>since the final dollar amount of pay-at-the-pump trans-<br>actions are not known until the end of the sale. Under<br>Visa and MasterCard rules, issuing banks place a hold<br>on a card holder's account for transactions originating<br>from an automated fuel system for \$1. From an author-<br>ization perspective, the approval of a \$1 pre-author-<br>ization request allows a transaction of \$75 or \$150<br>(depending on card type). These limits are defined by<br>Visa and MasterCard and when dollar authorization is<br>enabled, the FSC3000 controls these limits as defined. |

| DPC                        | Direct Pump Control                                      | This is an electronic dispenser control solution that lets<br>the FSC3000 directly control electronic dispensers<br>through the manufacturer's dispenser protocol.                                                                                                    |
|----------------------------|----------------------------------------------------------|----------------------------------------------------------------------------------------------------|
| EMV                        | Europay MasterCard<br>and Visa                           | EMV is a payment method based upon a technical stand-<br>ard for smart payment cards and for payment terminals<br>and automated teller machines which can accept them.<br>EMV originally stood for "Europay, Mastercard, and<br>Visa", the three companies that created the standard.<br>(Wikipedia)                                                                                                    |
| FIT                        | Fuel Island Terminal                                     | A FIT is used in fleet applications to control fuel con-<br>sumption and deliver secure, accurate and reliable fuel<br>tracking for unattended fueling operations.                                                                                                    |
| FSC                        | Fuel Site Controller                                     | Tracks and reports fueling transactions by driver and/or vehicle and interfaces with a variety of authorization and commercial fueling networks.                                                                                                    |
| ISO                        | International Organ-<br>ization for Stand-<br>ardization | ISO/IEC 7812-1:2006 specifies a numbering system for<br>the identification of issuers of cards that require an<br>issuer identification number to operate in international,<br>interindustry and/or intra-industry interchange.                                                                                                    |
| ISO                        | Independent Sales<br>Organization                        | The payment card industry defines an ISO as an organ-<br>ization or individual that is not an Association member<br>(meaning not a Visa or MasterCard member bank), but<br>which has a bank card relationship with an actual Asso-<br>ciation member.                                                                                                    |
| Local Auth(oriz-<br>ation) |                                                          | Local Authorization is the same as a "store and forward" technique in telecommunications. This is a technique in which information is sent to an intermediate station where it is kept and sent at a later time to the final destination or to another intermediate station. The intermediate station, or node in a networking context, verifies the integrity of the message before forwarding it. In general, this technique is used in networks with intermittent connectivity, especially in the wilderness or environments requiring high mobility. It may also be preferable in situations when there are long delays in transmission and variable and high error rates, or if a direct, end-to-end connection is not available. (Wikipedia) |
| NACS                       | National Association of<br>Convenience Stores            | NACS is the leading global trade association dedicated<br>to advancing convenience and fuel retailing.<br>(https://www.convenience.org/About-NACS                                                                                                    |

| PCF          | Proprietary Card File                                                                                                  | Proprietary cards, also called private label cards,<br>are issued under a contractual agreement between fin-<br>ancial institutions and third parties, usually large retail-<br>ers, for the purpose of consumers transacting business<br>with that entity. (https://www.f-<br>dic.gov/regulations/examinations/credit_card/pdf_ver-<br>sion/ch2.pdf) |
|--------------|----------------------------------------------------------------------------------------------------|----------------------------------------------------------------------------------------------------|
| PCI          | Payment Card Industry                                                                                                  | A sector within the financial industry that is responsible<br>for all electronic payments. As purchases are completed<br>through debit, credit, ATM, POS, prepaid and e-purse<br>systems, sensitive financial data is constantly being<br>transmitted to all parts of the world.                                                                      |
| PCIDSS       | Payment Card Industry<br>Data Security Standard                                                                        | The Payment Card Industry Data Security Standard<br>(PCI DSS) is a set of security standards designed to<br>ensure that ALL companies that accept, process, store<br>or transmit credit card information maintain a secure<br>environment. (https://www.p-<br>cicomplianceguide.org/faq/#1)                                                           |
| PIN          | Personal Identification<br>Number                                                                                      | A personal identification number (PIN number or PIN code), is a numeric passcode used in the process of authenticating a user accessing a system. (Wikipedia)                                                                                                    |
| Pulser       |                                                                                                    | A device connected to the dispenser meter that converts<br>the mechanical movement of the meter mechanism to<br>electrical pulses that control the dispenser's electronic<br>display of the volume and cost of the fuel dispensed.<br>(Petroleum Equipment Institute)                                                                                 |
| Resonability | A restriction where a<br>vehicle can get fuel only<br>within a predetermined<br>mileage from the pre-<br>vious refuel. | Example: If the current odometer reading of a vehicle is 12,625 miles and the previous entry was 12,500, and the vehicle's System Code allows a minimum Reason-<br>ability range of 150 miles and a maximum Reasonability range of 400 miles, then a 125-mile difference is not a reasonable odometer entry and fueling will be denied.               |
| RFID         | Radio Frequency Iden-<br>tification                                                                                    | Radio Frequency Identification uses electromagnetic<br>fields to automatically identify and track tags attached to<br>objects. An RFID system consists of a tiny radio<br>transponder, a radio receiver and transmitter. (Wiki-<br>pedia)                                                                                                    |
| RFN          | Radio Frequency<br>Nozzle                                                                                              | This is a device attached to a fueling nozzle used to<br>read passive tags installed on a vehicle's fueling intake.<br>This enables an Automatic Vehicle Identification system<br>installed at a site to identify a vehicle set up in the sys-<br>tem approved to get fuel at that fueling location.                                                  |

| SE             | Service Engine                                                        | An onsite process that runs on the Edge that allows DX<br>Fleet to interact with the FSC3000 for purposes of card<br>management, configuration and transaction polling.                                                                                                    |
|----------------|-----------------------------------------------------------------------|----------------------------------------------------------------------------------------------------|
| SMS            | Short Message Service,<br>frequently referred to as<br>a text message | A text messaging service component of most telephone,<br>Internet and mobile device systems. It uses stand-<br>ardized communication protocols that let mobile devices<br>exchange short text messages. (Wikipedia)                                                                                                    |
| TCP/IP         | Transmission Control<br>Protocol/Internet Pro-<br>tocol               | The Internet protocol suite, commonly known as TCP/IP,<br>is the set of communications protocols used in the Inter-<br>net and similar computer networks. The current found-<br>ational protocols in the suite are the Transmission<br>Control Protocol and the Internet Protocol. (Wikipedia)                                                                                                    |
| Tiered Pricing |                                                                       | The "Tiered Discounts" flag feature of the FSC3000 was<br>designed to support the tiered price code embedded in<br>the Track2 on existing Gasboy cards. However,<br>because of the many different Gasboy Track2 formats<br>available, the FSC3000 has no knowledge of where to<br>find the embedded tiered pricing code. Therefore, the<br>FSC3000 must be configured to identify the position<br>within the card's Track2 data that represents the Tiered<br>Discount indicator. |
| Totalizer      | Tracks the amounts of<br>fuel actually dispensed<br>by the pump.      | Dispensers have a counter to track fuel dispensed. You can set your Totalizer to the same number so you can then do a periodic check to make sure the numbers match. If not, it can be an indication that there can be a calibration issue with the pump or that theft has occurred.                                                                                                    |
| TRN            | Transaction file                                                      | See "Export TRN File" on page 54 for information on TRN file exports. See "TRN Download" on page 56 for information on TRN file downloads.                                                                                                    |
| USB            | Universal Serial Bus                                                  | Universal Serial Bus is an industry standard that estab-<br>lishes specifications for cables, connectors and pro-<br>tocols for connection, communication and power supply<br>between computers, peripherals and other computers.<br>(Wikipedia)                                                                                                    |
| UTC            | Coordinated Universal<br>Time                                         | Coordinated Universal Time or UTC is the primary time<br>standard by which the world regulates clocks and time.<br>It is within about 1 second of mean solar time at 0° lon-<br>gitude (at the IERS Reference Meridian as the currently<br>used prime meridian) such as UT1 and is not adjusted<br>for daylight saving time. It is effectively a successor to<br>Greenwich Mean Time (GMT). (Wikipedia)                                                                           |

| VIN | Vehicle Identification<br>Number | a 17-character code that is unique to your vehicle. It's a combination of numbers and letters that provides valuable info about your car including where your car was made, the model year, type of vehicle, and other information. |
|-----|----------------------------------|----------------------------------------------------------------------------------------------------|
|-----|----------------------------------|----------------------------------------------------------------------------------------------------|

# Appendix C - Version Release Notes

| Version                                   | Effective  | Release<br>Notes                                                                                                    |
|-------------------------------------------|------------|----------------------------------------------------------------------------------------------------|
| 3.0.0.0<br>MVP2 V85                       | 12/15/2022 | "Card Management" on page 39, "Export Button" on page 17 in all screens,<br>"Customer Release Notification" on page 17, Restart the Edge Device from<br>the UI (see "Manage Icons" on page 84), Odometer Reasonability<br>changes under "Define Card Record" on page 157.                                                                                                    |
| 3.0.0.0<br>MVP2 V72                       | 9/13/2022  | "Power BI Reports" on page 62                                                                                                    |
| Service<br>Engine Ver-<br>sion<br>3.0.113 | 6/24/2022  | Terminal Window Improvements, AVI support (see "If you have AVI (See<br>"Automatic Vehicle Identification" on page 191 for a description) installed at<br>your site, select this option. " on page 86, "Select the RFN# if applicable<br>(applicable to AVI systems only). Here, you can map the RFN numbers that<br>were set up under "Edit Controller Information" (see "AVI: Automatic Vehicle<br>Identification" on page 188 for information on how to configure RFN numbers<br>in an AVI system through DX Fleet." on page 95, "Edit Controller Information"<br>on page 86 |
| 3.0.0.0<br>MVP2 V60                       | 6/24/2022  | ARTWare Changes, "Audit Log" on page 177, Export TRN in "Scheduler"<br>on page 60, Terminal Window Improvements                                                                                                    |
| 3.0.0.0<br>MVP2 V44                       | 4/8/2022   | "Export TRN File" on page 54, Capture File for Terminal Window                                                                                                    |
| 2.2.0.0<br>MVP2 V35                       | 1/25/2022  | Help Screen with Videos                                                                                                    |
| 2.2.0.0<br>MVP2 V32                       | 1/11/2022  | Support Screen, Dashboard Changes to reflect the Live Site Status                                                                                                    |
| 2.2.0.0<br>MVP2 V31                       | 12/15/2021 | Capability to edit PCF transaction, Changes in UI to show the filtered transaction and cards while editing and closing                                                                                                    |
| 2.2.0.0<br>MVP2 V26                       | 10/13/2021 | Multiple sites and Date Range option for Sync Trans Feature, Status for Sync trans feature which shows the details of synced and failed transactions                                                                                                    |
| 2.2.0.0<br>MVP2 V23                       | 9/13/2021  | Multiple sites and Date Range option for Sync Trans Feature, Status for Sync trans feature which shows the details of synced and failed transactions                                                                                                    |
| 2.2.0.0<br>MVP2 V22                       | 8/31/2021  | Card Reassign Feature, Active Org                                                                                                    |
| 2.1.0.0<br>MVP2 V19                       | 8/30/2021  | Terminal Window Improvements, New Reports (Report by site for Driver,<br>Report by Account, Pump Totals, Account card listing, Account for<br>product), Export Data multi select option, Mileage Reasonability, Mobile<br>option enable/disable, Transactions Auto Sync                                                                                                    |

| Version             | Effective | Release<br>Notes                              |
|---------------------|-----------|-----------------------------------------------|
| 2.0.0.0<br>MVP2 V18 | 6/11/2021 | "TRN Download" on page 56 ATG Service deleted |
| 2.0.0.0<br>MVP2 V17 | 5/25/2021 | ATG Feature, "Reprice" on page 55             |

**IMPORTANT:** It is possible that older software versions might not support all features.

# Revisions - M3052

| Revision # | ECO/<br>Approval | Effective  | Software Version | Key Changes                                                                                                    |
|------------|------------------|------------|------------------|----------------------------------------------------------------------------------------------------|
| 5          | PN               | 5/30/2023  | 3.0.0.0 MVP2 V85 | Changes per team deep-dive<br>review, added screen shots and<br>additional user-friendly features,<br>updated and added Dependency<br>panels. Added network specific<br>instructions. Added appendix for<br>AVI. Reconfigured sections to align<br>with UI menu structure. |
| 4          | JC               | 12/15/2022 | 3.0.0.0 MVP2 V85 | Card management, Odometer<br>changes, Export Data in all<br>screens, Customer Release Noti-<br>fication, Edge Restart from UI,<br>moved Audit Log to Settings menu<br>and Power BI Reports to Reports<br>menu. Updated Report descrip-<br>tions.                           |
| 3          | NA               | 9/26/2022  | 3.0.0.0 MVP2 V72 | Power BI Report descriptions,<br>added instructions to configure .csv<br>report to display leading zeros for<br>newer versions of MS Excel,                                                                                                    |
| 2.1        | NA               | 8/5/2022   |                  | Add Report Category Filter for<br>Power BI, add instructions to con-<br>figure .csv report to display leading<br>zeros.                                                                                                    |
| 2          | 2062             | 7/7/2022   |                  | Add: Audit Log, Export TRN under<br>Scheduler, Card Import, Custom<br>Export, Power BI Reports, FSC<br>Commands History in Terminal Win-<br>dow.                                                                                                    |
| 1          | 2029             | 4/18/2022  |                  | Update applicable UI changes, add<br>new menu items for Export TRN,<br>Reprice, Download TRN, Job<br>Status, Terminal Window, add'I<br>Report Detail types. New Support<br>Menu and Help                                                                                   |
| 0          | 1853             | 2/2/2021   |                  | Initial release                                                                                                    |

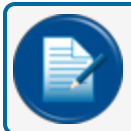

NOTE: It is possible that older software versions might not support all features

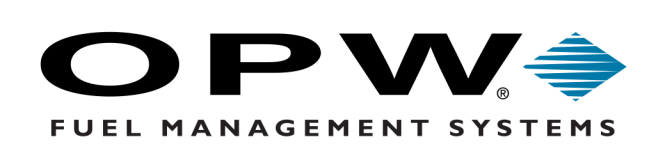

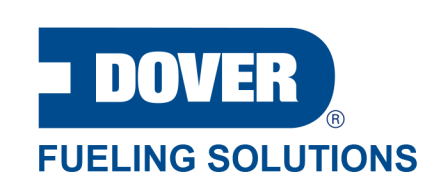

©2022 Dover Fueling Solutions. All rights reserved. DOVER, the DOVER D Design, DOVER FUELING SOLUTIONS, and other trademarks referenced herein are trademarks of Delaware Capital Formation Inc., Dover Corporation, Dover Fueling Solutions UK. Ltd., and their affiliated entities, registered or claimed in the United States and various other countries.